086R608-V300-01 Issue 1 October 1998

## GDC Metroplex - 6000<sup>®</sup>

## TEAM 6000 for UNIX, Version 3.0.0

Installation and Operation

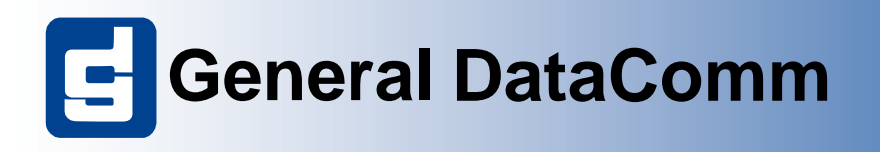

#### GDC Metroplex - 6000® TEAM 6000 for UNIX

086R608-V300-01 Issue 1 October 1998

# **GDC Metroplex - 6000**<sup>®</sup>

## TEAM 6000 for UNIX, Version 3.0.0

Installation and Operation

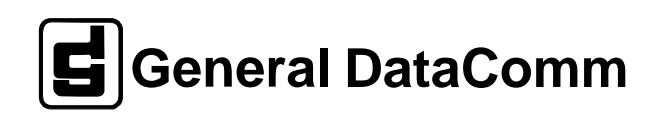

## Copyright

©1998 General DataComm, Inc. ALL RIGHTS RESERVED.

This publication and the software it describes contain proprietary and confidential information. No part of this document may be copied, photocopied, reproduced, translated or reduced to any electronic or machine-readable format without prior written permission of General DataComm, Inc. The information in this document is subject to change without notice. General DataComm assumes no responsibility for any damages arising from the use of this document, including but not limited to, lost revenue, lost data, claims by third parties, or other damages.

If you have comments or suggestions concerning this manual, please contact:

Technical Publications Department General DataComm, Inc. Park Road Extension Middlebury, Connecticut USA 06762-1299

Telephone: 1 203 758 1811

## **Trademarks**

All brand or product names are trademarks or registered trademarks of their respective companies or organizations.

## **Revision History**

| Issue Number | Date                                                                    | Description of Change                                                                                           |  |
|--------------|-------------------------------------------------------------------------|----------------------------------------------------------------------------------------------------|--|
| 1            | 5/1/97                                                                  | First Issue. V1.2.0 software supports the following Metroplex cards and features:                               |  |
|              |                                                                         | 6-Slot MetropakWall-Mount Enclosure                                                                             |  |
|              |                                                                         | 4-Slot and 8-Slot USS Shelf                                                                                     |  |
|              |                                                                         | Platform Card and CSU 11 Option Card<br>Elayi Voice Plus Resecard: and Dual OB Dual TR Dual 4W&EM Dual 4WTO and |  |
|              |                                                                         | Dual OCU-DP Options Cards                                                                                       |  |
|              |                                                                         | Flexi-Data Basecard and 422/V.11, V.35, and EIA232 Option Cards                                                 |  |
|              |                                                                         | Frac-Data Basecard and 422/V.11, V.35, and Frac DSX-1 Option Cards                                              |  |
| 1            | 7/1/97                                                                  | Second Issue. V1.1.0 software supports the following Metroplex cards and features:                              |  |
|              |                                                                         | All of the above for the first issue, plus                                                                      |  |
|              |                                                                         | Dual G.703/64K Option Card on Flexi-Voice Plus Basecard                                                         |  |
|              |                                                                         | FAS Octet Basecard<br>DSX-1 LIU Option Card on Platform Card                                                    |  |
|              |                                                                         | Timeslot Allocation                                                                                             |  |
| 1            | 1/1/98                                                                  | Third Issue. V1.2.0 software supports the following Metroplex cards and features:                               |  |
|              |                                                                         | All of the above for the first issue, plus                                                                      |  |
|              |                                                                         | Alarm Detail: E1, HDSL E1, T1, HDSL T1, and MIB Prior to 3.00                                                   |  |
|              | 6001 Configuration LIU Options: E1, HDSL E1, T1 (CSU or DSX1), and HDSL |                                                                                                    |  |
|              |                                                                         | Alarm Dial-Out                                                                                                  |  |
|              |                                                                         | Error Reports (E1) - Main Window, Error Totals (E1),                                                            |  |
|              |                                                                         | Background Block Errors (E1) and Errors Summary (E1)                                                            |  |
|              |                                                                         | 6521 Frac Data Card                                                                                             |  |
|              |                                                                         | I imesiot Assignment                                                                                            |  |
| 1            | 6/1/98                                                                  | Fourth Issue. V3.0.0 software supports the following Metroplex cards and features:                              |  |
|              |                                                                         | All of the above for the third issue, plus                                                                      |  |
|              |                                                                         | Enhancements are made to E1 service, T1 HDSL, E1 HDSL, and expanded data rates on the MP6441 Frac-Data card.    |  |

## **Table of Contents**

| Copyright        | ii |
|------------------|----|
| Trademarks       | ii |
| Revision History | ii |

## Chapter 1: System Description

| Introduction                      |       |
|-----------------------------------|-------|
| Service Support and Training      |       |
| Safety Information                |       |
| Typographical Conventions         |       |
| Installation                      | 1 - 6 |
| Responsibilities of the TEAM 6000 | 1 - 7 |

## Chapter 2: Discovery

| <u>Overview</u>                                                  |
|------------------------------------------------------------------|
| MAP Integration                                                  |
| Discovery                                                        |
| <u>Shelf Map</u>                                                 |
| HPOV SNMP Configuration                                          |
| Database                                                         |
| <u>Shelf Map</u>                                                 |
| <u>Startup</u>                                                   |
| Shelf Map Synchronization                                        |
| Shelf Map Editing                                                |
| TEAM6000 Universe Submap                                         |
| Shelf Submap                                                     |
| Background Images                                                |
| Symbol Types                                                     |
| Rediscovery and Alarm Synchronization                            |
| Manual Discovery                                                 |
| To Disable Auto-Discovery by Stopping Netmon                     |
| To Disable Auto-Discovery by Turning Off OpenView Polling 2 - 11 |
| To Perform Manual Discovery                                      |

| Chapter 3: Operations                       |
|---------------------------------------------|
| Introduction                                |
| Common Window Features                      |
| Map Window Menu Bar Access                  |
| Monitor Functions                           |
| Front Panels                                |
| Configure Functions                         |
| <u>Reset</u>                                |
| Metroplex 6000 Configuration                |
| Miscellaneous (Misc) Functions              |
| Information                                 |
| Chapter 4: Universe Map Operations          |
| Configuration                               |
| Metroplex Timeslot Assignment               |
| Fault                                       |
| Shelf SelfTest                              |
|                                             |
| Chapter 5: Platform Card                    |
| Introduction                                |
| Platform Card (6001)                        |
| Alarm Details Menu                          |
| <u>Reports</u>                              |
| Description of MIB objects and terms 5 - 14 |
| Error Reports (E1) - Main Window 5 - 14     |
| Error Totals (E1)                           |
| Configuration 5 - 25                        |
| Metroplex 6000 Configuration Window Fields  |
| Menu Selection Definitions                  |
| Platform Options                            |
| T1 LIU Options (CSU or DSX1)                |
| E1 LIU Options                              |
| HDSL E1 LIU Options                         |
| HDSL T1 LIU Options                         |
| Power Supply Alarms Reported 5 - 38         |
| T1 LIU Alarms Reported (CSU or DSX1)        |
| E1 LIU Alarms Reported 5 - 42               |
| HDSL E1 LIU Alarms Reported 5 - 46          |
| HDSL T1 LIU Alarms Reported                 |

| Alarm Dial-Out                        | 5 - 52 |
|---------------------------------------|--------|
| Trap Options                          | 5 - 54 |
| Metroplex 6001 IP Routing Options     | 5 - 57 |
| Metroplex 6000 Community Name Options | 5 - 59 |
| Reset/Restore                         | 5 - 62 |
| Fault                                 | 5 - 63 |

## Chapter 6: Flexi-Voice Card

| Introduction            |  |
|-------------------------|--|
| Flexi-Voice Card (6360) |  |
| Performance             |  |
| Configuration           |  |
| Reset                   |  |
| Fault                   |  |
| Misc                    |  |
| <u>IVII30</u>           |  |

## Chapter 7: Flexi-Data Card

| Introduction           |  |
|------------------------|--|
| Flexi-Data Card (6441) |  |
| Performance            |  |
| Configuration          |  |
| Reset                  |  |
| Fault                  |  |
| Misc                   |  |

## Chapter 8: Frac-Data Card

| Introduction          |  |
|-----------------------|--|
| Frac-Data Card (6520) |  |
| Performance           |  |
| Configuration 6520    |  |
| Reset/Restore         |  |
| Fault                 |  |
| Misc                  |  |

## Chapter 9: FXS Octet Card

| ntroduction             | 9. | - 1 |
|-------------------------|----|-----|
| FXS Octet Card (MP6380) | 9. | - 2 |
| Configuration MP6380    | 9. | - 2 |
| Fault                   | 9. | - 8 |
|                         |    |     |

| Misc                       |       |
|----------------------------|-------|
| Chapter 10: Frac-Data Card |       |
| Introduction               |       |
| Frac-Data Card (6521)      |       |
| Performance                |       |
| Configuration 6521         |       |
| Fault                      |       |
| Misc                       | 10 17 |

# Chapter 1: System Description

## Introduction

The information contained in this manual has been carefully checked and is believed to be entirely reliable. However, as General DataComm improves the reliability, function, and design of their products, the possibility exists that information may not be current.

If you require updated, or any other General DataComm product information, contact the address or number below or visit our web site at: http://www.gdc.com

General DataComm, Inc. Park Road Extension Middlebury, Connecticut 06762-1299 USA

| Telephone: |  |
|------------|--|
| Toll Free: |  |

1 203 758 1811 1 800 794 8246

## Service Support and Training

**VITAL Network Services**, a General DataComm company, is committed to providing the service support and training needed to install, manage, and maintain your GDC equipment.

GDC's VITAL Network Services provides hands-on training courses through **VITAL Network Services Global Technology Training Services**. Courses range from basic data communications, modems and multiplexers, to complex network and ATM systems. Training courses are available at our centers in the US, UK, France, Singapore and Mexico, as well as at a customer's site.

For more information regarding GDC's VITAL Network Services' service programs, training courses, or for assistance with your support requirements, contact GDC's VITAL Network Services at the address or phone number listed below, or visit our website at: http://www.vitalnetsvc.com

#### VITAL Network Services World Headquarters

6 Rubber Avenue Naugatuck, Connecticut 06770 USA

| North America:          | 1 800 243 1030 |
|-------------------------|----------------|
|                         | 1 888 248 4825 |
|                         | 1 203 729 2461 |
| Training Information:   | 1 203 729 0271 |
| French Speaking Canada: | 1 800 361 2552 |
| North America Fax:      | 1 203 723 5012 |
|                         | 1 203 729 7611 |

VITAL Network Services Regional Sales and Service Offices:

| Europe, Middle East, Africa               |                      | Central America, Latin America                                    |                |
|-------------------------------------------|----------------------|-------------------------------------------------------------------|----------------|
| VITAL Network Services                    |                      | VITAL Network Services                                            |                |
| Molly Millars Close<br>Molly Millars Lane |                      | Periferico Sur 4225, Desp. 306<br>C.P. 14210, Mexico D.F., Mexico |                |
|                                           |                      |                                                                   |                |
| 8 /                                       | C C                  | Telephone:                                                        | +52 5 645 2238 |
| <b>Telephone:</b>                         | +44 1189 657200      | Training:                                                         | +52 5 645 2238 |
| Training:                                 | +44 1189 657240      | Fax:                                                              | +52 5 645 5976 |
| Fax:                                      | +44 1189 657279      |                                                                   |                |
| Asia Pacific                              |                      |                                                                   |                |
| VITAL Netwo                               | ork Services         |                                                                   |                |
| 501 Orchard I                             | Road 05-05           |                                                                   |                |
| Wheelock Pla                              | ce, Singapore 238880 |                                                                   |                |
| Telephone:                                | +65 735 2123         |                                                                   |                |
| Training:                                 | +65 735 2123         |                                                                   |                |
| Fax:                                      | +65 735 6889         |                                                                   |                |
|                                           |                      |                                                                   |                |

International Calling Code (+)

When calling from outside the country of origin, use the appropriate International Calling Code where the + symbol is shown.

### **Safety Information**

The DANGERS, WARNINGS and CAUTIONS that appear throughout this manual are not only preventative measures designed to uphold the safety of both the service engineer and operator, but also enhance equipment reliability.

The definitions and symbols for DANGER, WARNING and CAUTION comply with ANSI Z535.2, American National Standard for Environmental and Facility Safety Signs, and ANSI Z535.4, Product Safety Signs and Labels, issued by the American National Standards Institute.

The following examples show the symbols and definitions of DANGER, WARNING, CAUTION, *Note* and *Important* as they are used in this manual.

*Note* Indicates a note. It is something you should be particularly aware of; something not readily apparent. A note is typically used as a suggestion.

*Important* Indicates an emphasized note. It is something you should be particularly aware of; something not readily apparent. Important is typically used to prevent equipment damage.

## **Typographical Conventions**

Level 1 Heading paragraph headers introduce major topics.

Level 2 Heading paragraph headers introduce subsections of major topics.

Level 3 Heading paragraph headers introduce subsections of secondary topics.

Courier font is used to show text that is displayed on the screen.

Times bold font is used when referring to screen names.

Courier bold font is used to show specific input that you type at the keyboard.

### **Overview**

Team 6000 is GDC's Simple Network Management Protocol (SNMP)-based application for network management of the Metroplex 6000 product. Team 6000 is an HPOpenView application and has the same look and feel as GDC's other Team applications. This manual is to be used if this application is running on either a Sun/Solaris workstation or on a Hewlett Packard HP-UX platform.

Note

To learn how to use HP OpenView, refer to the HP Open View User's Guide and the HP OpenView Administration Reference manual. Also, HP OpenView is available in On-line Help in the Team Metroplex 6000 software package.

Metroplex 6000 is a T1 Access Multiplexer, designed for the delivery of data and voice services on the customer premises. It provides various combinations of voice and data channels, and a network connection of one or two T1 lines.

The Metroplex 6000 is available as a wall-mount unit using the 6-slot Metropak, or as a rackmount unit using the Universal Systems Shelf. Four-slot and eight-slot USS backplanes are available. Thus, depending on the shelf, the capacity can be four, six or eight cards. One of these cards must be the Platform card.

The Metroplex cards consist of base cards, which occupy a slot in the enclosure or shelf, and piggyback option cards, which plug into the base cards and provide various interfaces.

The Platform basecard, MP6001, is the common card for Metroplex. It acts as the manager and the SNMP agent for the other cards. It provides various supervisory ports. It provides a TERM port for connection to a local VT-100 terminal, a DIAL port for dial-in VT-100 or PPP access, and an SNMP port for Ethernet or PPP access. The Platform card accepts one or two LIU option cards for network interfaces. It also accepts an Ethernet option card, required for LAN-based network management.

VT-100 management of the Metroplex allows you to configure, monitor and run diagnostics either from a locally-attached terminal or via a dial-up line. The VT-100 screens can also be used remotely over a LAN using the Telnet protocol. Metroplex 6000 supports both local management via a VT-100 terminal and SNMP network management at the same time.

For more details on VT-100 Local Management, refer to GDC Publication 086R605-001

The Flexi-Voice Plus basecard, MP6360, provides various voice and four-wire data channels. It accepts one, two or three dual-channel option cards, providing up to six channels. Option card types are Originate Battery (OB), configurable for FXS or DPO; Terminate Battery, configurable for FXO or DPT; 4-wire E&M, 4-wire Transport Only (4W TO), OCU-DP, and G. 703.

The Flexi-Data basecard, MP6441, provides up to four single-channel data interfaces. Each channel supports rates of 9.6, 56 and 64 kb/s, and is fully DDS-compatible. Option card types available are EIA232, V.35, 422/V.11, and Async 232.

The Frac-Data basecards, MP6520 and MP6521, provide one or two high-speed data channels, at rates of N x 56kb/s or N x 64 kb/s. Option card types available are V.35, 422/V.11, DSX-1, and Frac-E1.

The FXS Octet card, MP6380, provides eight channels of FXS-type voice, similar to the Dual OB Option card on the Flexi-Voice Plus card. The FXS Octet does not accept any option card nor provide any other, except FXS Loop Start, FXS Ground Start, or DPO.

## Installation

For installation instructions, refer to the *Installation and Release Notes, Network manager for Metroplex 6000 (TEAM 6000) TEAM 6000 V1.3.0 for HP OpenView/Solaris, GDC Publication P/N 086R902-V130*; or to *Installation and Release Notes SOLARIS and HP Openview, SOLARIS 2.5.1/HPOV 4.1 Patches, GDC P/N 058R964-000.* 

## **Responsibilities of the TEAM 6000**

The TEAM 6000 application is used to manage the Metroplex 6000 cards, which include the Platform, Flexi-Data, Flexi-Voice, FXS Octet, and Frac-Data cards in combination. Collectively, the cards handle configuration, diagnostics, and control of the TEAM 6000.

The TEAM 6000 application is also responsible for discovering (Discovery) and displaying (Mapping) under OpenView.

## Chapter 2: **Discovery**

### **Overview**

Discovery, which searches for devices on the network, is integrated with the OpenView IP node discovery application. Once an Metroplex 6000 Platform card is discovered, Discovery polls the platform card using the Simple Network Management Protocol (SNMP) and takes the information it gathers for building objects in the OpenView Windows (OVW) database. Monitored by the Metroplex 6000, these objects represent cards in the shelf. Thus, Discovery is a polling routine for the TEAM 6000.

Auto-discovery application polls each new device it encounters to identify those devices which are Metroplex 6000 Platforms. When the application encounters a Metroplex 6000 Platform, it continues to poll for constructing the shelf submap.

There are times when the data traffic required for auto-discovery becomes a burden on the communication network, reducing the throughput of payload data. When that happens, you may decide to suspend the auto-discover, by either turning off HP OpenView polling through the Universe submap Options menu or disabling the netmon function of the TEAM 6000 application.

The TEAM 6000 application lets you use the discovery tool manually when auto-discovery is disabled.

## **MAP Integration**

The following pertain to map integration:

### **Discovery**

- Discovers TEAM 6000-compatible hardware systems in the network and their contents, i.e., the cards that they contain.
- Creates the system and equipment objects in the OVW database.

#### Shelf Map

- HP OpenView (HPOV) Map application gets the topology view from the OVW database and displays network topology in an open map.
- Updates the topology view (Add/Delete/Modify Systems, Equipment, Status) in response to traps received.
- Creates and maintains (updates) shelf background images.
- Creates images to reflect the shelf contents.

## **HPOV SNMP Configuration**

The Community Names (both Read and Write) set in HPOV SNMP Configuration must match the configured Community Names on the Metroplex 6000 platform card. If they are incorrect, Discovery can not poll or update the Metroplex 6000 platform card.

The SNMP Configuration selection appears in the Options menu of the HPOV menu bar that appears at the top of all map windows.

## Database

The Shelf Map function develops the following types of database objects:

- 1. Root Object
- 2. Metroplex 6000 Platform Shelf Object
- 3. Objects for different types of cards

The Root object is the parent object of the TEAM software. The Root symbol is created from this object and all Submaps extend from this symbol. There is only one Root object per OpenView database.

The Metroplex 6000 Platform Shelf object serves as a logical addressing entity for Metroplex 6000 Platform cards. This deals with multiple IP addresses for the same shelf.

## **Shelf Map**

The Shelf Map function is an integrated application under OpenView, responsible for displaying objects in OpenView. It displays the network in a hierarchy of submaps, multiple levels deep:

- Universe Submap contains the Metroplex 6000 Platform shelves found by Discovery.
- Shelf Submap displays all the devices in a shelf.
- Interfaces Submap displays all the interfaces for a selected device in a shelf. The Interfaces Submap for a master device (the local, or central site, unit controlled by the TEAM software) also contains the remote unit(s) associated with the master.

#### Startup

The Shelf Map function starts automatically when OpenView Windows starts. As an OpenView program, it runs only when executed by OpenView.

#### Shelf Map Synchronization

The Shelf Map function enters its synchronization phase when it is started. While the Shelf Map is synchronizing, OpenView displays a Synchronizing message on the status line of the submaps displayed. During synchronization, the Shelf Map function creates symbols for new network objects to update the Submaps that use the database. It also updates alarm status. During this time, the Shelf Map function cannot respond to some OpenView requests and you cannot access some functions. For example, OpenView restricts you from deleting symbols and objects while an application is synchronizing. Also, the Shelf Map does not appear in the list of applications in dialog boxes until it completes its initial synchronization. When the Shelf Map is finished with synchronization, it enters a mode where it handles incoming OpenView events and topology changes.

The Shelf Map function also displays the synchronizing message during operations that take a long time, such as updating a shelf graphic. The Shelf Map synchronizes in conjunction with other OpenView applications. A synchronizing message may result from any one of the applications synchronizing.

#### Shelf Map Editing

The Shelf Map supports map edits accomplished through the OpenView user interface. There are several ways to modify the map through the user interface, including: add, delete, and cut/paste symbols. As mentioned above, you can not access these operations during map synchronization.

Addition of symbols includes both icon and connection symbols, accessed by different menu items in OpenView. The Shelf Map function does not accept additions of icon or connection symbols on the application plane of the map. You can, however, add any symbol to the user plane.

The Shelf Map function supports the deletion of symbols from the map. Deleting an object from the map also clears it from the Metroplex 6000 for UNIX tables.

The cut and paste operations are supported by Map. But the result of the paste is a symbol in the user plane of the map. The status of the symbol is kept synchronized with the device it represents.

Refer to the HP OpenView User's Guide for additional detail.

#### **TEAM6000** Universe Submap

The TEAM6000 UNIVERSE submap is accessed through the Root symbol in the OpenView Root Submap. It contains a symbol for each Metroplex 6000 Shelf discovered. On each map, there is only one Universe Submap. Figure 2-1 displays a typical TEAM6000 UNIVERSE submap screen.

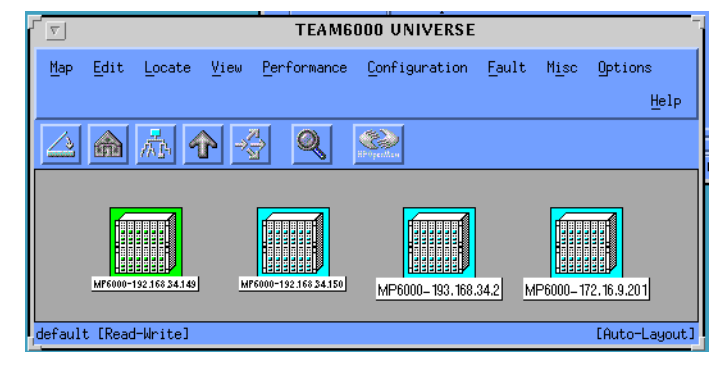

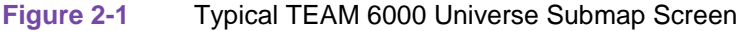

You can modify them using the Describe/Modify Object Dialog Box. The label of the system is the text name as assigned in the system configuration application. Events in the Events Category application reference the shelf selection name as the source of the event.

#### Shelf Submap

The Shelf symbols on the TEAM6000 UNIVERSE submap provide access to Shelf Submaps. A Shelf Submap contains a symbol for each card in the corresponding shelf.

The Metroplex 6000 Platform card proxies SNMP messages to the other cards in the shelf. It also maintains a table of all cards in the Shelf.

You can execute applications by selecting a symbol in the Shelf Submap and then choosing a menu item that corresponds to an application. Figure 2-2 displays a typical Shelf Submap screen.

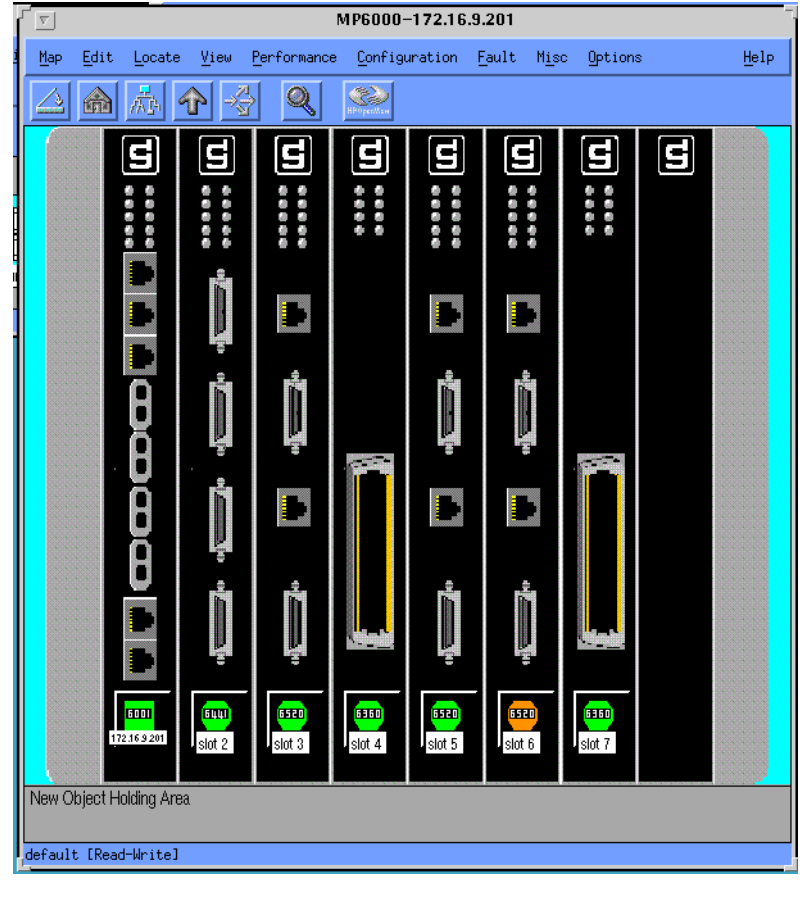

Figure 2-2 Typical Shelf Submap Screen

#### **Slot Deletion**

The Metroplex 6000 discovers each card in a shelf and holds the information until it is deleted by the TEAM software. Physically removing a card from a shelf or disconnecting a device from the system does not delete it from the Shelf Submap. To properly remove a card or other device from the system you must both physically remove it and remove it from the Metroplex 6000 Node Table.

To remove:

- 1. Physically remove the device from the system. In the case of a central site device, that means removing the card from the shelf. In the case of a remote device, that means disconnecting it.
- 2. At the TEAM workstation, select the shelf from the Shelf Submap.
- 3. Choose the device you are deleting, pull down the Edit menu, and select Delete from all submaps.

#### **Background Images**

The Shelf Map function can represent the Metroplex 6000 Shelf and its contents in an OpenView background image. The image is synchronized with the current shelf configuration and displays the shelf with all Metroplex 6000 platform cards in the proper locations. Shelf Submap symbols are aligned with their corresponding card images in the background image.

You can set this capability using the Map Configuration Dialog Box. The default configuration is to enable background graphics.

#### Symbol Types

As the highest level in the Submap hierarchy, the Root symbol is your access to the system in OpenView. This symbol is created in the OpenView Root Submap. Access the Universe Submap by double-clicking on this symbol.

The Shelf symbol is the logical representation of the Metroplex 6000 Shelf in the Network. Each physical shelf on the network has a corresponding Shelf symbol in the Map. Yet this symbol represents more than just the Metroplex 6000 Platform card--it stands for all the cards in the shelf. The Shelf symbol is an access point to the Shelf Submap. Open the Shelf Submap by double-clicking on this symbol.

The Metroplex 6000 symbol represents the platform card in the Metroplex 6000 Shelf. There are two places in OpenView where this symbol is found: (1) IP Map creates this symbol in the Internet Submap when discovered by netmon to be a Metroplex 6000 application. Here, this symbol represents the IP Map view of the Metroplex 6000 Platform card; and (2) the Shelf Map function initiates the Metroplex 6000 symbol on the Shelf Submap, where this represents the Metroplex 6000 Platform card within the shelf. Built using the object discovered by netmon, the symbol has a status source which is set to Compound (Propagate).

#### Symbol Labels

As a convenience, you can change a target name by modifying its string so that you can keep track of shelf name, slot number, and symbol label, which are programmatically determined. These three items are identified in this format: <shelf name:slot number, symbol label>. Let's say you have Shelf11234:5, slot 5 and you want to change the shelf name to Hartford Hub and the symbol label of the 5553 in Slot 5 to WTBY (Waterbury link). The target name string is now Hartford Hub:5, WTBY and is used as a target identifier for the application on the base window and all subordinate dialog box windows. Moreover, this function specifies the application icon bitmap file name and the icon label. The icon label then becomes the symbol label of the target slot element which had launched this application.

illustrates this concept here.

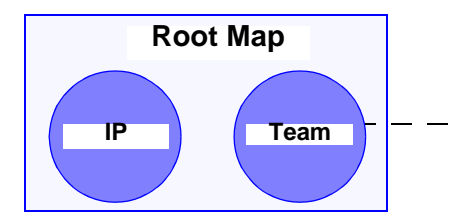

Figure 2-3

This symbol label is programmatically determined, and by clicking on the right mouse button, you can edit this symbol label. Whatever name you choose, some alphanumeric characters at both ends of the string are automatically truncated to fit the field space.

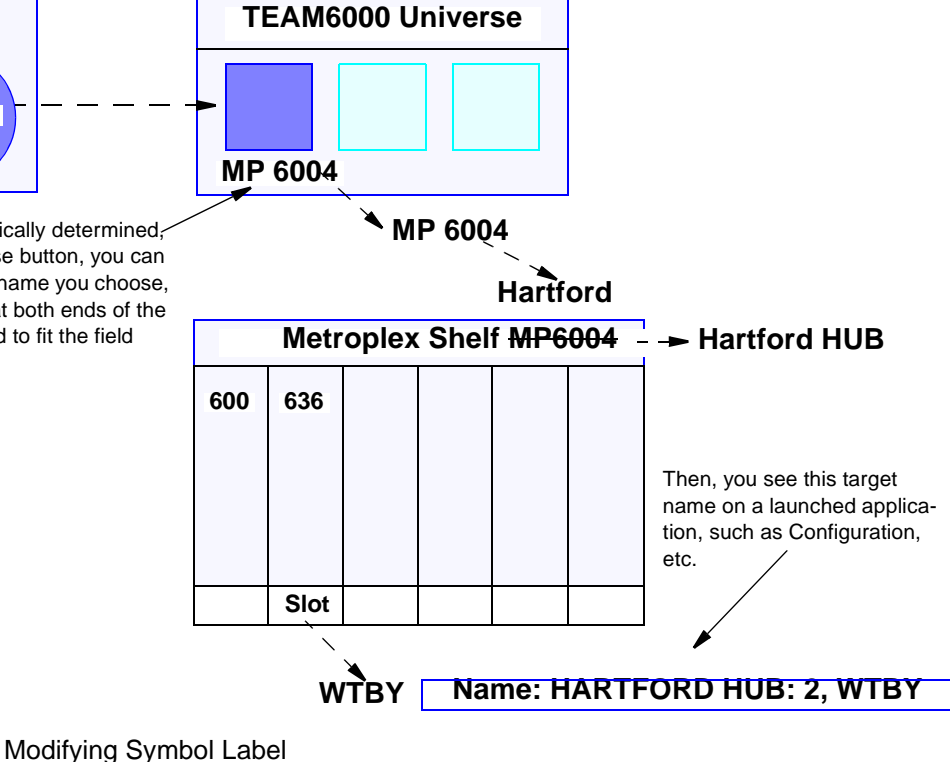

#### **Metroplex 6000 Application Misidentification**

During set up of a new system, it can occur that HPOV Discovery runs before the TEAM application software is installed. If a Metroplex 6000 application is discovered when this happens, it is added to the IP submap as a generic object.

When the application software is in place, the generic object prevents the Metroplex 6000 application from being discovered and correctly identified. If a Metroplex 6000 application is misidentified, it can not function for the TEAM applications. But if this occurs, delete the Metroplex 6000 generic object and ping the device so that the Metroplex 6000 application is discovered correctly and identified by a Metroplex 6000 object.

## **Rediscovery and Alarm Synchronization**

You can run Synchronization on-demand by selecting Poll Shelf from the fault menu in the HPOV menu bar that appears at the top of map and submap windows.

The time it takes the Poll Shelf application to run varies according to the number of elements in the shelf. The Discovery and Alarm Synchronization functions can interfere with primary data flow while they are running.

*Note* If the OpenView windows are exited while either of these windows is open, it remains open until you close it manually.

### Manual Discovery

Manual Discovery lets you identify a Metroplex 6000 card for the TEAM application, thereby instructing the application to poll the Metroplex 6000 and construct a shelf submap for it and the devices it controls. This process is not required while the application is performing auto-discovery.

If the size of the network, where the application is operating, precludes auto-discovery, you can disable auto-discovery within the TEAM 6000 application itself by (1) stopping the netmon task that Shelf Discovery needs for operation, or by (2) disabling auto-discovery with HP OpenView by the Universe submap Options menu. Both methods are described below.

#### To Disable Auto-Discovery by Stopping Netmon

Within the TEAM application, operation of the auto-discovery process is governed by a Local Registration File (LRF) called discover.lrf that is located in the directory /usr/OV/lrf. To disable auto-discovery by turning off netmon you need to modify that file by carrying out the following steps:

- 1. Open a shell tool on your workstation.
- 2. Stop the Shelf Discovery process by typing

#### /opt/OV/bin/ovstop shelf\_discovery

- 3. Make a backup copy of the discover.lrf file so that it can be reloaded later in its original form if needed.
- 4. Load the discover.lrf file into an editor so that you can modify it.
- 5. Locate the following two lines in the file

opt/OV/bin/shelf\_discovery:

OVs\_YES\_START:trapd,ovwdb,netmon::OVs\_WELL\_BEHAVED:15

6. Delete , netmon from the second line and save the file. The two lines should now read

opt/OV/bin/shelf\_discovery:

OVs\_YES\_START:trapd,ovwdb::OVs\_WELL\_BEHAVED:15

7. To update the process configuration, run OpenView Add Object on the discover.lrf file by typing

/opt/OV/bin/ovaddobj /usr/OV/lrf/discover.lrf

8. Restart the Shelf Discovery process by typing

/opt/OV/bin/ovstart shelf\_discovery

#### To Disable Auto-Discovery by Turning Off OpenView Polling

The auto-discovery process is part of the Status Polling procedure carried out by the HP OpenView software. To disable auto-discovery by controlling OpenView polling, carry out the following steps:

- 1. Display the Universe submap.
- 2. From the Options menu, select Network Polling. Configuration: IP

- 3. In the resulting dialog box deselect either Perform Status Polling, to suspend all automatic polling by the OpenView software, or Discover New Nodes, to suspend only polling for the discovery process.
- 4. Dismiss the dialog box.

#### **To Perform Manual Discovery**

Before you can perform manual discovery on a Metroplex 6000, it must be configured with the appropriate community name and you must be able to communicate with it. To perform manual discovery carry out the following steps:

- 1. From the Options menu, select SNMP Configuration and make sure that the Metroplex 6000 has the proper Community Configuration.
- 2. Make sure you can communicate with the Metroplex 6000 by pinging it and issuing an snmpwalk command. If this does not work, check the routing tables in the workstation to make sure that there is a route available to the Metroplex 6000.
- 3. Display the IP submap of the segment to which the Metroplex 6000 is connected.
- 4. From the Edit menu, select Add Objects.
- 5. In the resulting window select the Computer symbol class.
- 6. Modify the symbol by using the middle mouse button to drag the Metroplex 6000 Symbol Subclass onto it on the IP submap.
- 7. In the Add Objects dialog box, enter the label assigned to the Metroplex 6000.
- 8. Set the IP Map Object Attributes. Be sure to enter both the hostname and the IP address.

*Note* If a valid hostname is not available, enter the IP address of the Metroplex 6000 in the Hostname field.

When the process is completed, the Shelf Discovery application polls the Metroplex 6000 System and draws the shelf topology based on the information it receives from the Metroplex 6000.

## Chapter 3: **Operations**

## Introduction

The TEAM 6000 software application consists of a group of smaller applications, each devoted to a specific aspect of controlling or monitoring functions administered by the Metroplex 6001 Platform card and five subordinate cards 6360, 6380, 6441, 6520, and 6521. This chapter fully describes the Front Panel, Maintenance, and Information status functions. Configuration functions are covered in *Chapter 5, Platform Card, Chapter 6, Flexi-Voice Card, Chapter 7, Flexi-Data Card, Chapter 8, Frac-Data Card, Chapter 9, FXS Octet Card,* and *Chapter 10, E1 Frac-Data Card*.

## **Common Window Features**

Each 6000 TEAM application you select opens an on-screen window in which to operate. A number of features are common to many of the windows:

| Control         | Function and Location                                                                                                    |
|-----------------|----------------------------------------------------------------------------------------------------|
| Triangle button | In the title bar (present only when TEAM software is operating on a Sun workstation), button reduces the window to an icon when you click on it. Double-clicking on icon restores the window. This button appears on the top level window for each application.                                                                                                    |
| Title bar       | Identifies the specific TEAM application running in the window, for example, Metroplex 6000 Con-<br>figuration or DSE Highway Configuration                                                                                                    |
| Menu bar        | Always contains the selections File, on the far left, and Help, on the far right. File menu always contains the selection Exit, where you can dismiss the window. Some window file menus contain selections special to the window. Help menu lets you read information concerning the window. Some windows have additional menu bar choices.<br>The menu bar appears on the top level window for each application. |
| Name field      | Identifies the Metroplex 6000 that is currently connected to by displaying the user-configured shelf name, followed by the Metroplex 6000 slot number.                                                                                                    |

Descriptions in this manual of the individual 6000 TEAM applications identify window features specific to the applications, such as selections in the menu bar and menus, and buttons.

### Map Window Menu Bar Access

You can access TEAM application functions from the menu bar in two HP OpenView map windows: the TEAM 6000 Universe map by selecting on a shelf icon, or a shelf submap by selecting on a Metroplex 6000 icon. Figure 3-1 is a simple drawing of a path leading from the Root screen to the Team 6000 Universe screen where you can select that icon.

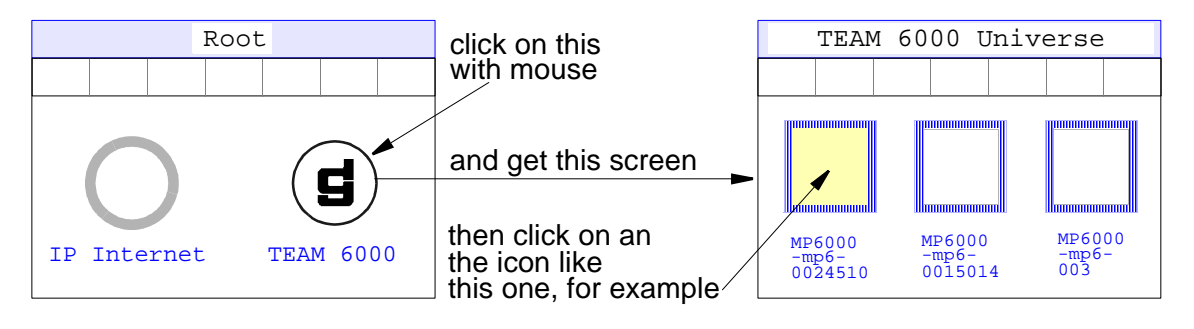

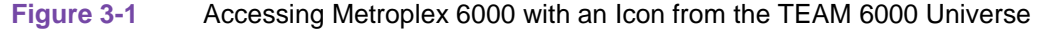

The first of the two following tables illustrates how the TEAM application functions are arranged on the menu bar at the top of the HPOV TEAM Universe Map window. The second shows the functions that appear on the menu bar of a shelf submap. The tables show only the menu selections for the TEAM 6000 applications. Map window menus also include selections in addition to those that apply to TEAM 6000 because the windows also provide access to other applications.

You must select the shelf or Metroplex 6000 you intend to work with before you open the menu you intend to use. Select by clicking the mouse on the appropriate icon. Below is a display of the TEAM Universe Map menus:

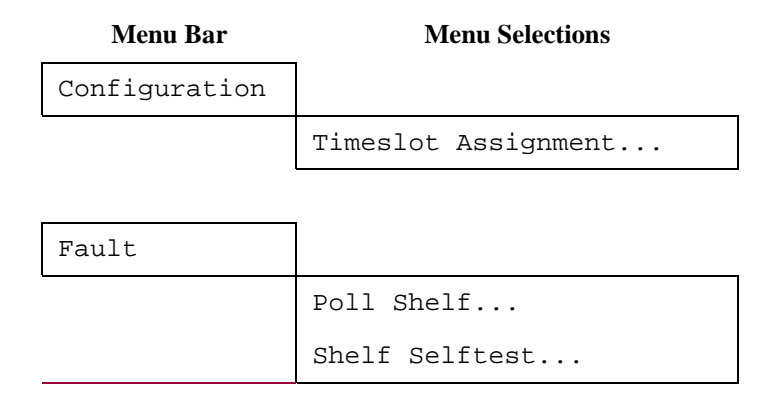

| Menu Bar | Menu Selections       |  |
|----------|-----------------------|--|
| Misc     |                       |  |
|          | Front Panel Poll Rate |  |
|          | App Info              |  |

## **Monitor Functions**

#### **Front Panels**

A Metroplex 6000 Front Panel display window (See Figure 3-2) provides graphical interfaces with the Metroplex 6000 cards: Metroplex 6001 Platform, 6360 Flexi-Voice+, 6380 FSX Octet, 6441 Flexi-Data, 6520 Frac-Data, or the 6521 Frac-Data. You can launch a front panel in either of two ways:

- Select the unit you intend to work with in the HPOV Map window, then select Front Panel from the Performance menu for that window.
- Display the shelf sub-map that includes the unit you intend to work with, then double-click the mouse on the slot icon for the unit.

The application responds by displaying a window depicting one of the Metroplex 6000 front panels. In addition, the bottom of the front panel display contains a Select button, a Status field, and a Help button. The Select button provides access to the TEAM application menus for the Metroplex 6000 cards. The status field displays information on communications between the application and a Metroplex 6000 card. The Help button gives you help information concerning the front panel display.

The LEDs shown in the display of the front panels reflect the states of the actual indicators on the physical units (See Figure 3-2). A LED appears bright green or red to indicate *ON* or grey to indicate *OFF*. The LEDs in the displays of the front panels show the current states of the LEDs on the physical units. The select button, at the bottom of the front panel image, lets you see the menus for the rest of the TEAM 6000 application functions. The diagram and table on the following pages show the arrangement of the select button menus on the front panel for the Metroplex 6001 Platform Card (Refer to the hardware manuals).

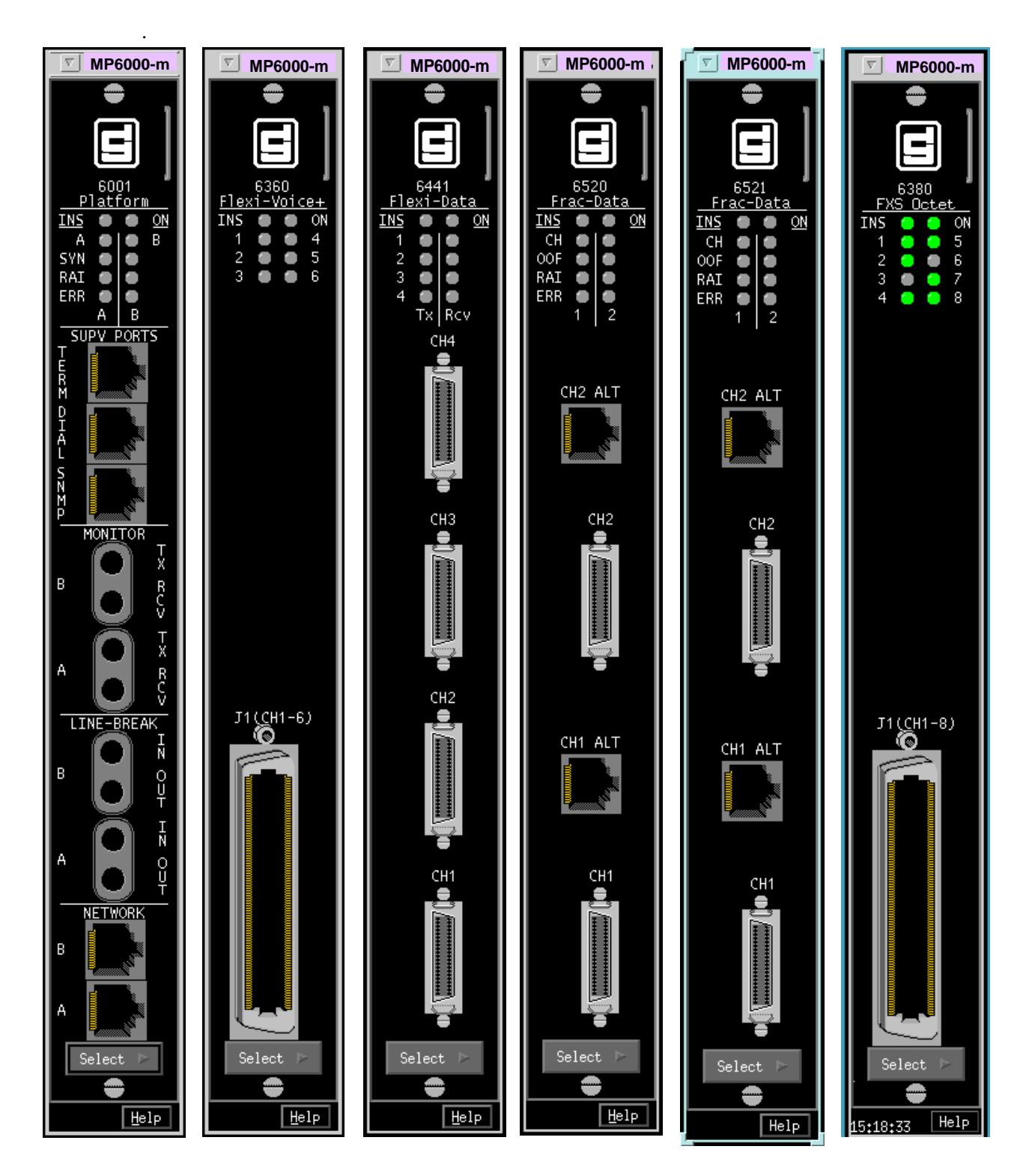

Figure 3-2 Metroplex 6000 Front Panels

The menu depends, of course, on what particular 6000 Metroplex card or front panel you have installed or operating. The diagram below is merely an example of what you could select from a button menu.

| Select Button Menu | Selections                      |
|--------------------|---------------------------------|
| Performance        |                                 |
|                    | Alarms Detail                   |
|                    | Reports                         |
|                    | _                               |
| Configuration      |                                 |
|                    | Configuration                   |
|                    | Reset                           |
|                    | _                               |
| Fault              |                                 |
|                    | Diagnostics                     |
|                    |                                 |
| Demand Poll        |                                 |
|                    |                                 |
| Auto Poll (*)      |                                 |
|                    | 15 seconds                      |
|                    | 30 seconds                      |
|                    | 60 seconds                      |
|                    | Disable                         |
|                    |                                 |
| Exit               | * Displays Off or poll interval |

The two poll selections in the Select button menu determine when the application collects new information from the Metroplex 6000 cards to update the front panel window:

- Selecting Demand Poll causes an immediate update of the display.
- Auto Poll lets you choose updates at 15, 30, or 60 second intervals, or to disable automatic polling. If you select Disable, the front panel window displays a static snapshot of the LED states as they were at the last poll, either when the window was launched, or at the time of a subsequent Demand Poll.

The menu selection Exit dismisses the front panel window when you click on it.

## **Configure Functions**

#### Reset

You can launch the TEAM Reset application from the shelf submap Configuration Menu or the front panel Select button Configuration Menu. The application displays the Maintenance window for the selected Metroplex 6000.

#### **Metroplex 6000 Configuration**

The Metroplex 6000 Configuration application displays windows for configuring the Metroplex 6001 with IP addressing and routing, and for specifying trap destinations. This application is accessible under Select--->Configuration--->Navigate--->Trap Options, IP Routing Options, and Community Name Options in a shelf submap menu bar button menu of the Metroplex 6001 front panel display. *Chapter 5* describes Metroplex 6000 Configuration in detail.

Note

There is a general SNMP error is displayed when you to try to change configuration or save the configuration to a file while a diagnostics test is active.

## **Miscellaneous (Misc) Functions**

#### Information

You can launch the TEAM Information application from the HPOV Universe Map Misc Menu or the shelf submap Misc Menu. The application displays the read-only Information window for the selected Metroplex 6000 (See Figure 3-3), where Misc---->AppInfo... produces this screen.

Information displays one read-only window that contains the name of the application, software revision level information, and copyright information. The File menu in the menu bar contains only the selection Exit, where you can dismiss the window.

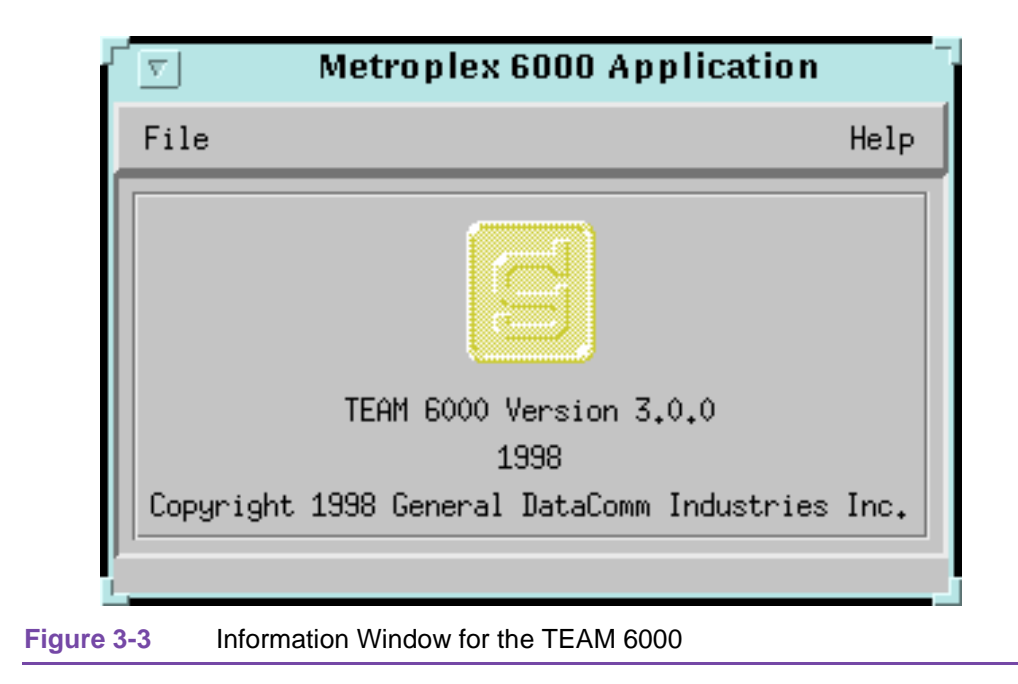
# Chapter 4: Universe Map Operations

# Configuration

## **Metroplex Timeslot Assignment**

| Menu Bar      | Menu Selections     |
|---------------|---------------------|
|               |                     |
| Configuration |                     |
|               | Timeslot Assignment |
|               |                     |
| Fault         |                     |
|               | Shelf Selftest      |

Designed to monitor the timeslot allocation of the Metroplex LIU, the Metroplex Timeslot Assignment interacts with the various configuration applications running on the same work-station and furnishes real-time updates to timeslot assignments. If timeslot assignments change, these configuration applications notify the Timeslot Assignment application, and then the Timeslot Assignment application reads the LIU assignment and channel status information from the Metroplex 6000. Thus, the display gets updated.

When you select a shelf on the 6000 Universe sub-map, you can launch the Metroplex Timeslot Assignment Application from the HPOV Map Application, by way of the Main Configuration Window, which is read-only. There is only one main window and it handles the timeslot allocation for both LIU-A and LIU-B. Figure 4-1 shows the Metroplex Timeslot Assignment screen. When CAS is on, Timeslot 16 displays Signalling.

# **Universe Map Operations**

|                      | Metroplex Ti | neslot Assignment    | -       |
|----------------------|--------------|----------------------|---------|
| File                 |              |                      | Help    |
| Name:                |              |                      |         |
|                      |              |                      |         |
| LIU A                |              | LIU B                |         |
| Time                 | Channel      | Time                 | Channel |
| Slot S:C - Card Type | Status       | Slot S:C - Card Type | Status  |
| 1                    |              | 1                    |         |
| 2                    |              | 2                    |         |
| 3                    |              | 3                    |         |
| 4                    |              | 4                    |         |
| 5                    |              | 5                    |         |
| 6                    |              | 6                    |         |
| 0                    |              | 0                    |         |
| 9                    |              | 9                    |         |
| 10                   |              | 10                   |         |
| 11                   |              | 11                   |         |
| 12                   |              | 12                   |         |
| 13                   |              | 13                   |         |
| 14                   |              | 14                   |         |
| 15                   |              | 15                   |         |
| 16                   |              | 16                   |         |
| 17                   |              | 17                   |         |
| 18                   |              | 18                   |         |
| 19                   |              | 13                   |         |
| 20                   |              | 20                   |         |
| 22                   |              | 22                   |         |
| 23                   |              | 23                   |         |
| 24                   |              | 24                   |         |
| 25                   |              | 25                   |         |
| 26                   |              | 26                   |         |
| 27                   |              | 27                   |         |
| 28                   |              | 28                   |         |
| 29                   |              | 29                   |         |
| 30                   |              | 30                   |         |
|                      |              |                      |         |
|                      |              |                      |         |
|                      |              |                      |         |

Figure 4-1

Metroplex Timeslot Assignment Screen (Platform Card)

On the title bar is the application name, Metroplex Timeslot Assignment. The menu bar has File for file operations and your basic Help info. The main part of the screen has fields that are read-only and the status message area (lower right) tells you about current status of the application and unit interaction. Below is a summary of the menu button functions for the timeslot assignment application.

| Menu Buttons | Menu Selections | Results in:                                       |
|--------------|-----------------|---------------------------------------------------|
| File         |                 |                                                   |
|              | Refresh         | Reading LIU assignment information from the unit. |
|              | Exit            | Terminating application.                          |

Help

Displaying help information.

Arrayed in <u>Table 4-1</u> below are three groups of data fields for the Metroplex Timeslot Assignment along with their definitions and functions. These three categories are Name, LIU A, and LIU B. The LIU groups contain identical column fields for the specific LIU. Fields are defined only once. The LIU B group is not displayed if the shelf does not contain LIU B. <u>Table 4-2</u> shows you the Metroplex Timeslot Assignment file Menu (Platform Card).

| Table 4-1 Metroplex Timeslot Assignment (Platform Ca | Table 4-1 | Metroplex | Timeslot / | Assianment | (Platform | Card |
|------------------------------------------------------|-----------|-----------|------------|------------|-----------|------|
|------------------------------------------------------|-----------|-----------|------------|------------|-----------|------|

| Field                      | Displayed (Read-only)                                                                                                    | Description                                                                                                    |  |  |
|----------------------------|----------------------------------------------------------------------------------------------------|----------------------------------------------------------------------------------------------------|--|--|
| Timeslot                   | <b>Off</b> , 1, 2,, 31                                                                                                    | For a T1 LIU, Timeslots 25 -31 are grayed out.                                                                                                    |  |  |
| S:C -<br>(Slot:Channel)    | Examples for LIU A are<br>4:1, 4:2, 4:3, 3:1, 1,<br>5:1, *5:2, and so on.<br>Examples for LIU B are<br>7:1, 6:2, 6:1, 6:1, 6:1,<br>1, and so on. | Identifies slot (*for example, Slot 5) and channel (*for example, Chan-<br>nel 2) of the card using the timeslot. When a timeslot is assigned to D<br>& I, only the slot number of the platform card is displayed. Field is<br>blank if the timeslot is unassigned.  |  |  |
| - Card Type                | Examples are *6360 E & M,<br>6360 Orig Batt, 6001 D<br>& I Sig, and so on.                                                                       | Represents card number (*for example, Card 6360) and channel type (*for example, Card Type E & M) using the timeslot. Field is blank if the timeslot is unassigned.                                                                                                  |  |  |
| Status<br>(Channel status) | Test,OK,Fail,Alarm,<br>or                                                                                                    | Reflects the status of the card in the timeslot. The double dash, $$ , is used when the channel status does not apply, for instance, when the timeslot is assigned to D & I as shown in the accompanying figure above. Field is blank if the timeslot is unassigned. |  |  |
| Note: Defaults in bold.    |                                                                                                    |                                                                                                    |  |  |

| 「▽」 Metroplex Tin                                                  | neslot Assignment                                |  |  |
|--------------------------------------------------------------------|--------------------------------------------------|--|--|
| File                                                               | Help                                             |  |  |
| Refresh<br>Exit                                                    |                                                  |  |  |
| LIU A                                                              | LIU B                                            |  |  |
| Time Channel<br>Slot S:C – Card Type Status<br>1                   | Time Channel<br>Slot S:C – Card Type Status<br>1 |  |  |
| Figure 4-2 Metroplex Timeslot Assignment File Menu (Platform Card) |                                                  |  |  |

# Fault

## Shelf SelfTest

A selftest can be performed on the shelf, where six slots, each holding a type of card, can be tested. The results are displayed above the Shelf Selftest action menu after the selftest is run. Exiting and returning to the screen clears the selftest result (See Figure 4-3 and Figure 4-4). Refer to Table 4-2.

|                             |          |           | Metroplex 6000 | Selftest         |        |         |
|-----------------------------|----------|-----------|----------------|------------------|--------|---------|
| <u>E</u> ile <u>N</u> aviga | ite      |           |                |                  |        | Help    |
| Name:                       |          |           |                |                  |        |         |
| ſ                           |          |           |                |                  |        |         |
|                             | Slot 1   | Slot 2    | Slot 3         | Slot 4           | Slot 5 | Slot 6  |
| Card Type:                  | Platform | Frac-Data | Flexi-Data     | Flexi-Voice Plus |        |         |
| Status:                     |          |           |                |                  |        |         |
|                             | Test     | Test      | Test           | Test             | Ĭċs*.  | Ĭ tist, |
|                             |          |           | Test All Slot: | 5                |        |         |
| ļ                           |          |           |                |                  |        |         |
| L                           |          |           |                |                  |        |         |

#### Figure 4-3Selftest Screen for Six Channels (6001 Card)

|              |        |        |        | Metroplex 6000 | Selftest |        |        |        |
|--------------|--------|--------|--------|----------------|----------|--------|--------|--------|
| <u>F</u> ile |        |        |        |                |          |        |        | Help   |
| Name:        |        |        |        |                |          |        |        |        |
|              |        |        |        |                |          |        |        |        |
|              | Slot 1 | Slot 2 | Slot 3 | Slot 4         | Slot 5   | Slot 6 | Slot 7 | Slot 8 |
| Card Type:   |        |        |        |                |          |        |        |        |
| Status:      |        |        |        |                |          |        |        |        |
|              | Test   | Test   | Test   | Test           | Test     | Test   | Test   | Test   |
|              |        |        |        | Test All Slots | s [      |        |        |        |
|              |        |        |        |                |          |        |        |        |
|              |        |        |        |                |          |        |        |        |

Figure 4-4 Selftest Screen for Eight Channels (6001 Card)

| able 4-2 Selliest Selections and Messages (6001 Car |
|-----------------------------------------------------|
|-----------------------------------------------------|

| Field     | Slot Number Selection                                                                     | Description                                                                                                    |
|-----------|-------------------------------------------------------------------------------------------|----------------------------------------------------------------------------------------------------|
| Card Type | Platform, Frac-Data,<br>Flexi-Data, Flexi-Voice Plus, FXS<br>Octet unspecified or unknown | Specifies card type read from card. Unknown indi-<br>cates Platform card does not recognize Card Type.<br>Check the firmware revision. |
| Status    | Passed, Failed                                                                            | Indicates the current status of the self-test. Failed means the card did not pass selftest.                                            |

# Introduction

The Platform basecard, MP6001, is the common card for Metroplex. It acts as the manager and the SNMP agent for the other cards. It provides various supervisory ports. It provides a TERM port for connection to a local VT-100 terminal, a DIAL port for dial-in VT-100 or PPP access, and an SNMP port for Ethernet or PPP access. The Platform card accepts one or two LIU option cards for network interfaces. It also accepts an Ethernet option card, required for LAN-based network management.

VT-100 management of the Metroplex allows you to configure, monitor and run diagnostics either from a locally-attached terminal or via a dial-up line. The VT-100 screens can also be used remotely over a LAN using the Telnet protocol. Metroplex 6000 supports both local management via a VT-100 terminal and SNMP network management at the same time. (For descriptions of the front panel LEDS, refer to the hardware manual. Note also that flashing LEDs are not supported.)

# Platform Card (6001)

The performance and configuration information for the Platform Card (6001) is presented in this chapter. You can access Performance from the main menu bar or from the front panel select switch.

## **Alarm Details Menu**

Alarm detail selections bring you the following screens, where the alarm detail screens vary with the option cards installed on the base card: E1, HDSL-E1, T1, HDSL-T1, and the MIB (prior to 3.00).

#### E1 Alarm

See Figure 5-1 and refer to Table 5-1.

| Metroplex 600                | )1 Alarm Detail              |
|------------------------------|------------------------------|
| Eile                         | Help                         |
| Name:                        |                              |
| Platform                     | Card                         |
| LIU A                        | LIU B                        |
| Network                      | Network                      |
| Out Of Frame 🥚               | Out Of Frame 🔴               |
| All Ones Signal 🕘            | All Ones Signal 🔴            |
| Remote Alarm Indication 🛛 🕘  | Remote Alarm Indication 🛛 🔴  |
| Loss Of Signal 🔴             | Loss of Signal 🕘             |
| Near End                     | Near End                     |
| Line Code Violation 🔴        | Line Code Violation 🧼        |
| Errored Seconds              | Errored Seconds              |
| Severely Errored Seconds 🛛 🔴 | Severely Errored Seconds 🛛 🔴 |
| Unavailable Seconds 🛛 🔴      | Unavailable Seconds 🛛 🔴      |
| Background Block Errors 🔴    | Background Block Errors 🛛 🔴  |
| Far End                      | Far End                      |
| Errored Seconds              | Errored Seconds 🛛 🔴          |
| Severely Errored Seconds 🛛 🕘 | Severely Errored Seconds 🛛 🕘 |
| Unavailable Seconds 🛛 🕘      | Unavailable Seconds 🛛 🔴      |
| Background Block Errors 🕘    | Background Block Errors 🛛 🕘  |
| Timeslot 16                  | Timeslot 16                  |
| Out Of Frame 🔴               | Out Of Frame 🥚               |
| All Ones Signal 🔴            | All Ones Signal 🧼            |
| Remote Alarm Indication 🔴    | Remote Alarm Indication 🛛 🔴  |
| Power Supply                 |                              |
| Internal Power Supply        |                              |
| External Power Supply        |                              |
|                              |                              |
|                              |                              |

Figure 5-1 E1 Alarm Detail Screen (6001)

**Platform Card** 

| Table 5-1   E1 Alarm States (6001)                                                                                                    |                                                                                                    |  |  |  |
|----------------------------------------------------------------------------------------------------|----------------------------------------------------------------------------------------------------|--|--|--|
| Network and Timeslot 16                                                                                                    | LED Indications                                                                                                    |  |  |  |
| Out Of Frame                                                                                                    | OOF (Out of Frame) is detected as defined in TR 62411.                                                                                                    |  |  |  |
| All Ones Signal                                                                                                    | AIS (Alarm Indication Signal) is being received from the network.                                                                                                    |  |  |  |
| Remote Alarm Indication                                                                                                    | Yellow indicates a RAI (Remote Alarm Indication) is being received from the network. Blue indicates an AIS (Alarm Indication Signal) is being received from the network.                                    |  |  |  |
| Loss of Signal                                                                                                    | Red indicates LOS (Loss of Signal) is detected as defined in TR 62411.                                                                                                    |  |  |  |
|                                                                                                    | Near End and Far End                                                                                                    |  |  |  |
| Line Code Violation<br>(near-end only)                                                                                                    | Line Code Violation (LCV) event for a HDB3 coded signal is the oc-<br>currence of a received bipolar violation that is not part of a zero-substitution<br>code.                                             |  |  |  |
| Errored Seconds                                                                                                    | An errored second (ES) is defined as a second with at least one CRC error event.                                                                                                    |  |  |  |
| Severely Errored Seconds                                                                                                    | A severely errored second (SES) is defined as a second with 320 or mo<br>CRC6 error events, or one or more OOFs.                                                                                            |  |  |  |
| Unavailable Seconds                                                                                                    | Unavailable errored seconds (UAS) is defined as a count of one-second into vals when service is not available.                                                                                              |  |  |  |
| Background Block Errors                                                                                                    | Since an errored block is a block having one or more bits which are in error, we define a Background Block Error (BBE) as an errored block not occurring as part of an SES (Severely Errored Second) event. |  |  |  |
| Timeslot 16                                                                                                    |                                                                                                    |  |  |  |
| Out of Frame                                                                                                    | LOS (Loss Of Signal) or OOF (Out Of Frame) is detected as defined in TR 62411.                                                                                                    |  |  |  |
| All Ones Signal                                                                                                    | AIS (Alarm Indication Signal) is being received from the network.                                                                                                    |  |  |  |
| Remote Loss Of Signal                                                                                                    | Yellow indicates a RAI (Remote Alarm Indication) is being received from the network. Blue indicates an AIS (Alarm Indication Signal) is being received from the network.                                    |  |  |  |
|                                                                                                    | Power Supply (LIU A only)                                                                                                    |  |  |  |
| Internal Power Supply                                                                                                    | LED lights up red if the internal power supply malfunctions or is not available.                                                                                                    |  |  |  |
| External Power Supply                                                                                                    | LED lights up red if the external power supply malfunctions or is not available.                                                                                                    |  |  |  |
| Note:<br>When LIU B is not active, the alarm detail screen is removed from the screen and reduced horizontally in size. When CAS is off, then the power supply alarms are displayed instead of the Timeslot 16 alarms. |                                                                                                    |  |  |  |

When CAS is off, the Timeslot 16 alarms are removed from the screen. For the LIU A, this causes the power supply alarms to move into the screen position normally occupied by the Timeslot 16 alarms.

When CAS is off on both LIUs, or CAS is Off on LIU A and LIU B is not active, then Timeslot 16 alarms are removed from the screen, causing it to reduce in size vertically.

If the shelf type is USS, the power supply alarms are removed from the screen and reduced in size vertically.

#### HDSL-E1 Alarm

See Figure 5-2 and refer to Table 5-2.

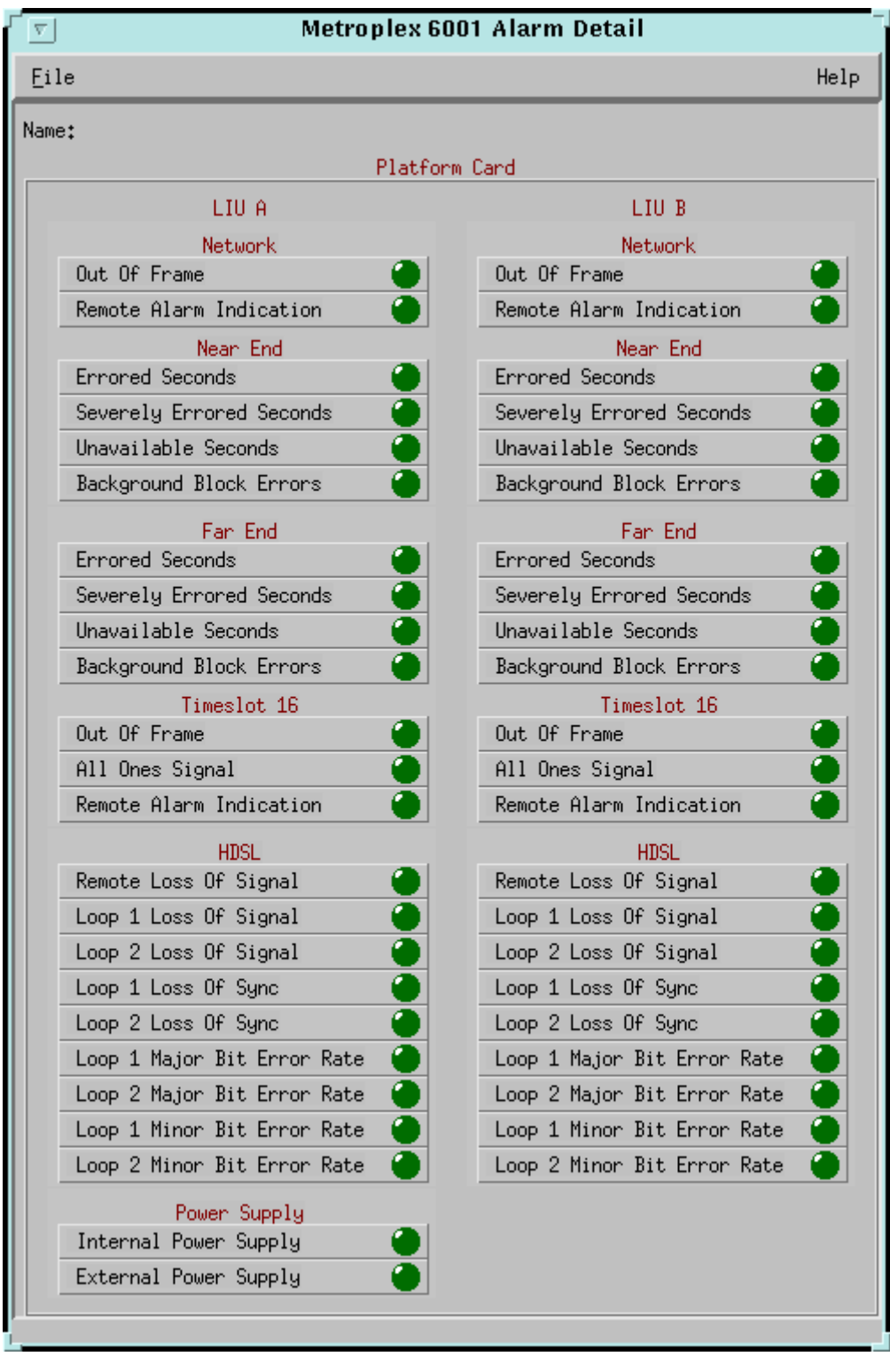

Figure 5-2 HDSL-E1 Alarm Detail Screen (6001)

**Platform Card** 

| Table 5-2 | HDSL-E1 | Alarm States | (6001) | ) |
|-----------|---------|--------------|--------|---|
|-----------|---------|--------------|--------|---|

| Network and Timeslot 16  | LED Indications                                                                                                    |
|--------------------------|----------------------------------------------------------------------------------------------------|
| Out Of Frame             | OOF (Out of Frame) is detected as defined in TR 62411.                                                                                                    |
| All Ones Signal          | AIS (Alarm Indication Signal) is being received from the network.                                                                                                    |
| Remote Alarm Indication  | Yellow indicates a RAI (Remote Alarm Indication) is being received from the network. Blue indicates an AIS (Alarm Indication Signal) is being received from the network.                                    |
|                          | Near End and Far Ends                                                                                                    |
| Errored Seconds          | An errored second (ES) is defined as a second with at least one CRC error event.                                                                                                    |
| Severely Errored Seconds | A severely errored second (SES) is defined as a second with 320 or more CRC6 error events, or one or more OOFs.                                                                                             |
| Unavailable Seconds      | Unavailable errored seconds (UAS) is defined as a count of one-second intervals when service is not available.                                                                                              |
| Background Block Errors  | Since an errored block is a block having one or more bits which are in error, we define a Background Block Error (BBE) as an errored block not occurring as part of an SES (Severely Errored Second) event. |
|                          | HDSL                                                                                                    |
| Remote Loss Of Signal    | Yellow indicates a RAI (Remote Alarm Indication) is being received from the network. Blue indicates an AIS (Alarm Indication Signal) is being received from the network.                                    |
| Loss Of Signal           | Red indicates LOS (Loss of Signal) is detected as defined in TR 62411.                                                                                                    |
| Loop 1 Loss Of Signal    | Red indicates LOS (Loss of Signal) for Loop 1 is detected as defined in TR 62411.                                                                                                    |
| Loop 2 Loss Of Signal    | Red indicates LOS (Loss of Signal) for Loop 2 is detected as defined in TR 62411.                                                                                                    |
| Loop 1 Loss Of Sync      | Advises you that there was no framing on the U-loop signal (or it has been lost) for Loop 1.                                                                                                    |
| Loop 2 Loss Of Sync      | Advises you that there was no framing on the U-loop signal (or it has been lost) for Loop 2.                                                                                                    |
| Major Bit Error Rate     | Major Bit Error Rate based on threshold. Threshold: 10E-03, 10E-04, 10E-05, and 10E-06 bit error rates.                                                                                                    |
| Minor Bit Error Rate     | Minor Bit Error Rate based on threshold. Threshold: 10E-03, 10E-04, 10E-05, and 10E-06 bit error rates.                                                                                                    |

| Network and Timeslot 16   | LED Indications                                                                  |  |
|---------------------------|----------------------------------------------------------------------------------|--|
| Power Supply (LIU A only) |                                                                                  |  |
| Internal Power Supply     | LED lights up red if the internal power supply malfunctions or is not available. |  |
| External Power Supply     | LED lights up red if the external power supply malfunctions or is not available. |  |
|                           |                                                                                  |  |

Table 5-2 HDSL-E1 Alarm States (6001) (Continued)

Note:

When LIU B is not active, the alarm detail screen is removed from the screen and reduced horizontally in size. When CAS is off, then the power supply alarms are displayed instead of the Timeslot 16 alarms.

When CAS is off, the Timeslot 16 alarms are removed from the screen. For the LIU A, this causes the power supply alarms to move into the screen position normally occupied by the Timeslot 16 alarms.

When CAS is off on both LIUs, or CAS is Off on LIU A and LIU B is not active, then Timeslot 16 alarms are removed from the screen, causing it to reduce in size vertically.

If the shelf type is USS, the power supply alarms are removed from the screen and reduced in size vertically.

When one LIU is HDSL-E1 and the other is E1, the LIU contains only those alarms appropriate for that particular LIU, that is, the screen combines both the E1 and HDSL-E1 screens.

#### T1 Alarm

See <u>Figure 5-3</u> and refer to <u>Table 5-3</u>.

| Metroplex 600               | 1 Alarm Detail               |
|-----------------------------|------------------------------|
| Eile                        | Help                         |
| Name:                       |                              |
| Platform                    | Cand                         |
| LIU A                       | LIU B                        |
| Network                     | Network                      |
| Out Of Frame 🥚              | Out Of Frame 🥚               |
| All Ones Signal 🧼           | All Ones Signal 🥚            |
| Remote Alarm Indication 🛛 🔴 | Remote Alarm Indication 🛛 🔴  |
| Loss Of Signal 🧉            | Loss of Signal 🧉             |
| CRC                         | CRC 🧉                        |
| Bipolar Violations 🔴        | Bipolar Violation 🧉          |
| Errored Seconds             | Errored Seconds              |
| Severely Errored Seconds 🔴  | Severely Errored Seconds 🛛 🔴 |
| Unavailable Seconds 🛛 🔴     | Unavailable Seconds 🛛 🥚      |
| Bursty Errored Seconds 🛛 🔴  | Bursty Errored Seconds 🛛 🔴   |
| Power Supply                |                              |
| Internal Power Supply 🧉     |                              |
| External Power Supply       |                              |
|                             |                              |
| <u>i.</u>                   |                              |

Figure 5-3 T1 Alarm Detail Screen (6001)

| Table 5-3 | T1 Alarm States (6001) |
|-----------|------------------------|
|-----------|------------------------|

| Network                 | LED Indications                                                                                                    |
|-------------------------|----------------------------------------------------------------------------------------------------|
| Out Of Frame            | OOF (Out of Frame) is detected as defined in TR 62411.                                                                                                    |
| All Ones Signal         | AIS (Alarm Indication Signal) is being received from the network.                                                                                                    |
| Remote Alarm Indication | Yellow indicates a RAI (Remote Alarm Indication) is being received from the network. Blue indicates an AIS (Alarm Indication Signal) is being received from the network. |

| Network                  | LED Indications                                                                                                    |  |
|--------------------------|----------------------------------------------------------------------------------------------------|--|
| Loss Of Signal           | Yellow indicates a RAI (Remote Alarm Indication) is being received from the network. Blue indicates an AIS (Alarm Indication Signal) is being received from the network. Red indicates LOS (Loss of Signal) is detected as defined in TR 62411. |  |
| Bipolar Violations       | Allowing this alarm enables Bipolar Violations Threshold and Bipolar Violations Window.                                                                                                    |  |
| CRC                      | Allowing this alarm enables CRC Threshold and CRC Window.                                                                                                    |  |
| Errored Seconds          | An errored second (ES) is defined as a second with at least one CRC error event.                                                                                                    |  |
| Severely Errored Seconds | A severely errored second (SES) is defined as a second with 320 or more CRC6 error events, or one or more OOFs.                                                                                                    |  |
| Unavailable Seconds      | Unavailable errored seconds (UAS) is defined as a count of one-second intervals when service is not available.                                                                                                    |  |
| Bursty Errored Seconds   | A bursty errored second (BES) is defined as a second with more than one, but less than 320 CRC6 error events.                                                                                                    |  |
| LIU A only               |                                                                                                    |  |
| Internal Power Supply    | LED lights up red if the internal power supply malfunctions or is not available.                                                                                                    |  |
| External Power Supply    | LED lights up red if the external power supply malfunctions or is not available.                                                                                                    |  |
| Note:                    |                                                                                                    |  |

| Table 5-3 IT Alarm States (600) |
|---------------------------------|
|---------------------------------|

When LIU B is not present, it is removed from the screen and is reduced in size horizontally.

If the shelf type is USS, the power supply alarms are removed from the screen and reduced in size vertically.

#### HDSL-T1 Alarm

See Figure 5-4 and refer to Table 5-4.

| Metroplex 60                    | 01 Alarm Detail                 |
|---------------------------------|---------------------------------|
| <u>F</u> ile                    | Help                            |
| Name:                           |                                 |
| Platform                        | 1 Card                          |
| LIU A                           | LIU B                           |
| Network                         | Network                         |
| Uut Uf Frame                    | Uut Uf Frame                    |
| Remote Alarm Indication         | Remote Alarm Indication         |
|                                 |                                 |
| Errored Seconds                 | Errored Seconds                 |
| Severely Errored Seconds        | Severely Errored Seconds        |
| Unavailable Seconds 🛛 🔴         | Unavailable Seconds 🛛 🕘         |
| Bursty Errored Seconds 🛛 🔴      | Bursty Errored Seconds 🛛 🔴      |
| HDSL                            | HDSL                            |
| Remote Loss Of Signal 🛛 🔴       | Remote Loss Of Signal 🛛 🕘       |
| Loop 1 Loss Of Signal 🛛 🔴       | Loop 1 Loss Of Signal 🛛 🕘       |
| Loop 2 Loss Of Signal 🛛 🔴       | Loop 2 Loss Of Signal 🛛 🕘       |
| Loop 1 Loss Of Sync 🛛 🔴         | Loop 1 Loss Of Sync 🛛 🕘         |
| Loop 2 Loss Of Sync 🛛 🕘         | Loop 2 Loss Of Sync 🛛 🕘         |
| Loop 1 Major Bit Error Rate 🌘   | Loop 1 Major Bit Error Rate 🌘   |
| Loop 2 Major Bit Error Rate 🏾 🕘 | Loop 2 Major Bit Error Rate 🏾 🕘 |
| Loop 1 Minor Bit Error Rate 🌘   | Loop 1 Minor Bit Error Rate 🥚   |
| Loop 2 Minor Bit Error Rate 🥚   | Loop 2 Minor Bit Error Rate 🥚   |
| Power Supply                    |                                 |
| Internal Power Supply           |                                 |
| External Power Supply           |                                 |
|                                 |                                 |

Figure 5-4

HDSL-T1 Alarm Detail Screen (6001)

 Table 5-4
 HDSL-T1 Alarm States (6001)

| Network                  | LED Indications                                                                                                    |
|--------------------------|----------------------------------------------------------------------------------------------------|
| Out Of Frame             | OOF (Out of Frame) is detected as defined in TR 62411.                                                                                                    |
| All Ones Signal          | AIS (Alarm Indication Signal) is being received from the network.                                                                                                    |
| Remote Alarm Indication  | Yellow indicates a RAI (Remote Alarm Indication) is being received from the network. Blue indicates an AIS (Alarm Indication Signal) is being received from the network. |
| CRC                      | Allowing this alarm enables CRC Threshold and CRC Window.                                                                                                    |
| Errored Seconds          | An errored second (ES) is defined as a second with at least one CRC error event.                                                                                         |
| Severely Errored Seconds | A severely errored second (SES) is defined as a second with 320 or more CRC6 error events, or one or more OOFs.                                                          |
| Unavailable Seconds      | Unavailable errored seconds (UAS) is defined as a count of one-second inter-<br>vals when service is not available.                                                      |
| Bursty Errored Errors    | A bursty errored second (BES) is defined as a second with more than one, but less than 320 CRC6 error events.                                                            |
|                          | HDSL                                                                                                    |
| Remote Loss Of Signal    | Yellow indicates a RAI (Remote Alarm Indication) is being received from the network. Blue indicates an AIS (Alarm Indication Signal) is being received from the network. |
|                          | Red indicates LOS (Loss of Signal) is detected as defined in TR 62411.                                                                                                   |
| Loop 1 Loss of Signal    | Red indicates LOS (Loss of Signal) for Loop 1 is detected as defined in TR 62411.                                                                                        |
| Loop 2 Loss of Signal    | Red indicates LOS (Loss of Signal) for Loop 2 is detected as defined in TR 62411.                                                                                        |
| Loop 1 Loss of Sync      | Advises you that there was no framing on the U-loop signal (or it has been lost) for Loop 1.                                                                             |
| Loop 2 Loss of Sync      | Advises you that there was no framing on the U-loop signal (or it has been lost) for Loop 2.                                                                             |
| Major Bit Error Rate     | Major Bit Error Rate based on threshold. Threshold: 10E-03, 10E-04, 10E-05, and 10E-06 bit error rates.                                                                  |
| Minor Bit Error Rate     | Minor Bit Error Rate based on threshold. Threshold: 10E-03, 10E-04, 10E-05, and 10E-06 bit error rates.                                                                  |

### **Platform Card**

#### Table 5-4 HDSL-T1 Alarm States (6001) (Continued)

| Network               | LED Indications                                                                  |  |
|-----------------------|----------------------------------------------------------------------------------|--|
| LIU A only            |                                                                                  |  |
| Internal Power Supply | LED lights up red if the internal power supply malfunctions or is not available. |  |
| External Power Supply | LED lights up red if the external power supply malfunctions or is not available. |  |
| NT /                  |                                                                                  |  |

Note:

When LIU B is not present, it is removed from the screen and is reduced in size horizontally.

If the shelf type is USS, the power supply alarms are removed from the screen and reduced in size vertically.

When one LIU is HDSL-T1 and the other is T1, the LIU contains only those alarms appropriate for that particular LIU, that is, the screen combines the T1 and HDSL-T1 screens.

#### Alarm - MIB Version Prior to 3.00

See <u>Figure 5-5</u> and refer to <u>Table 5-5</u>.

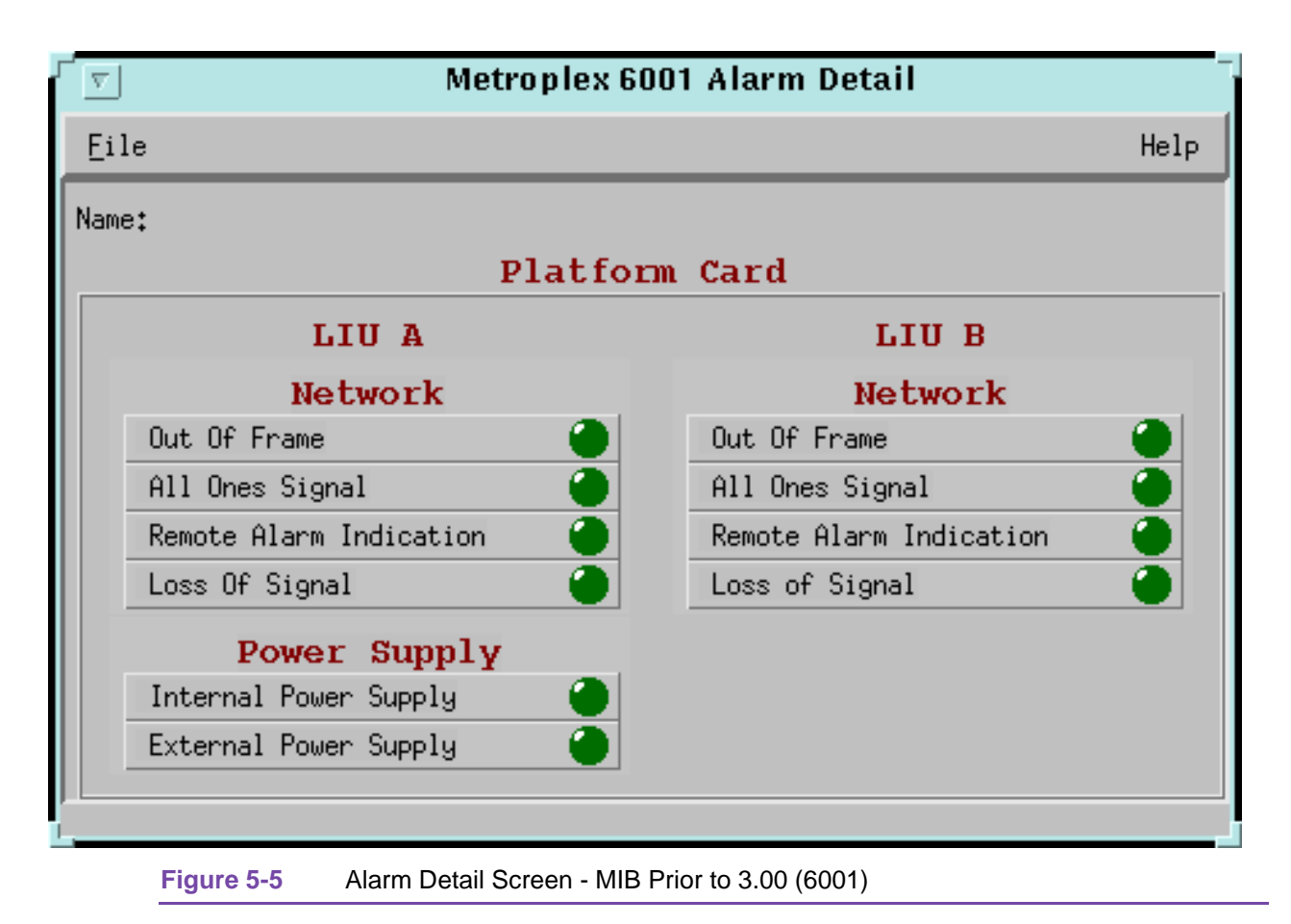

| Network                 | LED Indications                                                                                                    |  |
|-------------------------|----------------------------------------------------------------------------------------------------|--|
| Out Of Frame            | OOF (Out of Frame) is detected as defined in TR 62411.                                                                                                    |  |
| All Ones Signal         | AIS (Alarm Indication Signal) is being received from the network.                                                                                                    |  |
| Remote Alarm Indication | Yellow indicates a RAI (Remote Alarm Indication) is being received from the network. Blue indicates an AIS (Alarm Indication Signal) is being received from the network. |  |
| Loss of Signal          | Red indicates LOS (Loss of Signal) is detected as defined in TR 62411.                                                                                                   |  |
| LIU A only              |                                                                                                    |  |
| Internal Power Supply   | LED lights up red if the internal power supply malfunctions or is not available.                                                                                         |  |
| External Power Supply   | LED lights up red if the internal power supply malfunctions or is not available.                                                                                         |  |
| Note:                   |                                                                                                    |  |

Table 5-5 Alarm States Screen - MIB Prior to 3.00 (6001)

When LIU B is not present, it is removed from the screen and is reduced in size horizontally.

If the shelf type is USS, the power supply alarms are removed from the screen and reduced in size vertically.

#### Reports

#### 6001 Error Reports - Overview

This section describes various error reports (statistics) screens for MP 6001 LIUs with T1 and T1-HDSL, or E1 and E1-HDSL interface types. Several screens have been added to support the E1, T1-HDSL, and E1-HDSL interfaces. There are some cosmetic changes and additions to every screen from the previous release. Some of the added features are:

- New background color(bisque) for graphs to emphasize graphical data
- Auto-ranging of Y-Axis
- X-Axis glyph labels lead to pop-up windows by point and click
- Real-time representation of the intervals
- Interval based graphs have scrolling capability to view all 24 hours worth data
- Periodic polling for data

The above features are described in the next sections. As the screens for T1, T1-HDSL, E1, E1-HDSL, and the screens for individual attributes (like ES or SES) are very similar; only the common set of screens are covered in the following text.

Only screens for E1 are described here as T1, T1-HDSL, and E1-HDSL screens look the same as E1 without the far end statistics or fewer statistical attributes being reported. Any differences between T1, T1-HDSL, E1, and E1-HDSL are pointed out as required. These screens are described in detail:

- Metroplex 6001 Error Reports (E1) Main Window
- Metroplex 6001 Error totals (E1)

- Metroplex Background Block Errors(E1)
- Metroplex 6001 Errors Summary (E1)

## **Description of MIB objects and terms**

#### mp6001StatsLastInitialized (MIB Object)

This object keeps the time elapsed (time-ticks) from the time the statistics was last reset or the LIU was reset. This object is key to interpreting data in terms of real-time. The maximum value the object can hold is 2^32=4294967296 (497 days, 2h:27m:52s). The application does not handle roll-over of this value and requires a statistics reset at least once every 497 days. A sample value is used here to show how it is used to calculate real-time relative to the workstation (manager) time.

value = 18330000 time-ticks = 2 days 2 hours 55 minutes

The minutes value indicates data was dumped into the most recent interval 10 minutes ago. If the current time on the workstation is 11:55 then at 11:45 data was dumped into the most recent interval. The time for the remaining intervals is simply 15 minutes less down the time line.

The hours and minutes values indicate how long ago the current 24 hour totals have been dumped into the recent 24 hour totals. In this sample, it was 2 hours and 55 minutes ago. If the current time on the workstation is 11:55, then at 9:00, the current 24 hour totals were transferred to the recent 24 hour totals. Also, the current 24 hour totals data were cleared in the unit. The values in the recent 24 hour totals at this time (9:00) represents data for times 9:00 (Thursday) to 9:00 (Wednesday).

#### **Auto Ranging**

This feature dynamically changes the Y-Axis scale depending on the maximum value of any of the attributes on the X-Axis. If the value for a certain attribute (or interval) is 100, then the Y-Axis maximum value is 100. When the X-Axis value for an attribute changes to 500 the Y-Axis maximum changes to 500. This way the graphs are more readable when the values for all attributes (or interval) fall within the same range.

## Error Reports (E1) - Main Window

See Figure 5-6. The Error Reports (E1) Main Window screen application is used to display statistics accumulated by the Metroplex 6001 Platform card. You can launch this platform card screen from the HPOV Shelf Map. This screen is the starting point for all other screens. The screen contains several input areas. Each of the areas is described below. The main window consists of two glyphs (buttons), which when clicked, open up the totals screen and error summary screen. The LIU selection abbreviated menu (choice menu) has six selections, which are: LIU A, LIU A - Loop 1, LIU A - Loop 2, LIU B, LIU B - Loop 1, and LIU B - Loop 2. This list makes selections unavailable, depending on the hardware configuration.

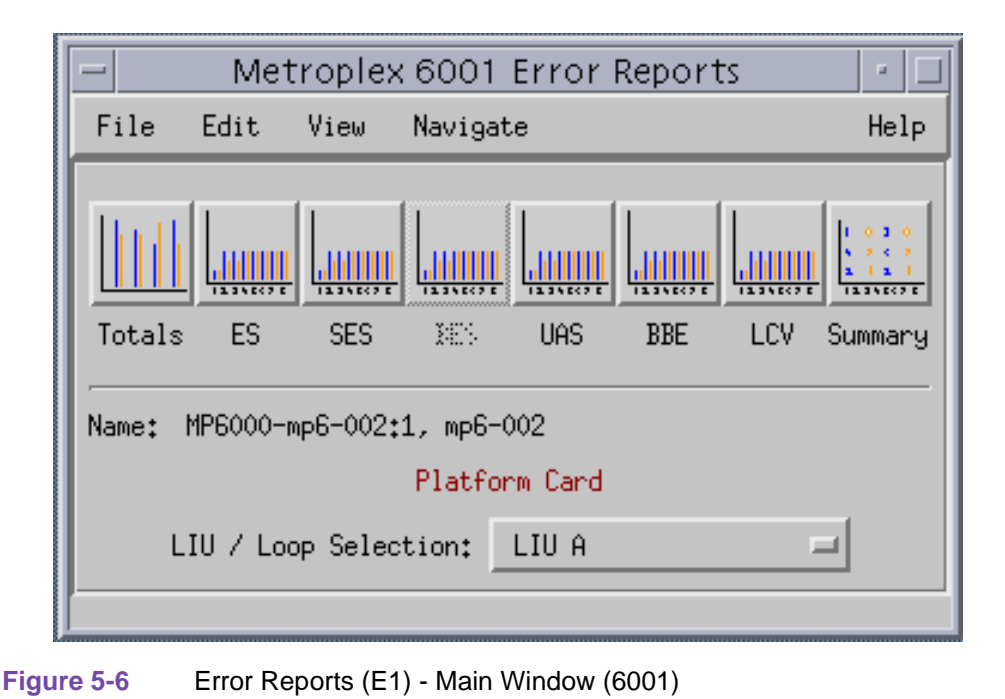

The Navigate menu of the summary window lets you access individual windows showing more detailed statistics on each error condition. The menu bar contains the menu cells File, Edit, View, and Navigate.

#### File

See Figure 5-7.

| <ul> <li>Metroplex 6001 Error Reports</li> </ul>  | •       |
|---------------------------------------------------|---------|
| File Edit View Navigate                           | Help    |
| Refresh                                           |         |
| Auto Refresh (Off) 🗈 🔿 Off                        | 1 0 2 0 |
| Sava Error Data to Fila 🔷 Every 1 Hour 🛄          | 1 1 1 1 |
| Exit Severy 4 Hours                               |         |
| CV SEVERY 8 Hours                                 | summary |
| Every 12 Hours                                    |         |
| Name: MP6000-mp6-002:1, mpt <u>Every 24 Hours</u> |         |
| Platform Card                                     |         |
| LIU / Loop Selection: LIU A 💻                     | 4       |
|                                                   |         |

#### Figure 5-7 File->Auto Refresh Screen (6001)

The menu item File->Refresh is an on-demand update of the data for the selected LIU (loop). The File->Auto Refresh has menu items to periodically poll the unit for data and update the screens. The menu item File->Auto Refresh->Off disables periodic poll and any other option, periodically refreshing at a selected value. Selection of poll time is dynamically appended to the menu item File->Auto Refresh (Example: Auto Refresh (Every 24 Hours)). The File->Save Error Data to File... saves the data to a file from the last poll. The data saved in the file is in pure text format. The File->Exit menu item closes all windows and terminates the application.

#### Edit

The Edit->Reset Statistics menu item sends an SNMP set to clear (1) statistics in the unit and (2) data presented on the screen.

#### View

The View->Legend reveals any hidden legend areas existing for all the screens. The legend area describes any notations used. For instance, the main window has a legend area which contains the expansions for the acronyms ES, SES, and so forth.

#### Navigate

See Figure 5-8.

| — Metroplex                                                | : 6001 Error Reports                                                                                                    | • 🗆     |
|------------------------------------------------------------|----------------------------------------------------------------------------------------------------|---------|
| File Edit View                                             | Navigate                                                                                                    | Help    |
| Totals ES SES<br>Name: MP6000-mp6-002;<br>LIU / Loop Selec | 24 Hour Error Totals<br>Errored Seconds<br>Severely Errored Seconds<br>Burety Errored Seconds<br>Unavailable Seconds<br>Background Block Errors<br>Line Code Violations<br>Errors Summary<br>All Screens | Summary |
|                                                            |                                                                                                    |         |

Figure 5-8 Navigate->Several Menu Items Screen (6001)

The Navigate menu consists of several menu items to open other screens that are part of the error reports application.

## Error Totals (E1)

See Figure 5-9.

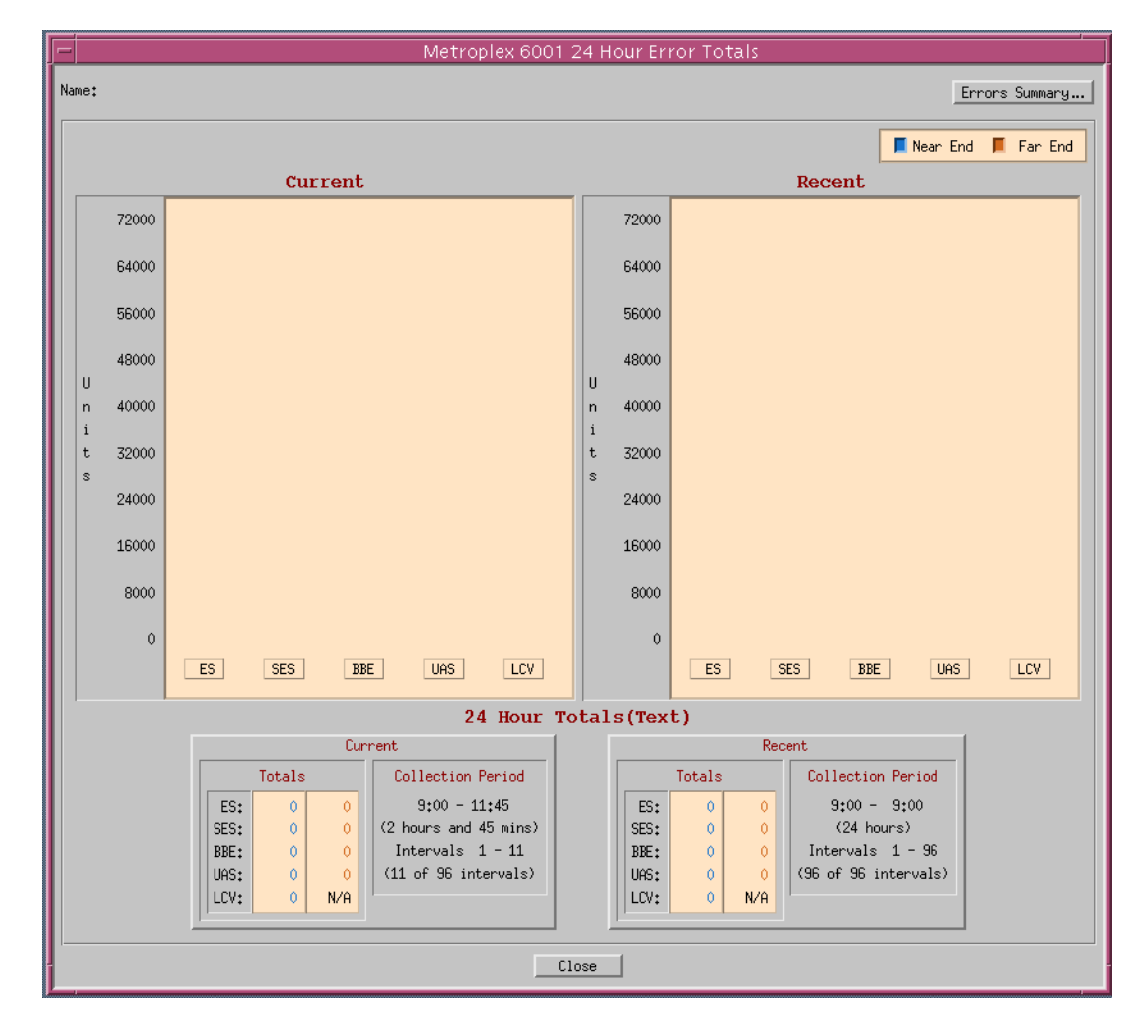

Figure 5-9 Twenty Four-Hour Error Totals Screen (6001)

This screen contains graphs for Current 24 Hour Totals, Recent 24 Hour Totals, and textual representation of 24 Hour totals and data collection periods in real time.

The Current 24 Hour totals and Recent 24 Hour totals are identical in content. Only the Current 24 Hour totals are described here. The equivalent T1 screen does not have Recent 24 Hour Totals. The buttons, representing the X-Axis an the graph, open up the screen containing the data of the attributes spread over 24 hours in buckets of 15 minutes. This is the same as using the Navigate menu for the attribute. The graph contains two bars, one for Near End and one for Far End. This is applicable for T-1 HDSL, E-1 HDSL, and E-1 interfaces. The screen for T1 interface has one bar which represents Near End data.

The time data presented in the Collection Period area uses the mib object mp6001StatsLastInitialized to extract the elapsed time and to convert it to real-time. Refer to *Description of Mib Objects and Terms* for more details.

#### **Errors Summary (E1)**

See Figure 5-10.

|    |        |                               |       |       |   |       |          | Metr                    | oplex          | 6001 | Errors | Summa    | ary     |          |          |      |         |      |   |
|----|--------|-------------------------------|-------|-------|---|-------|----------|-------------------------|----------------|------|--------|----------|---------|----------|----------|------|---------|------|---|
| Na | ne:    |                               |       |       |   |       |          |                         |                |      |        |          |         |          |          |      |         |      |   |
|    | Near E | nd Far                        | End   |       |   |       |          |                         |                |      |        |          |         |          |          |      | X Axis: | Time | = |
|    | LCV    | 17750                         | 17750 | •     | • | •     | +        | •                       | •              | •    | •      | •        | •       | •        | •        | •    | •       | •    | • |
|    | UAS    | 600                           | 100   | •     | • | •     | •        | •                       | •              | •    | •      | •        |         | •        |          | •    | •       | •    | • |
|    | BBE    | 450                           | 450   | •     | • | •     |          | •                       |                | •    | •      | •        | •       | •        | •        |      | •       | •    |   |
|    | SES    | 300                           | 300   | •     |   |       |          |                         |                |      |        |          |         |          |          | •    |         |      |   |
|    | ES     | 150                           | 90    | •     | • | •     |          | •                       |                |      | •      | •        | •       | •        | •        | •    | •       | •    |   |
|    |        | 11:55 11:45 11:30 11:15       |       |       |   | :15   |          | 11:00 10:45 10:30 10:15 |                |      |        |          |         | 0:15     | 10:0     | o    |         |      |   |
|    |        | ⊲                             |       |       |   |       |          |                         |                | τ.   |        |          |         |          |          |      |         |      |   |
|    |        |                               |       |       |   | Comme |          |                         |                | lim  | e      |          |         | Percent  |          |      |         |      |   |
|    |        |                               |       | T-+-1 |   | Call  | snu      | in a stand i Da         |                |      |        | T-+-1-   |         | Callasta | D        | J. D |         |      |   |
|    |        |                               |       | TOCAL | 8 | Corr  | ection F | erioù ke                | epresent<br>IG | ea   | L DCA  | Totals   | -       | COLLECT  | 01 Fer10 | 9+00 | sencea  |      |   |
|    |        |                               | SES:  | 0     | 0 |       | (2 hours | and 45                  | ⊷<br>mins)     |      | SES:   | 0        | 0       |          | (24 ho   | urs) |         |      |   |
|    |        | BBE: 0 0 Intervals 1 - 11     |       |       |   |       |          | BBE:                    | 0              | 0    | Inter  | rvals 12 | and abo | ve       |          |      |         |      |   |
|    |        | UAS: 0 0 (11 of 96 intervals) |       |       |   |       |          |                         |                | UAS: | 0      | 0<br>N/0 |         |          |          |      |         |      |   |
|    |        |                               | 1     |       |   |       |          |                         |                |      | 1004   | ×        | IV H    |          |          |      |         |      |   |
|    |        |                               |       |       |   |       |          |                         | [              | Clos | e      |          |         |          |          |      |         |      |   |

Figure 5-10 Errors Summary Screen (6001)

This screen represents all the statistical data that is possible for an LIU in textual form. The Y-Axis is fixed and the statistical attributes take place. The X-Axis is changeable to view the time scale or interval scale, or both. An important point to be noted here is that the graph has 24 hours worth of data represented, but some of the intervals add up to be the current 24 hour totals with the remaining intervals partially adding up to the recent 24 hour totals. This is applicable for E1, T1-HDSL, and E1-HDSL interfaces. If data has been collected for less than 24 hours, the time/intervals on the X-Axis of the graph are grayed-out for the unavailable period.

At the bottom of the screen the textual information presented about collection period indicates the spread of the current 24 hours and recent 24 hours for individual statistical attributes over 15 minute intervals. The time indicates the real-time determined from mp6001StatsLastInitialized and workstation time during which data has been collected. Also indicated is the intervals which correspond to the duration given above. This paragraph does not apply to T1 interfaces because all the collected data always represent the current 24 hour totals.

Looking at the current 24-hour error totals for the LIU A, you see shown along six vertical axes in intervals of seconds are total errors represented by vertical bar graphs that have occurred for each of six error events, designated as KEY: ES (Errored Seconds), SES (Severely Errored Seconds), BES (Bursty Errored Seconds), UAS (Unavailable Seconds), BPV (Bipolar Violations), and LOF (Loss of Frame Count). There are three different options or intervals, 0 to 65000, 32500, or

to 16250, on the vertical scale. Select one of them by clicking on one of the items in Set Vertical Scale. This is an example of the 0 to 65000 interval for reporting LIU A total errors in the current 24-hour period.

• Error Reports Window Menus

The Error Reports window has File, Edit, and Navigate menus in its menu bar.

See Figure 5-11. The File menu consists of Reset Statistics and Exit selections. The Clear Statistics selection reads the statistics from the LIU A or LIU B and updates the display to reflect changes that have occurred since the window was opened or since the last Clear Statistics

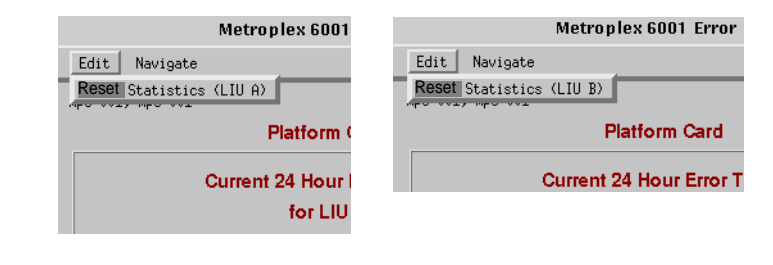

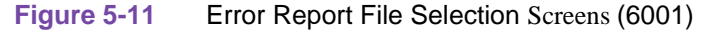

The Exit selection dismisses the Error Reports window.

See Figure 5-12. The Navigate menu contains eight detailed Error Reports displays:

| Navigate                         |
|----------------------------------|
| Errored Seconds (Graph)          |
| Severely Errored Seconds (Graph) |
| Bursty Errored Seconds (Graph)   |
| Unavailable Seconds (Graph)      |
| Bipolar Violations (Graph)       |
| Loss Of Frame Count (Graph)      |
| Errors (Text)                    |
| All Screens                      |
| 65000-                           |

Figure 5-12 Error Report Navigate Selection Screen (6001)

There are six graphic and two textual screens, detailing information about errors collected at 15minute intervals during the recent four hours.

• Errored Seconds (ES) Report

086R608-V300-01

An Errored Second (ES) is defined as a second with at least one CRC error event. For this screen you have a Set Vertical Scale where you have three vertical scales of seconds intervals to choose from. The screen shows also numeric displays for the current 24-hour period. This screen graphically shows the number of errored seconds that have taken place in one of six four-hours periods.

Time intervals are the horizontal axis of the bar graph display. There are 18 graph bars, each displaying bars for the Metroplex 6001 Platform card application. The graph bars are identified as 0 through 16 and Avg:

0 is the number of errored seconds that have occurred so far in the current, incomplete 15minute interval.

Selecting a 4-hour period allows the user to choose a four-hour period of the current 24 hours; 0 to 4 selects the number of errors occurred in the latest 4-hour period.

1 through 16 spans the four hour-period selected, divided into 15-minute intervals.

Avg is the mean for the 16 values of completed intervals.

The vertical axis of the bar graph displays the number of errored seconds against a selectable scale of 0 to 900, 450, or 225; click on a preferred vertical scale in Set Vertical Scale above the bar graph. The unit lets you view four hours of error reports, while non-applicable intervals are grayed-out.

When you are finished with this screen, click on the OK button to dismiss the window.

Severely Errored Seconds (SES) Report

Severely Errored Second (SES) is defined as a second with 7 or more CRC error events, or one or more Out of Frames. The screen shows the Severely Errored Seconds (SES) screen. In Set Vertical Scale you have three vertical scales of seconds intervals to choose from. The screen shows also numeric displays for the current 24-hour period. This screen graphically shows the number of severely errored seconds that have taken place in one of six four-hours periods.

Time intervals are the horizontal axis of the bar graph display. There are 18 graph bars, each displaying bars for the Metroplex 6001 Platform card application. The graph bars are identified as 0 through 16 and Avg:

0 is the number of severely errored seconds that have occurred so far in the current, incomplete 15-minute interval.

Selecting a 4-hour period allows the user to choose a four-hour period of the current 24 hours; 0 to 4 selects the number of errors occurred in the latest 4-hour period.

1 through 16 spans the four-hour period selected, divided into 15-minute intervals.

Avg is the mean for the 16 values of completed intervals.

The vertical axis of the bar graph displays the number of severely errored seconds against a selectable scale of 0 to 900, 450, or 225; click on a preferred vertical scale in Set Vertical Scale above the bar graph. The unit lets you view four hours of error reports, while non-applicable intervals are grayed-out.

When you are finished with this screen, click on the OK button to dismiss the window.

• Background Block Errors (E1)

Background Block Errors are parameters (in the background) indicating whether a CRC block errors were detected in a preceding frame in the opposite direction of transmission.

See Figure 5-13.

| ſ | -          |       |        |       |       | М     | etropl | ex 600 | 1 Back | groun | d Block | Errors | ;     |       |       |        |       |       |
|---|------------|-------|--------|-------|-------|-------|--------|--------|--------|-------|---------|--------|-------|-------|-------|--------|-------|-------|
| ١ | ame:       |       |        |       |       |       |        |        |        |       |         |        |       |       |       |        |       |       |
|   | 📕 Near End | 📕 F   | ar End |       |       |       |        |        |        |       |         |        |       |       | ;     | (Axis: | Tir   | ne 🗖  |
| l | 900        |       |        |       |       |       |        |        |        |       |         |        |       |       |       |        |       |       |
|   | 800        |       |        |       |       |       |        |        |        |       |         |        |       |       |       |        |       |       |
|   | 700        |       |        |       |       |       |        |        |        |       |         |        |       |       |       |        |       |       |
|   | E 600      |       |        |       |       |       |        |        |        |       |         |        |       |       |       |        |       |       |
|   | r 500<br>o |       |        |       |       |       |        |        |        |       |         |        |       |       |       |        |       |       |
|   | r 400<br>s |       |        |       |       |       |        |        |        |       |         |        |       |       |       |        |       |       |
|   | 300        |       |        |       |       |       |        |        |        |       |         |        |       |       |       |        |       |       |
|   | 200        |       |        |       |       |       |        |        |        |       |         |        |       |       |       |        |       |       |
|   | 100        |       |        |       |       |       |        |        |        |       |         |        |       |       |       |        |       |       |
|   | 0          | 11:55 | 11:45  | 11:30 | 11:15 | 11:00 | 10:45  | 10:30  | 10:15  | 10:00 | 11:45   | 11:30  | 11:15 | 11:00 | 10:45 | 10:30  | 10:15 | 10:00 |
|   |            | 4     | _      | _     |       |       |        |        |        |       |         |        |       |       |       |        |       |       |
|   | Time       |       |        |       |       |       |        |        |        |       |         |        |       |       |       |        |       |       |
|   |            |       |        |       |       |       |        |        | Close  |       |         |        |       |       |       |        |       |       |

Figure 5-13 Background Block Errors (E1) Screen (6001)

This screen is the basic screen for all individual statistical attributes like ES, SES, etc. The only variation between screens is the title of the screen. Like all other graphs, the Y-Axis scale dynamically changes depending on the maximum value of a certain interval. The X-Axis option button on the upper right hand corner allows the user to view the X-Axis as a time scale or interval scale or both. The graph contains two bars to represent Near End and Far End. There is only one bar when the interface type is T1. The screens for T1-HDSL and E1-HDSL interfaces are identical to E1 interface. If data has been collected for less than 24 hours, the time/intervals on the X-Axis of the graph are grayed out for the unavailable period.

• Bursty Errored Seconds (BES) Report

Bursty Errored Second (BES) is defined as a second with more than one, but less than 320 CRC6 error events. The screen shows the Bursty Errored Seconds (BES) screen. In Set Vertical Scale you have three vertical scales of seconds intervals to choose from. The screen shows also numeric displays for the current 24-hour period. This screen graphically shows the number of bursty errored seconds that have taken place in one of six four-hours periods.

Time intervals are the horizontal axis of the bar graph display. There are 18 graph bars, each displaying bars for the Metroplex 6001 Platform card application. The graph bars are identified as 0 through 16 and Avg:

0 is the number of bursty errored seconds that have occurred so far in the current, incomplete 15-minute interval.

Selecting a 4-hour period allows the user to choose a four-hour period of the current 24 hours; 0 to 4 selects the number of errors occurred in the latest 4-hour period.

1 through 16 spans the four-hour period selected, divided into 15-minute intervals.

Avg is the mean for the 16 values of completed intervals.

The vertical axis of the bar graph displays the number of bursty errored seconds against a selectable scale of 0 to 900, 450, or 225; click on a preferred vertical scale in Set Vertical Scale above the bar graph. The unit lets you view four hours of error reports, while non-applicable intervals are grayed-out.

When you are finished with this screen, click on the OK button to dismiss the window.

• Unavailable Errored Seconds (UAS) Report

Unavailable Errored Seconds (UAS) is defined as a count of one-second intervals when service is not available. Service-not-available means 10 or more consecutive SESs. The screen shows the Unavailable Errored Seconds (UAS) screen. In Set Vertical Scale you have three vertical scales of seconds intervals to choose from. The screen shows also numeric displays for the current 24-hour period. This screen graphically shows the number of unavailable seconds that have taken place in one of six four-hours periods.

Time intervals are the horizontal axis of the bar graph display. There are 18 graph bars, each displaying bars for the Metroplex 6001 Platform card application. The graph bars are identified as 0 through 16 and Avg:

0 is the number of unavailable seconds that have occurred so far in the current, incomplete 15-minute interval.

Selecting a 4-hour period allows the user to choose a four-hour period of the current 24 hours; 0 to 4 selects the number of errors occurred in the latest 4-hour period.

1 through 16 spans the four-hour period selected, divided into 15-minute intervals.

Avg is the mean for the 16 values of completed intervals.

The vertical axis of the bar graph displays the number of unavailable seconds against a selectable scale of 0 to 900, 450, or 225; click on a preferred vertical scale in Set Vertical Scale above the bar graph. The unit lets you view four hours of error reports, while non-applicable intervals are grayed-out.

When you are finished with this screen, click on the OK button to dismiss the window.

Line Code Violations

Line Code Violations (LCV) specifies the T1 or E1 near-end line code violations performance alarm measurement interval. It also specifies the E1 near-end line code violations performance alarm mask. N/A is displayed for an HDSL LIU.

The front panel (Platform 6001) indicator reflects the current status of LCV error events.

The screen shows the Line Code Violations (LCV) screen. In Set Vertical Scale you have three vertical scales of seconds intervals to choose from. The screen shows also numeric displays for the current 24-hour period. This screen graphically shows the number of line code violations that have taken place in one of six four-hours periods.

Time intervals on the horizontal axis of the bar graph display are: 1 Second, 10 Seconds, 30 Seconds, 1 Minute, 15 Minutes, 1 Hour, 24 Hours, and No Limit.

The vertical axis of the bar graph displays the number of line code violations seconds against a selectable scale of 0 to 65000, 32500, or 16250; click on a preferred vertical scale in Set Vertical Scale above the bar graph. The unit lets you view four hours of line code violation reports, while non-applicable intervals are grayed-out.

When you are finished with this screen, click on the OK button to dismiss the window.

Bipolar Violations Report

Bipolar Violations (BPV) is defined as an alarm event occurring when the signal the DSU receives from the Metroplex 6001 Platform card does not alternate between signal levels as required for Alternate Mark Inversion (AMI) or Bipolar with 8 Zero Substitution (B8ZS) data encoding.

The front panel (Platform 6001) indicator reflects the current status of BPV error events.

The screen shows the Bipolar Violations (BPV) screen. In Set Vertical Scale you have three vertical scales of seconds intervals to choose from. The screen shows also numeric displays for the current 24-hour period. This screen graphically shows the number of bipolar violations that have taken place in one of six four-hours periods.

Time intervals are the horizontal axis of the bar graph display. There are 18 graph bars, each displaying bars for the Metroplex 6001 Platform card application. The graph bars are identified as 0 through 16 and Avg:

0 is the number of bipolar violations that have occurred so far in the current, incomplete 15minute interval.

Selecting a 4-hour period allows the user to choose a four-hour period of the current 24 hours; 0 to 4 selects the number of bipolar violations occurred in the latest 4-hour period.

1 through 16 spans the four-hour period selected, divided into 15-minute intervals.

Avg is the mean for the 16 values of completed intervals.

The vertical axis of the bar graph displays the number of bipolar violations seconds against a selectable scale of 0 to 65000, 32500, or 16250; click on a preferred vertical scale in Set Vertical Scale above the bar graph. The unit lets you view four hours of bipolar violation reports, while non-applicable intervals are grayed-out.

When you are finished with this screen, click on the OK button to dismiss the window.

• Loss of Frame Count (LOFC) Report

Loss of Frame Count (LOFC) is the accumulation of the number of times a Loss of Frame is declared. For this screen, in Set Vertical Scale you have three vertical scales of seconds intervals to choose from. The screen shows also numeric displays for the current 24-hour period. This screen graphically shows the number of loss of frame errors that have taken place in one of six four-hours periods.

Time intervals are the horizontal axis of the bar graph display. There are 18 graph bars, each displaying bars for the Metroplex 6001 Platform card application. The graph bars are identified as 0 through 16 and Avg:

0 is the number of loss of frames that have occurred so far in the current, incomplete 15minute interval.

Selecting a 4-hour period allows the user to choose a four-hour period of the current 24 hours; 0 to 4 selects the number of errors occurred in the latest 4-hour period.

1 through 16 spans the four-hour period selected, divided into 15-minute intervals.

Avg is the mean for the 16 values of completed intervals.

The vertical axis of the bar graph displays the number of loss of frames against a selectable scale of 0 to 65000, 32500, or 16250; click on a preferred vertical scale in Set Vertical Scale above the bar graph. The unit lets you view four hours of error reports, while non-applicable intervals are grayed-out.

When you are finished with this screen, click on the OK button to dismiss the window.

• Error Report (Text)

#### **Platform Card**

The Error Events display screen is the text version of the Error Reports graphic representations. It tabulates data on the six types of error events that have occurred.

The screen displays Total Error Events over the current 24-hour period (without current interval). The display headed Current Error Events: Current 15 Minute Interval shows the error events accumulated thus far in the uncompleted current interval. For the 15-minute boundary, the accumulation is transferred to the Current 24 Hours count and a new current interval begins.

The Cumulative Error Events display at the bottom of the screen gives you a detailed view of error events that have happened over the most recent 24 hours. Each interval corresponds to 15-minute durations. The Number Of Valid Intervals indicates the number of intervals, which could be 96 or less, completed by the unit in the past 24 hours.

Click on the OK button to dismiss the window when are finished with it.

# Configuration

## **Metroplex 6000 Configuration Window Fields**

The main Metroplex 6000 Configuration window contains three text input fields and eight display fields. The information you store in this window is simply text to identify the Metroplex 6000 and the shelf it controls, and to provide an operator at a TEAM management workstation with the name of a person on-site where the equipment is located to contact if need arises.

Three text input fields in the Metroplex 6000 Configuration window are labeled System Name, System Location, and System Contact. The application does not enforce any restrictions on the text you can insert in these fields, but we recommend that you fill in appropriate information.

See <u>Figure 5-14</u>. Selection from the main menu bar or the front panel select switch. From the 6001 Platform Card Configuration Menu screen, you can select Channel Configurations for channels.

| r ⊡ Met              | roplex 6001 Configuration |    |
|----------------------|---------------------------|----|
| File Navigate        | He                        | lp |
| Name:                |                           |    |
|                      | Platform Card             |    |
| System Name:         |                           | 1  |
| System Location:     |                           | 1  |
| System Contact:      |                           | 1  |
| System Description:  |                           |    |
| System Uptime:       |                           |    |
| Status:              |                           |    |
| Firmware Revision:   |                           |    |
| Hardware Revision:   |                           |    |
| 6000 MIB Version:    |                           |    |
| 6001 MIB Version:    |                           |    |
| GDC-CMN MIB Version: |                           |    |
|                      |                           |    |

Figure 5-14 Configuration Menu Screen (6001)

The Main Configuration window displays the following read-only items:

| Name:              | User-configured name for the LIU                                                                                                    |
|--------------------|----------------------------------------------------------------------------------------------------|
| Sytem Name:        | Identifier assigned to the Metroplex 6000 Platform card and its shelf                                                                                           |
| Sytem Location:    | Address of the site where the Metroplex 6000 Platform card and its shelf are located                                                                            |
| Sytem Contact:     | Name and telephone number of the on-site person responsible for care and maintenance of equipment in the shelf administered by the Metroplex 6000 Platform card |
| Sytem Description: | Metroplex 6000 Manager                                                                                                    |
| Sytem Uptime:      | Time elapsed since the last time a reset was performed or power was cycled at the Metroplex 6000                                                                |

| Platform Card        | Configuration                                                          |
|----------------------|------------------------------------------------------------------------|
|                      |                                                                        |
| Name:                | User-configured name for the LIU                                       |
| Status:              | On line or off line                                                    |
| Firmware Revision:   | Revision level of the LIU operating code                               |
| Hardware Revision:   | Revision level of the hardware on the Metroplex 6000 Platform Card     |
| 6000 MIB Version:    | Revision level of the MIB files that enable Team 6000 control          |
| 6001 MIB Version:    | Revision level of the MIB files that enable 6001 card control          |
| GDC-CMN MIB Version: | Revision level of the Common MIB files installed in the Metroplex 6000 |

The following steps describe how to use the configuration application, and illustrate the functions of the 6001 Configuration window menus.

1. Access the 6001 Configuration window, either from the submap menu bar or from the 6001 Front Panel display. The application reads the current 6001 configuration from the LIU when you open the Main window.

You can select to base your configuration changes on either the current configuration or a stored configuration template. In either case, the LIU continues to operate using its unchanged current configuration.

The Refresh selection on the Main window File menu causes the application to read the current configuration from the LIU. All changes to all configuration windows that have not previously been saved to the LIU or a template are lost when you select Refresh.

2. To edit the current configuration of the LIU, proceed directly to the Navigate menu as described below.

To edit a template, select Load Template from the File menu and select a template from the resulting list.

- 3. Click on the Navigate button to display a menu of the 6001 configuration windows, and select the one in which you intend to make changes.
- 4. Make changes as needed in the configuration window. When you click on the input field for an option, a window opens to display all the values the field can be set to. Click the mouse on the value you select. When you change the value or setting of an option, the application displays the option name and the new value in white, rather than black, type. They remain white until you either save the changes or a template by means of the Main window File menu, or restore the option to its last stored value or setting.

You can discard changes to a 6001 configuration window and return all its fields to their stored values in two ways:

Click on the Reset button to discard changes while keeping the window open

Click on the Cancel button to discard changes and close the window.

You can close a 6001 configuration window without losing changes by clicking on either the OK button or the pushpin icon, which is located in the upper left corner of the window.

You can keep multiple configuration windows open on-screen and move between them by clicking the mouse on the one in which you intend to operate. The 6001 Main Configuration window remains on-screen throughout the configuration process.

#### **Platform Card**

5. When you have accessed all the configuration windows that you need to and made all of your changes, click on the File menu button of the 6001 Main Configuration window. From that menu you can select Save to Unit to save the new configuration in the LIU, or select Save to Template to save it as a template in the workstation.

When you select Save to Unit, the changed configuration becomes the current configuration for the LIU.

When you select Save to Template, a window appears containing a list of existing templates and a field for entering a new template name. You can select an existing template to be overwritten with the new configuration, or enter a name to create a new template. A stored template is available to be loaded by the application and then saved, with or without further modification, to any Team 6000 LIU.

The main Metroplex 6000 Configuration window is the first to appear when you launch the application. It contains three configurable fields for system information and eight read-only fields. This screen lets you access the other ten screens in the Metroplex 6000 Configuration application: Metroplex 6000 Options, Trap Options, IP Routing Options, Community Name Options, and Miscellaneous Metroplex 6000 Options.

The Metroplex 6000 Configuration window has two pull down menus: File and Navigate. The contents of the menus appear below.

| Menus | Menu Selections      |               |
|-------|----------------------|---------------|
| File  |                      |               |
|       | Refresh              |               |
|       | Save to Unit         |               |
|       | Load Template        | dialog window |
|       | Save to Template (*) | dialog window |
|       | Compare to Template  | dialog window |
|       | Exit                 |               |

| Navigate |                              |               |
|----------|------------------------------|---------------|
|          | Platform Options             | dialog window |
|          | Liu A Options                | dialog window |
|          | Liu B Options                | dialog window |
|          | Power Supply Alarms Reported | dialog window |
|          | LIU A Alarms Reported        | dialog window |
|          | LIU B Alarms Reported        | dialog window |
|          | Alarm Dial-Out Options       | dialog window |
|          | Trap Options                 | dialog window |

## Configuration

#### Menus

#### **Menu Selections**

IP Routing Options...

Community Name Options...

dialog window

dialog window

All Screens...

\* Displays needed when there are pending changes, unneeded when there are no pending changes.

# **Menu Selection Definitions**

| File Menu Selection                                                                     | Definition                                                                                                    |  |  |  |
|-----------------------------------------------------------------------------------------|----------------------------------------------------------------------------------------------------|--|--|--|
| Refresh                                                                                 | This selection on the main window File menu causes the application to read the current configuration from the LIU. All changes to all configuration windows that have not previously been saved to the LIU or a template are lost when you select Refresh. |  |  |  |
| Save to Unit                                                                            | Sends the displayed configuration to the Metroplex 6000. If the configuration has changed, a pop-up suggests that this new configuration be saved. A footer message indicates that configuration categories are being downloaded.                          |  |  |  |
| Load Template                                                                           | Opens a window listing all Agent Configuration templates stored on the workstation, from which you may select a template file to display.                                                                                                    |  |  |  |
| Save to Template                                                                        | Stores the displayed configuration, with any changes you have made, under the cur-<br>rently selected template file name.                                                                                                    |  |  |  |
| Compare to Template                                                                     | Compares the displayed configuration to a selected template file.                                                                                                    |  |  |  |
| Exit                                                                                    | Dismisses the window.                                                                                                    |  |  |  |
| *Metroplex 6000 Configuration application only (not applicable to Template application) |                                                                                                    |  |  |  |

| Navigate Menu Selection      | <b>Opens window for setting:</b>                                                                                                    |
|------------------------------|----------------------------------------------------------------------------------------------------|
| Platform Options             | Options that control the configuration of the platform card.                                                                                               |
| LIU A Options                | Options that control the configuration of the LIU A.                                                                                                    |
| LIU B Options                | Options that control the configuration of the LIU B.                                                                                                    |
| Power Supply Alarms Reported | Displays the Power Supply Alarms Reported window. This selection is available only when the MIB object is mp6000ShelfType, a wall-mount enclosure.         |
| LIU A Alarms Reported        | Displays the MEtroplex 6001 LIU Alarms Reported window that is appropriate for the type of LIU (LIU A) as indicated in the MIB object mp6001InterfaceType. |

| Navigate Menu Selection | <b>Opens window for setting:</b>                                                                                                    |
|-------------------------|----------------------------------------------------------------------------------------------------|
| LIU B Alarms Reported   | Displays the MEtroplex 6001 LIU Alarms Reported window that is appropriate for the type of LIU (LIU B) as indicated in the MIB object mp6001InterfaceType. |
| Alarm Dial-Out Options  | Displays the Metroplex 6001 Alarm Dial-Out Options Screen.                                                                                                 |
| Trap Options            | Displays Trap Options and Trap Address Options.                                                                                                    |
| IP Routing Options      | Displays IP Routing Options.                                                                                                    |
| Community Name Options  | Displays Community Names Options.                                                                                                    |
| All Screens             | Opens all Metroplex 6001 Configuration screens simultaneously.                                                                                             |

# **Platform Options**

See Figure 5-15 and refer to Table 5-6. The Configuration screen is used to configure System Options and shows you both the system options Configuration and the Drop & Insert Timeslot Configuration screen selections.

| Metroplex 6001 Platform Options |                       |                                             |  |  |
|---------------------------------|-----------------------|---------------------------------------------|--|--|
| Name:                           |                       |                                             |  |  |
| System Options                  |                       |                                             |  |  |
| LIU Interface Mode              | : Drop & Insert 🗖     | Transmit Timing: Network - LIU A 🚄          |  |  |
| Passthru Start Timeslot: 1 🗖    |                       | Backup Transmit Timing: 🔤 Network - LIU B 🖃 |  |  |
| Passthru Stop Timeslot: 16 🖃    |                       |                                             |  |  |
|                                 | Drop & Insert (Passth | ru) Timeslot Configuration                  |  |  |
| Ch 1: Sig Chan 🗖                | Ch 9: Clr Chan 🗖      | Ch 17: Ch 25: =                             |  |  |
| Ch 2: Sig Chan 💷                | Ch 10: Clr Chan 🖃     | Ch 18: Ch 26: 🖬                             |  |  |
| Ch 3: Sig Chan 💷                | Ch 11: Clr Chan 🖃     | Ch 19: Ch 27:                               |  |  |
| Ch 4: Sig Chan 💷                | Ch 12: Clr Chan 🖃     | Ch 20: Ch 28:                               |  |  |
| Ch 5: Sig Chan 🗖                | Ch 13: Clr Chan 🖃     | Ch 21: Ch 29:                               |  |  |
| Ch 6: Sig Chan 🗖                | Ch 14: Clr Chan 🖃     | Ch 22: Ch 30:                               |  |  |
| Ch 7: Sig Chan 🖃                | Ch 15: Clr Chan 🖃     | Ch 23: Ch 31:                               |  |  |
| Ch 8: Sig Chan 🖃                | Ch 16: Clr Chan 💻     | Ch 24: =                                    |  |  |
| OK Reset Cancel                 |                       |                                             |  |  |

Figure 5-15 System Options/Drop & Insert Timeslot Screen (6001)
| Field                                        | Selection                                      | Description                                                                                                    |
|----------------------------------------------|------------------------------------------------|----------------------------------------------------------------------------------------------------|
| LIU Interface<br>Mode                        | Network Link, Diverse<br>Link, Drop and Insert | Specifies the operation of the LIUs.<br>Network Link is used when one or both LIUs are connected to the net-<br>work independently.<br>Diverse Link allows LIU B to backup LIU A. When a failure occurs<br>on LIU A, LIU B is instructed to take over. This selection is not avail-<br>able if channels are assigned to LIU B or if LIU B is not present.<br>Drop & Insert is used when timeslots on LIU A are redirected<br>through LIU B and are therefore not available for channel cards. This<br>selection is disabled (grayed-out) when CAS for LIU A is off and<br>CAS for LIU B is on. |
| Transmit Timing                              | Network A, Internal                            | Specifies the transmit timing source.<br>Internal is used when the Metroplex 6000 provides the timing to the<br>network.<br>Network A is used when the network connected to LIU A provides<br>the timing.                                                                                                    |
| Backup Transmit<br>Timing                    | Network B, <b>Internal</b>                     | Specifies the backup transmit timing source. This is used when an LIU A failure occurs. The available timing options are dependent on Transmit Timing selection.<br>Internal is used when the Metroplex 6000 provides the timing in the network.<br>Network B is used when the network connected to LIU B provides the timing.                                                                                                    |
| Passthru Start<br>Timeslot                   | <b>Off</b> and 1-31                            | Specifies the start timeslot for Drop and Insert.<br>Type 0 or Off.                                                                                                    |
| Passthru Stop<br>Timeslot                    | Off and 1-31                                   | Specifies the stop timeslot for Drop and Insert. This timeslot must be<br>equal to or greater than start timeslot.<br>'0' (zero) can be used to specify Off.                                                                                                    |
| Drop & Insert<br>Channel Type                | <b>Clear,</b> Signaling, and Un-<br>available  | Select Signaling Channel for voice channels or Switched 56 data<br>channels which require robbed-bit signaling. Sig Chan selections<br>are grayed-out if CAS selection is off for either LIU. Setting any<br>channel to Sig Chan disables the Off-state for CAS on both LIUs.<br>Selecting Clear Channel (Clr Chan) passes all eight bits of the<br>timeslot.<br>Ch 16 has the menu cell CAS Sig when the interface type is E1. This<br>selection is enabled only when CAS is on for both LIUs. When CAS<br>is on, Ch 16 is disabled (graved-out) and forced to CAS Sig.                       |
|                                              |                                                | Messages                                                                                                    |
| Application Has Pending<br>Edits (OK/Cancel) |                                                | Displayed if you made a change on the screen but did not select save<br>first. If you select Cancel, the screen becomes active and you can<br>then select the save option. If you select OK, the screen is exited and<br>the configuration changes are lost.                                                                                                    |

| Table 5-6 | System Selections and Messages | (6001) | 1 |
|-----------|--------------------------------|--------|---|
|-----------|--------------------------------|--------|---|

Note: Selections in **bold** print are the default positions.

# T1 LIU Options (CSU or DSX1)

See <u>Figure 5-16</u>, which features a CSU interface type, and refer to <u>Table 5-7</u>. There are two types of screens: LIU A and LIU B, each with T1 LIU options, CSU or DSX1. Screen changes depend on the option cards installed.

| 😥 - Metroplex 6001 LIV A O   | ptions |
|------------------------------|--------|
| Name:                        |        |
| Interface Type: CSU          |        |
| Line Code: 🛛 🛛 🗖             |        |
| Line Buildout: 0.0 dB 🖃      |        |
| Pre-Equalization: 0 - 133 ft |        |
| Frame Type: ESF 💻            |        |
| ESF Mode: TR54016 🛏          |        |
| Hardware Rev: A-             |        |
| OK Reset Cancel              |        |

Figure 5-16 T1 LIU Options (CSU or DSX1) Screen (6001)

| Field                                      | Selection                                                                              | Description                                                                                                    |
|--------------------------------------------|----------------------------------------------------------------------------------------|----------------------------------------------------------------------------------------------------|
| Interface Type<br>(read only)              | CSU, DSX-1, Un-<br>known                                                               | Specifies the Interface Type read from card. Unknown indicates Platform card does not recognize Interface Type. Check the firmware revision.                                                                                                    |
| Line Code                                  | B8ZS, AMI                                                                              | This sets the line code for the equipment side to AMI (Alternate Mark Inversion, with no bipolar violations) or B8ZS (Bipolar with 8 Zero Substitution, with bipolar violations). This selection must match the line code used on your T1 line.                                                                                                    |
| Line Build-Out                             | 0.0dB, - <b>7.5dB</b> , -<br>15.0dB                                                    | Line Build-Out - Applying to CSU only, this sets the Line Build-Out to<br>one of the following attenuation levels: 0 dB, -7.5 dB, or -15 dB. Select<br>the Line Build-Out to compensate for the cable loss to the first T1 repeater<br>(e.g. 0dB for a high cable loss).<br>This selection is disabled (grayed-out) when Interface Type is<br>DSX1.                                                                                                    |
| Pre-<br>Equalization                       | Intervals in ft:<br><b>0 - 133</b><br>133 - 266<br>266 - 399<br>399 - 533<br>533 - 655 | Pre-equalization applies to the DSX1 only and not to the CSU where you would see this field grayed-out.                                                                                                    |
| Frame Type                                 | D4, <b>ESF</b>                                                                         | This sets the frame format to D4 (D4 Superframe Format) or ESF (Ex-<br>tended Superframe Format). When this selection is D4, ESF mode is dis-<br>abled (grayed-out).                                                                                                    |
| ESF Mode                                   | TR54016, <b>None</b>                                                                   | This sets Central Office compatibility to ANSI or TR54016. These publi-<br>cations define, in part, how signal quality or performance measurements<br>are determined, transmitted, and responded to. The ANSI mode supports<br>Bellcore Scheduled Performance Report Messages (PRMs) and Unsched-<br>uled Messages, messages initiated by the Telco and contained in the Data<br>Link sub-channel provided in ESF framing. The TR54016 mode supports<br>their Telemetry Asynchronous Block Serial Protocol (TABS), a mainte-<br>nance message protocol initiated by the Telco and contained in the Data<br>Link sub-channel provided in ESF framing. |
|                                            |                                                                                        | The ESF mode is grayed-out or disabled when Frame Type is D4.                                                                                                    |
| Hardware Rev<br>(read-only)                | , A-,, AA, ZZ                                                                          | Current hardware version.                                                                                                    |
|                                            |                                                                                        | Messages                                                                                                    |
| Application Has Pene<br>Edits (OK/Cancel)  | ding                                                                                   | Displayed if you made a change on the screen but did not select save first.<br>If you select Cancel, the screen becomes active and you can then select<br>the save option. If you select OK, the screen is exited and the configuration<br>changes are lost.                                                                                                    |
| Notes: 1. Some confi<br>screen an SNMP gen | guration parameters are<br>eral error. 2. De                                           | e not changeable when an LIU is in a diagnostic test, which displays on the efaults in <b>bold</b> .                                                                                                    |

| Table 5-7 | T1 LIU Options Selections and Messages (6001) |  |
|-----------|-----------------------------------------------|--|
|-----------|-----------------------------------------------|--|

# **E1 LIU Options**

See Figure 5-17 and refer to Table 5-8. The screen below is shown when Navigate->LIU A/B Options is selected and the Interface Type is E1. This screen allows you to configure a particular LIU.

| 🥥 Metroplex 6001 LIV A Options |
|--------------------------------|
| Name:                          |
| Interface Type: E1             |
| Impedance: 75 Ohms             |
| CRC4: Off 🖃                    |
| CAS: Off 🖃                     |
| Hardware Rev: A-               |
| OK Reset Cancel                |

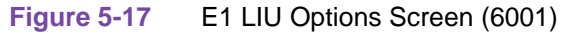

| Field                                                                                                    | Selection                                | Description                                                                                                    |
|----------------------------------------------------------------------------------------------------|------------------------------------------|----------------------------------------------------------------------------------------------------|
| Interface Type<br>(read only)                                                                                                    | E1                                       | Specifies that the Interface Type read from card is E1.                                                                                                    |
| CRC4                                                                                                    | On or Off                                | When Frame Type is D4, ESF Mode is disabled (grayed-out).                                                                                                    |
| CAS                                                                                                    | On or Off                                | <ul> <li>This selection is disabled (grayed-out) if any channel card using a Timeslot requires channel signalling. Off disables (grays-out) all timeslot selections for all voice channels, except when:</li> <li>The interface type of a channel is a 4-Wire Transmit Only.</li> <li>All Timeslot selections for any Flexi-Data channel has a data rate of Switched 56 kbps.</li> <li>Sig Chan and Drop &amp; Insert Timeslot are selected.</li> <li>Off is disabled, if any of the following statements are true:</li> <li>(1) A timeslot is assigned to a voice channel.</li> <li>(2) The Digital Service for a Flexi-Data channel is set to Switched 56 kbps.</li> <li>(3) Drop &amp; Insert Timeslot is selected to Sig Chan.</li> <li>Selection On is grayed-out if Timeslot 16 is assigned on the Drop &amp; Insert portion of the platform options window. Conversely, Timeslot 16 is grayed-out if the selection is on.</li> </ul> |
| Impedance<br>(read-only)                                                                                                    | 75 Ohms,<br>120 Ohms, or<br>Jumper Error | The impedance selected by the hardware jumper.                                                                                                    |
| Hardware Rev<br>(read-only)                                                                                                    | , A-,,<br>AA, ZZ                         | Current hardware version.                                                                                                    |
| Messages                                                                                                    |                                          |                                                                                                    |
| Application Has Pending<br>Edits (OK/Cancel)                                                                                                    |                                          | Displayed if you made a change on the screen but did not select save first. If you select Cancel, the screen becomes active and you can then select the save option. If you select OK, the screen is exited and the configuration changes are lost.                                                                                                    |
| Notes: 1. Some configuration parameters are not changeable when an LIU is in a diagnostic test, which displays o screen an SNMP general error.       2. Defaults in bold. |                                          | ters are not changeable when an LIU is in a diagnostic test, which displays on the 2. Defaults in bold.                                                                                                    |

| Table 5-8 | E1 LIU Configuration Select | ctions and Messages (6001) |
|-----------|-----------------------------|----------------------------|
|-----------|-----------------------------|----------------------------|

## **HDSL E1 LIU Options**

See Figure 5-18 and refer to Table 5-9. The screen below is shown when Navigate->LIU A/B Options is selected and the Interface Type is HDSL E1. This screen allows you to configure a particular LIU.

|             | 🤇 Metroplex 6001 LIV A Options      |
|-------------|-------------------------------------|
|             | Name:                               |
|             | Interface Type: HDSL E1             |
|             | CRC4: Off 🖃                         |
|             | CAS: Off 🖃                          |
|             | Terminating Unit Type: Network 🖃    |
|             | Number of Loops Enabled: 2 💷        |
|             | Starting Timeslot: Disabled 🖃       |
|             | Hardware Rev: A-                    |
|             | OK Reset Cancel                     |
| Figure 5-18 | HDSL E1 Configuration Screen (6001) |

| Interface Type<br>(read only) | HDSL E1                   | Specifies that the Interface Type read from card is HDSL E1.                                                                                                    |
|-------------------------------|---------------------------|----------------------------------------------------------------------------------------------------|
| CRC4                          | Off or <b>On</b>          | This turns CRC-4 Multiframe On or Off.                                                                                                    |
| CAS                           | <b>On</b> or Off          | This selection is on if any channel card using a Timeslot requires channel sig-<br>nalling. Off disables (grays-out) all timeslot selections for all voice channels,<br>except when:               |
|                               |                           | The interface type of a channel is a 4-Wire Transmit Only.                                                                                                    |
|                               |                           | All Timeslot selections for any Flexi-Data channel has a data rate of Switched 56 kbps.                                                                                                    |
|                               |                           | Sig Chan and Drop & Insert Timeslot are selected.                                                                                                    |
|                               |                           | If a Timeslot is assigned to a voice channel, or the Digital Service for a Flexi-Data channel is set to Switched 56 kbps, or Drop & Insert Timeslot is selected to Sig Chan, then Off is disabled. |
|                               |                           | Selection On is grayed-out if Timeslot 16 is assigned on the Drop & Insert portion of the platform options window and conversely, Timeslot 16 is grayed if the selection is on.                    |
| Terminating Unit<br>Type      | <b>Network</b> or<br>Line | This is used only for HDSL LIUs, in all other cases the value will always be N/A.                                                                                                    |
|                               |                           | When a HDSL LIU is specified, it can be configured as a NTU (Network Ter-<br>minating Unit) or LTU (Line Terminating Unit).                                                                        |
|                               |                           | In most cases, a HDSL LIU on the Metroplex 6000 will be configured as a NTU.                                                                                                    |

|  | Table 5-9 | HDSL E1 | Configuration | Selections | and Messages | (6001) |
|--|-----------|---------|---------------|------------|--------------|--------|
|--|-----------|---------|---------------|------------|--------------|--------|

| Table 5-9 HDSL ET Configuration Selections and Messages (6001) (Continued) |                     |                                                                                                    |
|----------------------------------------------------------------------------|---------------------|----------------------------------------------------------------------------------------------------|
| Interface Type<br>(read only)                                              | HDSL E1             | Specifies that the Interface Type read from card is HDSL E1.                                                                                                    |
| Number of Loops<br>Enabled                                                 | 1 or <b>2</b>       | This selection is disabled (grayed-out) when any of the Timeslots 13 through 24 on the Drop and Insert portion of the platform options window is selected for inclusion. Conversely, these same timeslot selections are disabled (grayed-out) if the number of loops enabled is 1. |
| Starting Timeslot                                                          | Disabled, 1, 2,, 14 | Specifies the stop timeslot for drop and insert. By choosing Disabled, this selection becomes disabled (grayed-out) if you have two loops enabled.                                                                                                    |
| Hardware Rev<br>(read-only)                                                | , A-,,<br>AA, ZZ    | Current hardware version.                                                                                                    |
|                                                                            |                     | Messages                                                                                                    |
| Application Has Pending<br>Edits (OK/Cancel)                               |                     | Displayed if you made a change on the screen but did not select save first. If you select Cancel, the screen becomes active and you can then select the save option. If you select OK, the screen is exited and the configuration changes are lost.                                |
| Notes: 1. Some confi                                                       | guration paramet    | ters are not changeable when an LIU is in a diagnostic test, which displays on the                                                                                                    |

| T-LL CO    |         | <b>O</b> • • <b>C</b> • • • • • • • • | <b>O ( 1 ( ( ( ( ( ( ( ( ( (</b> |          | (0004) | $(\mathbf{O} \cdot \cdot \mathbf{C} \cdot \cdot \cdot \mathbf{N})$ |
|------------|---------|---------------------------------------|----------------------------------|----------|--------|--------------------------------------------------------------------|
| I able 5-9 | HDSL E1 | Confiduration                         | Selections and                   | Messades | (6001) | (Continued)                                                        |

screen an SNMP general error. 2. Defaults are in bold.

## **HDSL T1 LIU Options**

See Figure 5-19 and refer to Table 5-10. The screen below is shown when Navigate->LIU A/B Options is selected and the Interface Type is HDSL T1. This screen allows you to configure a particular LIU.

| 🧐 🥥 Metroplex 6001 LIV A Options |  |  |
|----------------------------------|--|--|
| Name:                            |  |  |
| Interface Type: HDSL T1          |  |  |
| Frame Type:ESF                   |  |  |
| ESF Mode: TR54016 🖃              |  |  |
| Terminating Unit Type: Network 🖃 |  |  |
| Number of Loops Enabled: 2 🖃     |  |  |
| Starting Timeslot: Disabled 🖃    |  |  |
| Hardware Rev: A-                 |  |  |
| OK Reset Cancel                  |  |  |

HDSL T1 Configuration Screen (6001) Figure 5-19

| Interface Type<br>(read only)                                                                                                    | HDSL T1                    | Specifies that the Interface Type read from card is HDSL T1.                                                                                                    |  |
|----------------------------------------------------------------------------------------------------|----------------------------|----------------------------------------------------------------------------------------------------|--|
| Frame Type                                                                                                    | D4 or <b>ESF</b>           | When D4 is selected, ESF mode is disabled (grayed-out).                                                                                                    |  |
| ESF Mode                                                                                                    | None or<br>TR54016         | When frame type is D4, this mode is disabled (grayed-out).                                                                                                    |  |
| Terminating Unit<br>Type                                                                                                    | Network or<br>Line         | This is used only for HDSL LIUs, in all other cases the value will always be N/A.<br>When a HDSL LIU is specified, it can be configured as a NTU (Network Ter-<br>minating Unit) or LTU (Line Terminating Unit).<br>In most cases, a HDSL LIU on the Metroplex 6000 will be configured as a NTU. |  |
| Number of Loops<br>Enabled                                                                                                    | 1 or <b>2</b>              | This selection is disabled (grayed-out) when any of the Timeslots 13 through 24 on the Drop and Insert portion of the platform options window is selected for inclusion. Conversely, these same timeslot selections are disabled (grayed-out) if the number of loops enabled is 1.               |  |
| Starting Timeslot                                                                                                    | <b>Disabled,</b> 1, 2,, 13 | Specifies the stop timeslot for drop and insert. By choosing Disabled, this selection becomes disabled (grayed-out) if you have two loops enabled.                                                                                                    |  |
| Hardware Rev<br>(read-only)                                                                                                    | , A-,,<br>AA, ZZ           | Current hardware version.                                                                                                    |  |
| Messages                                                                                                    |                            |                                                                                                    |  |
| Application Has Pending Edits (OK/<br>Cancel)                                                                                                    |                            | Displayed if you made a change on the screen but did not select save first. If you select Cancel, the screen becomes active and you can then select the save option. If you select OK, the screen is exited and the configuration changes are lost.                                              |  |
| Notes: 1. Some configuration parameters are not changeable when an LIU is in a diagnostic test, which displays on the screen an SNMP general error. 2. Defaults are in bold. |                            |                                                                                                    |  |

 Table 5-10
 HDSL T1
 Configuration
 Selections
 and
 Messages
 (6001)
 Configuration
 Configuration
 Configuration
 Configuration
 Configuration
 Configuration
 Configuration
 Configuration
 Configuration
 Configuration
 Configuration
 Configuration
 Configuration
 Configuration
 Configuration
 Configuration
 Configuration
 Configuration
 Configuration
 Configuration
 Configuration
 Configuration
 Configuration
 Configuration
 Configuration
 Configuration
 Configuration
 Configuration
 Configuration
 Configuration
 Configuration
 Configuration
 Configuration
 Configuration
 Configuration
 Configuration
 Configuration
 Configuration
 Configuration
 Configuration
 Configuration
 Configuration
 Configuration
 Configuration
 Configuration
 Configuration
 Configuration
 Configuration
 Configuration
 Configuration
 Configuration
 Configuration
 Configuration
 Configuration
 Configuration
 Configuration
 Configuration
 Configuration
 Configuration
 Configurati

## **Power Supply Alarms Reported**

See Figure 5-20. This screen is shown when you choose Configuration/Navigate->Power Supply Alarms Reported on the Metroplex 6001 Configuration main window. This selections is available only when the MIB object is mp6000ShelfType is a wall-mount enclosure.

| g -                     | Metroplex 6001 Alarms Reported   |  |
|-------------------------|----------------------------------|--|
| Name:                   |                                  |  |
|                         | Power Supply                     |  |
| 💠 Internal Power Supply |                                  |  |
|                         | $\diamond$ External Power Supply |  |
|                         | OK Reset Cancel                  |  |

Figure 5-20 Power Supply Alarms Reported Screen (6001)

# T1 LIU Alarms Reported (CSU or DSX1)

See Figure 5-21 and refer to Table 5-11. You see this screen for alarms reported when you choose Configuration/Navigate->LIU A/BAlarms Reported and MIB object mp6001InterfaceType is CSU or DSX1. This screen lets you configure the LIU alarms applicable to a particular LIU.

| 🥥 Metroplex 6001           | LIV A T1 Alarn   | ns Reported        |
|----------------------------|------------------|--------------------|
| Name:                      | Repo             | rt All Report None |
|                            | Network          |                    |
| Alarm Reported             | Threshold        | Window             |
| 🕹 Errored Seconds          | >= 10 🖃          | 15 Minutes 🗖       |
| 🕹 Severely Errored Seconds | >= 10 🖬          | 15 Minutes 🖃       |
| 🕹 Unavailable Seconds      | >= 10 🖃          | 15 Minutes 🖃       |
| 🕹 Bursty Errored Seconds   | >= 10 🖃          | 15 Minutes 🗖       |
| 🕹 CRC                      | >= 10 🖃          | 15 Minutes 🗖       |
| 🕹 Bipolar Violations       | >= 10 🖃          | 15 Minutes 🗖       |
| ⇔ Loss Of Signal           | ◇ All Ones Signa | al                 |
| 🔷 Out Of Frame             | ◇ Remote Alarm 1 | Indication         |
| OK                         | Reset Cancel     |                    |
|                            |                  |                    |

Figure 5-21 T1 LIU Alarms Reported (CSU or DSX1) Screen (6001)

The above screen displays alarms as reported or masked (Refer to local management manual for specific masking and reporting descriptions on each field in <u>Table 5-11</u>). Alarms are always displayed on monitor screens regardless of their reported/masked configuration. Performance alarms such as Errored Seconds, for example, pertaining to the T1 LIU require additional configuration of thresholds and measurement interval windows. A field is unmasked when the diamond glyph is recessed.

**Platform Card** 

# Table 5-11 T1 LIU Alarms Reported (CSU or DSX1) (6001)

| Field                                   | Network Alarm Description                                                                                                    |
|-----------------------------------------|----------------------------------------------------------------------------------------------------|
| Name<br>(read-only)                     | Identifies the 6001 application that is currently connected to by displaying the user-configured shelf name, followed by the CSU or DSX1 slot number, and the user-configured device name. |
| Errored<br>Seconds (ES)                 | Enables Threshold and Window.                                                                                                    |
| ES<br>Threshold                         | Options are $- \ge 1$ , $- \ge 3$ , $- \ge 10$ , $- \ge 100$ , $- \ge 1000$ , or $- \ge 10000$ . This alarm is disabled (grayed-out) if Errored Seconds alarms are not allowed.            |
| ES<br>Window                            | Options are 1 sec, 10 sec, 30 sec, 1 min, 15 min, 1 hr, 24 hrs, and Infinite. This alarm is disabled (grayed-out) if Errored Seconds alarms are not allowed.                               |
| Severely<br>Errored<br>Seconds<br>(SES) | Allowing this alarm enables SES Threshold and SES Window.                                                                                                    |
| SES Thresh-<br>old                      | Options are $- \ge 1$ , $- \ge 3$ , $- \ge 10$ , $- \ge 100$ , $- \ge 1000$ , or $- \ge 10000$ . This alarm is disabled (grayed-out) if Severely Errored Seconds alarms are not allowed.   |
| SES Window                              | Options are 1 sec, 10 sec, 30 sec, 1 min, 15 min, 1 hr, 24 hrs, and Infinite. This alarm is disabled (grayed-out) if Severely Errored Seconds alarms are not allowed.                      |
| Unavailable<br>Seconds<br>(UAS)         | Allowing this alarm enables UAS Threshold and UAS Window.                                                                                                    |
| UAS<br>Threshold                        | Options are - >= 1, - >= 3, - >= 10, - >= 100, - >= 1000, or - >= 10000. This alarm is disabled (grayed-out) if Unavailable Seconds alarms are not allowed.                                |
| UAS Window                              | Options are 1 sec, 10 sec, 30 sec, 1 min, 15 min, 1 hr, 24 hrs, and Infinite. This alarm is disabled (grayed-out) if Unavailable Seconds alarms are not allowed.                           |
| Bursty<br>Errored<br>Seconds<br>(BES)   | Allowing this alarm enables BES Threshold and BES Window.                                                                                                    |
| BES<br>Threshold                        | Options are $- \ge 1$ , $- \ge 3$ , $- \ge 10$ , $- \ge 100$ , $- \ge 1000$ , or $- \ge 10000$ . This alarm is disabled (grayed-out) if Bursty Errored Seconds alarms are not allowed.     |
| BES Window                              | Options are 1 sec, 10 sec, 30 sec, 1 min, 15 min, 1 hr, 24 hrs, and Infinite. This alarm is disabled (grayed-out) if Bursty Errored Seconds alarms are not allowed.                        |
| CRC                                     | Allowing this alarm enables CRC Threshold and CRC Window.                                                                                                    |
| CRC<br>Threshold                        | Options are $- \ge 1$ , $- \ge 3$ , $- \ge 10$ , $- \ge 100$ , $- \ge 1000$ , or $- \ge 10000$ . This alarm is disabled (grayed-out) if CRC alarms are not allowed.                        |
| CRC<br>Window                           | Options are 1 sec, 10 sec, 30 sec, 1 min, 15 min, 1 hr, 24 hrs, and Infinite. This alarm is disabled (grayed-out) if CRC alarms are not allowed.                                           |
| Bipolar<br>Violations                   | Allowing this alarm enables Bipolar Violations Threshold and Bipolar Violations Window.                                                                                                    |

| Field                      | Network Alarm Description                                                                                                    |  |
|----------------------------|----------------------------------------------------------------------------------------------------|--|
| CRC<br>Threshold           | Options are - >= 1, - >= 3, - >= 10, - >= 100, - >= 1000, or - >= 10000. This alarm is disabled (grayed-out) if Bipolar Violations alarms are not allowed.      |  |
| CRC<br>Window              | Options are 1 sec, 10 sec, 30 sec, 1 min, 15 min, 1 hr, 24 hrs, and Infinite. This alarm is disabled (grayed-out) if Bipolar Violations alarms are not allowed. |  |
| Loss of<br>Signal          | LOS (Loss of Signal) is detected.                                                                                                    |  |
| Out of Frame               | OOF (Out of Frame) is detected as defined in TR 62411.                                                                                                    |  |
| All Ones<br>Signal         | AIS (Alarm Indication Signal) is being received from the network.                                                                                               |  |
| Remote Alarm<br>Indication | RAI (Remote Alarm Indication) is being received from the network.                                                                                               |  |
| Action Buttons (top)       |                                                                                                    |  |
| Report All                 | Selects all alarms for reporting.                                                                                                    |  |
| Report None                | Deselects all alarms with no alarms reported.                                                                                                    |  |
| Action Buttons (bottom)    |                                                                                                    |  |
| OK                         | Dismisses the window with the edits retained. This is the same action as the pin-pull.                                                                          |  |
| Reset                      | Undoes pending edits since last File->Save to Unit operation.                                                                                                   |  |
| Cancel                     | Same as Reset, dismissing the screen.                                                                                                    |  |

## E1 LIU Alarms Reported

See Figure 5-22 and refer to Table 5-12. You see this screen for alarms reported when you choose Configuration/Navigate->LIU A/BAlarms Reported and MIB object mp6001InterfaceType is E1. This screen lets you configure the LIU alarms applicable to a particular LIU.

| ් G Metroplex 6                                                                                                 | 001 LIV A E1 Alarms    | Reported     |  |
|----------------------------------------------------------------------------------------------------|------------------------|--------------|--|
| Name:                                                                                                    | Report All Report None |              |  |
| Ne                                                                                                    | etwork Near End        |              |  |
| Alarm Reported                                                                                                  | Threshold              | Window       |  |
| $\diamond$ Line Code Violation                                                                                  | >= 10 🖃                | 15 Minutes 🖃 |  |
| 💠 Errored Seconds                                                                                               | >= 10 🗖                | 15 Minutes 💻 |  |
| ♦ Severely Errored Seconds                                                                                      | >= 10 🗖                | 15 Minutes 🗖 |  |
| 🕹 Unavailable Seconds                                                                                           | >= 10 🗖                | 15 Minutes 💻 |  |
| 🕹 Background Block Errors                                                                                       | >= 10 🗖                | 15 Minutes 💻 |  |
| N                                                                                                    | letwork Far End        |              |  |
| Alarm Reported                                                                                                  | Threshold              | Window       |  |
| $\diamond$ Errored Seconds                                                                                      | >= 10 🖃                | 15 Minutes 🖃 |  |
| $\diamond$ Severely Errored Seconds                                                                             | >= 10 🗖                | 15 Minutes 🖃 |  |
| 💠 Unavailable Seconds                                                                                           | >= 10 🔟                | 15 Minutes 🗖 |  |
| 💠 Background Block Errors                                                                                       | >= 10 🗖                | 15 Minutes 🖃 |  |
| Network                                                                                                    |                        |              |  |
| $\diamond$ Out Of Frame $\diamond$ Loss Of Signal $\diamond$ All Ones Signal $\diamond$ Remote Alarm Indication |                        |              |  |
| Timeslot 16                                                                                                    |                        |              |  |
| $\diamond$ Out Of Frame $\diamond$ All Ones Signal $\diamond$ Remote Alarm Indication                           |                        |              |  |
| OK Reset Cancel                                                                                                 |                        |              |  |

#### Figure 5-22 E1 LIU Alarms Reported Screen (6001)

The above screen displays alarms as reported or masked (Refer to local management manual for specific masking and reporting descriptions on each field in <u>Table 5-12</u>). Alarms are always displayed on monitor screens regardless of their reported/masked configuration. Performance alarms such as Errored Seconds, for example, pertaining to the T1 LIU require additional configuration of thresholds and measurement interval windows. A field is unmasked when the diamond glyph is recessed.

**Platform Card** 

| <b>Table 5-12</b> | E1 LIU Alarms Rep | orted (6001) |
|-------------------|-------------------|--------------|
|-------------------|-------------------|--------------|

| Field                                   | Network Alarm Description                                                                                                    |  |  |  |
|-----------------------------------------|----------------------------------------------------------------------------------------------------|--|--|--|
| Name<br>(read-only)                     | Identifies the 6001 application that is currently connected to by displaying the user-configured shelf name, followed by the CSU or DSX1 slot number, and the user-configured device name. |  |  |  |
|                                         | Network Near End                                                                                                    |  |  |  |
| Line Code<br>Violation                  | Allowing this alarm enables LCV Threshold and LCV Window.                                                                                                    |  |  |  |
| LCV<br>Threshold                        | Options are - >= 1, - >= 3, - >= 10, - >= 100, - >= 1000, or - >= 10000. This alarm is disabled (grayed-out) if Line Code Violation alarms are not allowed.                                |  |  |  |
| LCV<br>Window                           | Options are 1 sec, 10 sec, 30 sec, 1 min, 15 min, 1 hr, 24 hrs, and Infinite. This alarm is disabled (grayed-out) if Line Code Violation alarms are not allowed.                           |  |  |  |
| Errored<br>Seconds (ES)                 | Allowing this alarm enables ES Threshold and ES Window.                                                                                                    |  |  |  |
| ES<br>Threshold                         | Options are $- \ge 1$ , $- \ge 3$ , $- \ge 10$ , $- \ge 100$ , $- \ge 1000$ , or $- \ge 10000$ . This alarm is disabled (grayed-out) if Errored Seconds alarms are not allowed.            |  |  |  |
| ES Window                               | Options are 1 sec, 10 sec, 30 sec, 1 min, 15 min, 1 hr, 24 hrs, and Infinite. This alarm is disabled (grayed-out) if Errored Seconds alarms are not allowed.                               |  |  |  |
| Severely<br>Errored<br>Seconds<br>(SES) | Allowing this alarm enables SES Threshold and SES Window.                                                                                                    |  |  |  |
| SES<br>Threshold                        | Options are $- \ge 1$ , $- \ge 3$ , $- \ge 10$ , $- \ge 100$ , $- \ge 1000$ , or $- \ge 10000$ . This alarm is disabled (grayed-out) if Severely Errored Seconds alarms are not allowed.   |  |  |  |
| SES Window                              | Options are 1 sec, 10 sec, 30 sec, 1 min, 15 min, 1 hr, 24 hrs, and Infinite. This alarm is disabled (grayed-out) if Severely Errored Seconds alarms are not allowed.                      |  |  |  |
| Unavailable<br>Seconds<br>(UAS)         | Allowing this alarm enables UAS Threshold and UAS Window.                                                                                                    |  |  |  |
| UAS<br>Threshold                        | Options are $- \ge 1$ , $- \ge 3$ , $- \ge 10$ , $- \ge 100$ , $- \ge 1000$ , or $- \ge 10000$ . This alarm is disabled (grayed-out) if Unavailable Seconds alarms are not allowed.        |  |  |  |
| UAS Window                              | Options are 1 sec, 10 sec, 30 sec, 1 min, 15 min, 1 hr, 24 hrs, and Infinite. This alarm is disabled (grayed-out) if Unavailable Seconds alarms are not allowed.                           |  |  |  |
| Background<br>Block Errors<br>(BBE)     | Allowing this alarm enables BBE Threshold and BBE Window.                                                                                                    |  |  |  |
| BBE<br>Threshold                        | Options are - >= 1, - >= 3, - >= 10, - >= 100, - >= 1000, or - >= 10000. This alarm is disabled (grayed-out) if Background Block Errors alarms are not allowed.                            |  |  |  |
| BBE Window                              | Options are 1 sec, 10 sec, 30 sec, 1 min, 15 min, 1 hr, 24 hrs, and Infinite. This alarm is disabled (grayed-out) if Background Block Errors alarms are not allowed.                       |  |  |  |

| Field                                   | Network Alarm Description                                                                                                    |  |
|-----------------------------------------|----------------------------------------------------------------------------------------------------|--|
| Network Far End                         |                                                                                                    |  |
| Errored<br>Seconds (ES)                 | Allowing this alarm enables ES Threshold and ES Window.                                                                                                    |  |
| ES<br>Threshold                         | Options are - >= 1, - >= 3, - >= 10, - >= 100, - >= 1000, or - >= 10000. This alarm is disabled (grayed-out) if Errored Seconds alarms are not allowed.                                  |  |
| ES Window                               | Options are 1 sec, 10 sec, 30 sec, 1 min, 15 min, 1 hr, 24 hrs, and Infinite. This alarm is disabled (grayed-out) if Errored Seconds alarms are not allowed.                             |  |
| Severely<br>Errored<br>Seconds<br>(SES) | Allowing this alarm enables SES Threshold and SES Window.                                                                                                    |  |
| SES<br>Threshold                        | Options are $- \ge 1$ , $- \ge 3$ , $- \ge 10$ , $- \ge 100$ , $- \ge 1000$ , or $- \ge 10000$ . This alarm is disabled (grayed-out) if Severely Errored Seconds alarms are not allowed. |  |
| SES Window                              | Options are 1 sec, 10 sec, 30 sec, 1 min, 15 min, 1 hr, 24 hrs, and Infinite. This alarm is disabled (grayed-out) if Severely Errored Seconds alarms are not allowed.                    |  |
| Unavailable<br>Seconds<br>(UAS)         | Allowing this alarm enables UAS Threshold and UAS Window.                                                                                                    |  |
| UAS<br>Threshold                        | Options are $- \ge 1$ , $- \ge 3$ , $- \ge 10$ , $- \ge 100$ , $- \ge 1000$ , or $- \ge 10000$ . This alarm is disabled (grayed-out) if Unavailable Seconds alarms are not allowed.      |  |
| UAS Window                              | Options are 1 sec, 10 sec, 30 sec, 1 min, 15 min, 1 hr, 24 hrs, and Infinite. This alarm is disabled (grayed-out) if Unavailable Seconds alarms are not allowed.                         |  |
| Background<br>Block Errors<br>(BBE)     | Allowing this alarm enables BBE Threshold and BBE Window.                                                                                                    |  |
| BBE Thresh-<br>old                      | Options are $- \ge 1$ , $- \ge 3$ , $- \ge 10$ , $- \ge 100$ , $- \ge 1000$ , or $- \ge 10000$ . This alarm is disabled (grayed-out) if Background Block Errors alarms are not allowed.  |  |
| BBE Window                              | Options are 1 sec, 10 sec, 30 sec, 1 min, 15 min, 1 hr, 24 hrs, and Infinite. This alarm is disabled (grayed-out) if Background Block Errors alarms are not allowed.                     |  |
|                                         | Network                                                                                                    |  |
| Out of Frame                            | OOF (Out of Frame) is detected as defined in TR 62411.                                                                                                    |  |
| Loss of<br>Signal                       | Red indicates LOS (Loss of Signal) is detected as defined in TR 62411.                                                                                                    |  |
| All Ones<br>Signal                      | AIS (Alarm Indication Signal) is being received from the network.                                                                                                    |  |
| Remote Alarm<br>Indication              | RAI (Remote Alarm Indication) is being received from the network, that is, it specifies the aggregate remote alarm indication alarm mask.                                                |  |
| Timeslot 16                             |                                                                                                    |  |
| Out of Frame                            | OOF (Out of Frame) is detected.                                                                                                    |  |

## Table 5-12 E1 LIU Alarms Reported (6001) (Continued)

| Field                      | Network Alarm Description                                                              |  |
|----------------------------|----------------------------------------------------------------------------------------|--|
| All Ones<br>Signal         | AIS (Alarm Indication Signal) is being received from the network.                      |  |
| Remote Alarm<br>Indication | RAI (Remote Alarm Indication) is being received from the network.                      |  |
| Action Buttons (top)       |                                                                                        |  |
| Report All                 | Selects all alarms for reporting.                                                      |  |
| Report None                | Deselects all alarms with no alarms reported.                                          |  |
| Action Buttons (bottom)    |                                                                                        |  |
| OK                         | Dismisses the window with the edits retained. This is the same action as the pin-pull. |  |
| Reset                      | Undoes pending edits since last File->Save to Unit operation.                          |  |
| Cancel                     | Same as Reset, dismissing the screen.                                                  |  |

#### Table 5-12 E1 LIU Alarms Reported (6001) (Continued)

### **HDSL E1 LIU Alarms Reported**

See Figure 5-23 and refer to Table 5-13. This screen shows you alarms reported when you choose Configuration/Navigate->LIU A/BAlarms Reported and MIB object mp6001InterfaceType is HDSL-E1. This screen lets you configure the LIU alarms applicable to a particular LIU.

The above screen displays alarms as reported or masked (Refer to local management manual for specific masking and reporting descriptions on each field in <u>Table 5-13</u>). Alarms are always displayed on monitor screens regardless of their reported/masked configuration. Performance alarms such as Errored Seconds, for example, pertaining to the T1 LIU require additional configuration of thresholds and measurement interval windows. A field is unmasked when the diamond glyph is recessed.

| 🧐 🥥 Metroplex 6001 LIV A                                                                  | HDSL-E1 Alarms Reported   |  |
|-------------------------------------------------------------------------------------------|---------------------------|--|
| Name:                                                                                     | Report All Report None    |  |
| Network                                                                                   | Near End                  |  |
| Alarm Reported                                                                            | Threshold Window          |  |
| 🕹 Errored Seconds                                                                         | >= 10 🖬 15 Minutes 🔳      |  |
| $\diamondsuit$ Severely Errored Seconds                                                   | >= 10 🖬 15 Minutes 🖃      |  |
| 🔷 Unavailable Seconds                                                                     | >= 10 🖬 15 Minutes 🖃      |  |
| 💠 Background Block Errors                                                                 | >= 10 🖬 15 Minutes 🖃      |  |
| Network                                                                                   | Fan End                   |  |
| Alarm Reported                                                                            | Threshold Window          |  |
| 🕹 Errored Seconds                                                                         | >= 10 🖬 15 Minutes 🖃      |  |
| ♦ Severely Errored Seconds                                                                | >= 10 🖬 15 Minutes 🛋      |  |
| 🕹 Unavailable Seconds                                                                     | >= 10 🖬 15 Minutes 🛋      |  |
| 💠 Background Block Errors                                                                 | >= 10 🖬 15 Minutes 🖃      |  |
| Network                                                                                   |                           |  |
| 🔷 Out Of Frame 😽                                                                          | ◇ Remote Alarm Indication |  |
| HI                                                                                        | SL                        |  |
| Alarm Reported                                                                            | Threshold                 |  |
| 🔷 Major Bit Error Rate                                                                    | >= 10E-4 🗖                |  |
| 💠 Minor Bit Error Rate                                                                    | >= 10E-4 🗖                |  |
| 💠 Loss Of Signal 🛛 💠 Loss Of Sync 🛛 💠 Remote Loss Of Signal                               |                           |  |
| Times                                                                                     | lot 16                    |  |
| $\diamond$ Out Of Frame $\ \diamond$ All Ones Signal $\ \diamond$ Remote Alarm Indication |                           |  |
| OK Re:                                                                                    | set Cancel                |  |

Figure 5-23 HDSL E1 LIU Alarms Reported Screen (6001)

**Platform Card** 

 Table 5-13
 HDSL E1 LIU Alarms Reported (6001)

| Field                                   | Network Alarm Description                                                                                                    |  |  |
|-----------------------------------------|----------------------------------------------------------------------------------------------------|--|--|
| Name<br>(read-only)                     | Identifies the 6001 application that is currently connected to by displaying the user-configured shelf name, followed by the CSU or DSX1 slot number, and the user-configured device name. |  |  |
|                                         | Network Near End and Far End                                                                                                    |  |  |
| Errored<br>Seconds (ES)                 | Allowing this alarm enables ES Threshold and ES Window.                                                                                                    |  |  |
| ES<br>Threshold                         | Options are $- \ge 1$ , $- \ge 3$ , $- \ge 10$ , $- \ge 100$ , $- \ge 1000$ , or $- \ge 10000$ . This alarm is disabled (grayed-out) if Errored Seconds alarms are not allowed.            |  |  |
| ES Window                               | Options are 1 sec, 10 sec, 30 sec, 1 min, 15 min, 1 hr, 24 hrs, and Infinite. This alarm is disabled (grayed-out) if Errored Seconds alarms are not allowed.                               |  |  |
| Severely<br>Errored<br>Seconds<br>(SES) | Allowing this alarm enables SES Threshold and SES Window.                                                                                                    |  |  |
| SES<br>Threshold                        | Options are $- \ge 1$ , $- \ge 3$ , $- \ge 10$ , $- \ge 100$ , $- \ge 1000$ , or $- \ge 10000$ . This alarm is disabled (grayed-out) if Severely Errored Seconds alarms are not allowed.   |  |  |
| SES Window                              | Options are 1 sec, 10 sec, 30 sec, 1 min, 15 min, 1 hr, 24 hrs, and Infinite. This alarm is disabled (grayed-out) if Severely Errored Seconds alarms are not allowed.                      |  |  |
| Unavailable<br>Seconds<br>(UAS)         | Allowing this alarm enables UAS Threshold and UAS Window.                                                                                                    |  |  |
| UAS<br>Threshold                        | Options are - >= 1, - >= 3, - >= 10, - >= 100, - >= 1000, or - >= 10000. This alarm is disabled (grayed-out) if Unavailable Seconds alarms are not allowed.                                |  |  |
| UAS Window                              | Options are 1 sec, 10 sec, 30 sec, 1 min, 15 min, 1 hr, 24 hrs, and Infinite. This alarm is disabled (grayed-out) if Unavailable Seconds alarms are not allowed.                           |  |  |
| Background<br>Block Errors<br>(BBE)     | Allowing this alarm enables BBE Threshold and BBE Window.                                                                                                    |  |  |
| BBE<br>Threshold                        | Options are - >= 1, - >= 3, - >= 10, - >= 100, - >= 1000, or - >= 10000. This alarm is disabled (grayed-out) if Background Block Errors alarms are not allowed.                            |  |  |
| BBE Window                              | Options are 1 sec, 10 sec, 30 sec, 1 min, 15 min, 1 hr, 24 hrs, and Infinite. This alarm is disabled (grayed-out) if Background Block Errors alarms are not allowed.                       |  |  |
|                                         | Network Alarms                                                                                                    |  |  |
| Out of Frame                            | OOF (Out of Frame) is detected as defined in TR 62411.                                                                                                    |  |  |
| Remote Alarm<br>Indication              | RAI (Remote Alarm Indication) is being received from the network, that is, it specifies the aggre-<br>gate remote alarm indication alarm mask.                                             |  |  |

| Field                            | Network Alarm Description                                                                                                    |  |  |
|----------------------------------|----------------------------------------------------------------------------------------------------|--|--|
|                                  | HDSL Alarms                                                                                                    |  |  |
| Major Bit<br>Error Rate<br>(BER) | Allowing this alarm enables Major BER Threshold.                                                                                                    |  |  |
| Major BER<br>Threshold           | Options are ->=10E-4, ->=10E-5, ->=10E-6, ->=10E-7, and ->=10E-8. This alarm is disabled (grayed-out) if Major Bit Error Rate alarms are not allowed. |  |  |
| Minor Bit<br>Error Rate<br>(BER) | Allowing this alarm enables Minor BER Threshold.                                                                                                    |  |  |
| Minor BER<br>Threshold           | Options are ->=10E-4, ->=10E-5, ->=10E-6, ->=10E-7, and ->=10E-8. This alarm is disabled (grayed-out) if Minor Bit Error Rate alarms are not allowed. |  |  |
| Loss Of<br>Signal                | Red indicates LOS (Loss of Signal) is detected as defined in TR 62411.                                                                                |  |  |
| Loss Of Sync                     | Advises you that there was no framing on the U-loop signal (or it has been lost) for the unit.                                                        |  |  |
| Remote Loss<br>Of Signal         | Problem with a remote unit. Either it is disabled or can not transmit or receive a signal.                                                            |  |  |
| Action Buttons (top)             |                                                                                                    |  |  |
| Report All                       | Selects all alarms for reporting.                                                                                                    |  |  |
| Report None                      | Deselects all alarms with no alarms reported.                                                                                                    |  |  |
| Action Buttons (bottom)          |                                                                                                    |  |  |
| OK                               | Dismisses the window with the edits retained. This is the same action as the pin-pull.                                                                |  |  |
| Reset                            | Undoes pending edits since last File->Save to Unit operation.                                                                                         |  |  |
| Cancel                           | Same as Reset, dismissing the screen.                                                                                                    |  |  |

#### Table 5-13 HDSL E1 LIU Alarms Reported (6001) (Continued)

## **HDSL T1 LIU Alarms Reported**

See Figure 5-24 and refer to Table 5-14. This screen shows you alarms reported when you choose Configuration/Navigate->LIU A/BAlarms Reported and MIB object mp6001InterfaceType is HDSL-T1. This screen lets you configure the LIU alarms applicable to a particular LIU.

The above screen displays alarms as reported or masked (Refer to local management manual for specific masking and reporting descriptions on each field in <u>Table 5-14</u>). Alarms are always displayed on monitor screens regardless of their reported/masked configuration. Performance alarms such as Errored Seconds, for example, pertaining to the T1 LIU require additional configuration of thresholds and measurement interval windows. A field is unmasked when the diamond glyph is recessed.

| Metroplex 6001 LI          | V A HDSL-T1 Alarms Reported         |
|----------------------------|-------------------------------------|
| Name:                      | Report All Report None              |
|                            | Network                             |
| Alarm Reported             | Threshold Window                    |
| 🕹 Errored Seconds          | >= 10 🖬 15 Minutes 🖃                |
| ♦ Severely Errored Seconds | >= 10 🖬 15 Minutes 🖃                |
| 💠 Unavailable Seconds      | >= 10 🖬 15 Minutes 🛋                |
| ✤ Bursty Errored Seconds   | >= 10 🖬 15 Minutes 🗐                |
| ⇔ CRC                      | >= 10 🖬 15 Minutes 🗐                |
| 🔷 Out Of Frame             | $\diamond$ Remote Alarm Indication  |
|                            | HDSL                                |
| Alarm Reported             | Threshold                           |
| 🔷 Major Bit Error Rate     | >= 10E-4 🔟                          |
| 💠 Minor Bit Error Rate     | >= 10E-6 🖬                          |
| ∲ Loss Of Signal ∳ Loss Of | Sync Word 🛭 🔷 Remote Loss Of Signal |
| ОК                         | Reset Cancel                        |

Figure 5-24 HDSL T1 LIU Alarms Reported Screen (6001)

| Table 5-14 | HDSL T1 | LIU Alarms | Reported | (6001) |
|------------|---------|------------|----------|--------|
|------------|---------|------------|----------|--------|

| Field                        | Network Alarm Description                                                                                                    |  |
|------------------------------|----------------------------------------------------------------------------------------------------|--|
| Name<br>(read-only)          | Identifies the 6001 application that is currently connected to by displaying the user-configured shelf name, followed by the HDSL T1 slot number, and the user-configured device name. |  |
| Network Near End and Far End |                                                                                                    |  |
| Errored<br>Seconds (ES)      | Allowing this alarm enables ES Threshold and ES Window.                                                                                                    |  |
| ES<br>Threshold              | Options are $- \ge 1$ , $- \ge 3$ , $- \ge 10$ , $- \ge 100$ , $- \ge 1000$ , or $- \ge 10000$ . This alarm is disabled (grayed-out) if Errored Seconds alarms are not allowed.        |  |

| Field                                   | Network Alarm Description                                                                                                    |
|-----------------------------------------|----------------------------------------------------------------------------------------------------|
| ES Window                               | Options are 1 sec, 10 sec, 30 sec, 1 min, 15 min, 1 hr, 24 hrs, and Infinite. This alarm is disabled (grayed-out) if Errored Seconds alarms are not allowed.                             |
| Severely<br>Errored<br>Seconds<br>(SES) | Allowing this alarm enables SES Threshold and SES Window.                                                                                                    |
| SES<br>Threshold                        | Options are $- \ge 1$ , $- \ge 3$ , $- \ge 10$ , $- \ge 100$ , $- \ge 1000$ , or $- \ge 10000$ . This alarm is disabled (grayed-out) if Severely Errored Seconds alarms are not allowed. |
| SES Window                              | Options are 1 sec, 10 sec, 30 sec, 1 min, 15 min, 1 hr, 24 hrs, and Infinite. This alarm is disabled (grayed-out) if Severely Errored Seconds alarms are not allowed.                    |
| Unavailable<br>Seconds<br>(UAS)         | Allowing this alarm enables UAS Threshold and UAS Window.                                                                                                    |
| UAS<br>Threshold                        | Options are - >= 1, - >= 3, - >= 10, - >= 100, - >= 1000, or - >= 10000. This alarm is disabled (grayed-out) if Unavailable Seconds alarms are not allowed.                              |
| UAS Window                              | Options are 1 sec, 10 sec, 30 sec, 1 min, 15 min, 1 hr, 24 hrs, and Infinite. This alarm is disabled (grayed-out) if Unavailable Seconds alarms are not allowed.                         |
| Bursty<br>Errored<br>Seconds<br>(BES)   | A bursty errored second (BES) is defined as a second with more than one, but less than 320 CRC6 error events.                                                                            |
| BES<br>Threshold                        | Options are - >= 1, - >= 3, - >= 10, - >= 100, - >= 1000, or - >= 10000. This alarm is disabled (grayed-out) if Background Block Errors alarms are not allowed.                          |
| BES Window                              | Options are 1 sec, 10 sec, 30 sec, 1 min, 15 min, 1 hr, 24 hrs, and Infinite. This alarm is disabled (grayed-out) if Background Block Errors alarms are not allowed.                     |
| CRC                                     | Allowing this alarm enables CRC Threshold and CRC Window.                                                                                                    |
| CRC<br>Threshold                        | Options are $- \ge 1$ , $- \ge 3$ , $- \ge 10$ , $- \ge 100$ , $- \ge 1000$ , or $- \ge 10000$ . This alarm is disabled (grayed-out) if Background Block Errors alarms are not allowed.  |
| CRC Window                              | Options are 1 sec, 10 sec, 30 sec, 1 min, 15 min, 1 hr, 24 hrs, and Infinite. This alarm is disabled (grayed-out) if Background Block Errors alarms are not allowed.                     |
|                                         |                                                                                                    |
| Out of Frame                            | OOF (Out of Frame) is detected as defined in TR 62411.                                                                                                    |
| Remote Alarm<br>Indication              | RAI (Remote Alarm Indication) is being received from the network, that is, it specifies the aggre-<br>gate remote alarm indication alarm mask.                                           |
| HDSL Alarms                             |                                                                                                    |
| Major Bit<br>Error Rate<br>(BER)        | Allowing this alarm enables Major BER Threshold.                                                                                                    |
| Major BER<br>Threshold                  | Options are ->=10E-4, ->=10E-5, ->=10E-6, ->=10E-7, and ->=10E-8. This alarm is disabled (grayed-out) if Major Bit Error Rate alarms are not allowed.                                    |

### **Platform Card**

| Field                            | Network Alarm Description                                                                                                    |  |
|----------------------------------|----------------------------------------------------------------------------------------------------|--|
| Minor Bit<br>Error Rate<br>(BER) | Allowing this alarm enables Minor BER Threshold.                                                                                                    |  |
| Minor BER<br>Threshold           | Options are ->=10E-4, ->=10E-5, ->=10E-6, ->=10E-7, and ->=10E-8. This alarm is disabled (grayed-out) if Minor Bit Error Rate alarms are not allowed. |  |
| Loss Of<br>Signal                | Red indicates LOS (Loss of Signal) is detected as defined in TR 62411.                                                                                |  |
| Loss Of Sync<br>Word             | Advises you that there was no framing on the U-loop signal (or it has been lost) for the unit.                                                        |  |
| Remote Loss<br>Of Signal         | Problem with a remote unit. Either it is disabled or can not transmit or receive a signal.                                                            |  |
| Action Buttons (top)             |                                                                                                    |  |
| Report All                       | Selects all alarms for reporting.                                                                                                    |  |
| Report None                      | Deselects all alarms with no alarms reported.                                                                                                    |  |
| Action Buttons (bottom)          |                                                                                                    |  |
| OK                               | Dismisses the window with the edits retained. This is the same action as the pin-pull.                                                                |  |
| Reset                            | Undoes pending edits since last File->Save to Unit operation.                                                                                         |  |
| Cancel                           | Same as Reset, dismissing the screen.                                                                                                    |  |

### Table 5-14 HDSL T1 LIU Alarms Reported (6001) (Continued)

## **Alarm Dial-Out**

See Figure 5-25 and refer to Table 5-15. This screen shown is available when you select Configuration/Navigate->Alarm Dial-Out Options. This screen allows you to configure the Alarm Dial-Out options and is available only when the 6001 MIB version is 3.00 and higher.

| 🥥 Metroplex 6001 Alarm Dial-Out 🦷 |                                |
|-----------------------------------|--------------------------------|
| Name:                             |                                |
| Alarm Report Method:              | ASCII 🗖                        |
| Disconnect Timeout:               | 10 min 💻                       |
|                                   | Modem Initialization Sequences |
| 1:                                |                                |
| 2:                                |                                |
| 3:                                |                                |
|                                   | Phone Numbers                  |
| 1:                                |                                |
| 2:                                |                                |
| 3:                                |                                |
| Valid phone number char           | macters are: 0123456789()-<,   |
|                                   | OK Reset Cancel                |
| Figure 5-25 Alarm Dial-0          | Out Screen (6001)              |

# Table 5-15 Alarm Dial-Out (6001)

| Field                  | Description                                                                                                    |
|------------------------|----------------------------------------------------------------------------------------------------|
| Name                   | Identifies the 6001 application that is currently connected to by displaying the user-configured shelf name, followed by the CSU or DSX1 slot number, and the user-configured device name.               |
| Alarm Report<br>Method | Options are Disable, ASCII, and SNMP. When Disable is selected all other options on the screen are disabled (grayed-out).                                                                                |
| Disconnect<br>Timeout  | Options are Immediate, 1 min, 2 min,, 15 min. When the Alarm Report Method is SNMP, the selection Immediate is grayed-out (disabled). When the Alarm Report Method is Disable, this field is grayed-out. |

#### Table 5-15 Alarm Dial-Out (6001) (Continued)

| Field  | Description                                                                            |
|--------|----------------------------------------------------------------------------------------|
|        | Action Buttons (bottom)                                                                |
| OK     | Dismisses the window with the edits retained. This is the same action as the pin-pull. |
| Reset  | Undoes pending edits since last File->Save to Unit operation.                          |
| Cancel | Same as Reset, dismissing the screen.                                                  |

#### **Modem Initialization Sequences**

There are three (3) fields for entering the modem initialization sequences. Each field can contain up to forty (40) characters. No validation is performed on these strings. These fields are disabled (grayed-out) when the mode of Alarm Report Method is in Disable.

#### **Phone Numbers**

There are three (3) fields for entering the phone numbers to call when alarms are to be reported. Each phone number can contain up to twenty-four (24) characters and are limited to:

0 thru 9, ' ( ', ' ) ', -, <, and comma (,).

These fields are disabled (grayed-out) when the mode of Alarm Report Method is Disable.

### **Trap Options**

| _   | A                     | Metrople     | ex 6001  | Trap Options     |  |
|-----|-----------------------|--------------|----------|------------------|--|
|     | Name: MP6000-mp6-001: | 2, mp6-001   |          |                  |  |
|     |                       | Trap         | Genera   | tion             |  |
|     | All Tra               | aps : Disat  | ble 🗖    |                  |  |
|     | Authentreatron Tre    | sprt İnsal   | ble 📖    |                  |  |
|     |                       |              |          | m-bl-            |  |
|     |                       | rap Des      | tinati   | on Table         |  |
| - 1 | IP Address            |              |          |                  |  |
|     | 172,16,0,233          | 162          | public   |                  |  |
|     | Add t                 | nis Workstat | ion's IP | Address to Table |  |
|     | S                     | elected      | Entry    | Criteria         |  |
|     | IP Address            | UDP Port     |          | Community Name   |  |
|     |                       | Add          | oloro    | Roplaca          |  |
|     |                       | ОК           | Reset    | Cancel           |  |

Figure 5-26 Trap Options Screen (6001)

The Metroplex 6000 Trap Options configuration window lets you configure Trap destination options that the Metroplex 6000 can support as listed in the following paragraphs:

Traps are used in SNMP to send unsolicited information to a network manager. The information usually consists of events or alarms sent to the network manager for reports or special processing.

The Trap Destination Table in the Metroplex 6000 must be filled out if a network manager is to receive Traps. The Metroplex 6000 can store up to five Trap destinations. Each Trap destination includes the IP Address and UDP port of the network manager and the Community Name.

• Traps Supported

Traps notify a network manager where there is an extraordinary event. The Metroplex 6000 supports these Traps.

| Тгар                   | Sent when:                                                                                                    |
|------------------------|----------------------------------------------------------------------------------------------------|
| Cold Start             | First network interface is determined to be up.                                                                          |
| Link UP                | Any other network interface comes up.                                                                                    |
| Link DOWN              | A network interface goes down.                                                                                           |
| Authentication Failure | An SNMP command is received with an incorrect Community Name (can be masked by means of the Authentication Traps field). |

The Cold Start Trap is sent instead of the Link Up Trap for the Ethernet interface. When another interface is brought up, a Link Up Trap is sent.

Once the Metroplex 6000 is plugged into the shelf, Link UP and Link Down Traps may be sent to a network manager when an interface changes state. The Ethernet interface is never in the down state. The WAN interface, the DBU WAN interface, and the WAN interface of the CTRL port can change states as part of their normal operation.

The Metroplex 6000 supports these Metroplex 6000-specific Traps:

| Trap      | Sent when                                                                                                    |
|-----------|----------------------------------------------------------------------------------------------------|
| Diversity | Allows two network connections at the same time with one connection acting as a spare to carry the data traffic of the other connection during line failure. Once this occurs, it has to be manually switched back in Reset. |
| Alarm     | A network element detects a change in its alarm information.                                                                                                    |

The Alarm Trap can be masked in the Node Table. You do this by either (1) turning off the alarm scan to a network element or (2) through the Metroplex 6000, which toggles all alarm traps (Trap Control).

• Trap Generation Fields

| Traps          | Description                                            |
|----------------|--------------------------------------------------------|
| All            | Specifies if the Trap facility is enabled or disabled. |
| Authentication | Masks or unmasks the Authentication Failure Trap.      |

• Trap Destination Table

The Trap Destination Table is arranged in three columns:

| Trap Destination | Description                                                        |
|------------------|--------------------------------------------------------------------|
| IP Address       | Designates Address of the Trap destination.                        |
| UDP Port         | Specifies the port used by SNMP manager.                           |
| Community Name   | Specifies the Community Name associated with the Trap destination. |

Selected Entry Criteria

Adding a Trap Definition

To add a Trap definition:

- 1. In the All Traps field select Enable.
- 2. If you want the Authentication Failure Trap sent at the appropriate time, select Enable in the Authentication Traps field. To prevent it from being sent, select Disable.
- 3. Click in the IP Address field under Selected Entry Criteria and type in the address of the intended destination.
- 4. Click in the UDP Port field and type in the port number used by the SNMP manager. Use the default port number (162) unless the system administrator requires a different port.
- 5. Click in the Community Name field and type in the Community Name associated with the Trap destination.
- 6. Click on the Add button.
- Editing a Trap Definition

To edit a Trap definition:

- 1. Click on the Trap definition that you want to edit in the Trap Destination Table.
- 2. Trap information appears in the corresponding Selected Entry Criteria fields.
- 3. Perform the desired changes.
- 4. Click on the Replace button.
- Deleting a Trap Definition

To delete a Trap definition:

1. Click on the Trap definition that you want to delete in the Trap Destination Table.

2. Click on the Delete button.

### **Metroplex 6001 IP Routing Options**

See <u>Figure 5-27</u>. This window lets you configure IP Routing options that the Metroplex 6000 can support as described in the pages that follow.

The window is divided into the IP Destination Table, which displays configured routing information, and the Selected Entry Criteria area, which contains the fields and buttons for configuring information.

| 2                    | Metroplex                              | 6001 IP R | outing Options |            |
|----------------------|----------------------------------------|-----------|----------------|------------|
| Name: MP6000-172,16. | Name: MP6000-172.16.9.201:1, 172.16.9. |           |                |            |
|                      | IP Des                                 | tination  | Table          |            |
| Destination          | Mask                                   | Interface | Next Hop       | Route Type |
| 0.0.0.0              | 0.0.0.0                                | SNMP      | 172,16,2,119   | Indirect   |
| 172,16,0,10          | 255,255,255,255                        | SNMP      | 172,16,0,10    | Indirect - |
| 172,16,0,13          | 255,255,255,255                        | SNMP      | 172,16,0,13    | Indirect   |
| 172,16,0,18          | 255,255,255,255                        | SNMP      | 172,16,0,18    | Indirect   |
| 172,16,0,71          | 255,255,255,255                        | SNMP      | 172,16,0,71    | Indirect 🗸 |
|                      | Selected Entry Criteria                |           |                |            |
| Destination          | Mask                                   | Interface | Next Hop       | Route Type |
|                      |                                        | ALL =     | 1              |            |
|                      |                                        |           |                |            |
|                      |                                        | Beleve .  | Kepisce        |            |
|                      | 0K Reset Cancel                        |           |                |            |

Figure 5-27 IP Routing Options Configuration Window or Screen (6001)

Fields

| Field       | Description                                                                                                    |
|-------------|----------------------------------------------------------------------------------------------------|
| Destination | IP address to which the routing is being defined                                                                                                    |
| Mask        | Used to divide IP Addresses into network identifier and host identifier. The bits set to 1 in the mask correspond to the network identifier. The entire network identifier portion must be contiguous and to the left of the host identifier portion. Examples appear next. |

Note

This mask is the filter used to establish the Routing Table. It must be set by experienced system administrative personnel.

| Some | valid | subnet | masks | are: |
|------|-------|--------|-------|------|
|      |       |        |       |      |

| 255000          | Standard Class A network mask  |                 |
|-----------------|--------------------------------|-----------------|
| 255.0.0.0       | Class A network 2 subnetworks  |                 |
| 255.120.0.0     | Class A network, 2 subnetworks |                 |
| 255.192.0.0     | Cluss A network, 4 subnetworks |                 |
| 255.224.0.0     | Class A network, 8 subnetworks |                 |
| 255 255 0 0     | Standard Class B natwork mask  |                 |
| 255.255.0.0     | Cl. D. ( 12 1 ( 1              |                 |
| 255.255.128.0   | Class B network, 2 subnetworks |                 |
| 255.255.192.0   | Class B network, 4 subnetworks |                 |
| 255.255.224.0   | Class B network, 8 subnetworks |                 |
|                 |                                |                 |
| 255.255.255.0   | Standard Class C network mask  |                 |
| 255.255.255.128 | Class C network, 2 subnetworks |                 |
| 255.255.255.192 | Class C network, 4 subnetworks |                 |
| 255.255.255.224 | Class C network, 8 subnetworks |                 |
|                 |                                |                 |
| Subnet mask     | IP AddressNetworkIdent         | Host Ident      |
| 255.255.255.0   | 192.9.200.100                  | 192.9.200.0100  |
|                 | 192.9.200.200                  | 192.9.200.0200  |
| 255.255.255.128 | 192.9.200.200                  | 192.9.200.0200  |
| 255.255.255.128 | 192.9.200.100                  | 192.9.200.0100  |
|                 | 192.9.200.200                  | 192.9.200.12872 |
| 255.255.255.192 | 192.9.200.100                  | 192.9.200.6436  |
|                 | 192.9.200.200                  | 192.9.200.1928  |
|                 |                                |                 |

| Field                            | Description                                                                                                    |
|----------------------------------|----------------------------------------------------------------------------------------------------|
| Interface                        | Indicates the routing interface type, i.e., GDC LAN Port, GDC WAN Port, LAN/WAN Port.                                                                                   |
| Next Hop                         | Specifies the IP Address of the next Metroplex 6000.                                                                                                    |
| Route Type<br>Direct<br>Indirect | Selects one of the following routing types:<br>Signifies that the target device is on the same segment.<br>Signifies that the target device is not on the same segment. |

#### • SNMP IP Routing

In the IP group of MIB-II there is an IP Routing Table containing an entry for each route known to the Metroplex 6000. The main function of the table is to equate each out-going IP packet with a route that provides the physical interface port. The routing table can be built via SNMP, if there is an existing IP connection to one of the ports, and is stored in volatile memory, but is lost if the Metroplex 6000 is powered up again.

#### Adding an IP Route

To add an IP Route:

- 1. Click in the Destination field and enter the appropriate address.
- 2. Click in the Mask field and enter the mask.

#### **Platform Card**

- 3. Click on the Interface field and select the interface type.
- 4. Click in the Next Hop field and enter the address of the next hop.
- 5. Select the appropriate route type from the Route Type field.
- 6. Click on the Add button.

Editing an IP Route

To edit an IP Route:

1. In the IP Destination Table select the item that you want to edit.

The IP Routing information of the selected item appears in the Selected Entry Criteria fields.

- 2. Perform the desired changes.
- 3. Click on the Replace button.

Deleting an IP Route

To delete an IP Route:

- 1. In the IP Destination Table select the item that you want to delete.
- 2. Click on the Delete button.

## **Metroplex 6000 Community Name Options**

See <u>Figure 5-28</u>. The Metroplex 6000 Community Name Options window enables you to define the SNMP Community Names that access the Metroplex 6000 and, through it, to the units in the Metroplex 6000 shelf.

Each Community Name, which is really a password, has an access level associated with it, one that you assign. If another user supplies the proper Community Name to the Metroplex 6000, that user is granted access associated with the name. For example, if a Community Name of Public has an access level of Read Only, then a user supplying this name can only read the MIBs.

The window is divided into three areas:

| Community Option               | Description                                                                                                    |
|--------------------------------|----------------------------------------------------------------------------------------------------|
| Community Name Access Criteria | Contains the Secret Community Name input field and the Read Table button; this is a security feature and its use is described below. |
| Community Name Table           | Displays Community Names and access levels.                                                                                          |
| Selected Entry Criteria        | This is a workspace where you create, edit, or delete Community Names.                                                               |

| 🥥 Metroplex 6001 Community Nan | ne Options  |
|--------------------------------|-------------|
| Name:                          |             |
| Community Name Access          | Criteria    |
| Super User Community Name : [] | Read Table  |
| Community Name Ta              | ble         |
| Community Name                 | Access      |
|                                |             |
|                                |             |
|                                |             |
|                                |             |
| Selected Entry Crite           | ria         |
| Community Name                 | Access      |
|                                | Read Only 🖃 |
| Hdd Belete Rop                 | 1000        |
| OK Reset Can                   | cel         |

Figure 5-28 Community Names Options Configuration Window or Screen (6001)

SNMP uses Community Names to restrict access to an agent. There are three access levels to MIB variables:

Read/Write Read No Access

Through its MIB, the Metroplex 6000 lets you add, delete, and view Community Names in a table. The Metroplex 6000 can store up to five Community Names, each with its associated access and current status. Access for the Metroplex 6000 can be defined as read-only, read-write, or no-access. A SuperUser Community Name is required to add and delete entries in the table. It acts as a super-user Community Name and can be used to read or write any MIB Object. Factory default for this SuperUser Community Name is SYSTEM. When the Metroplex 6000 is initially installed and powered up, it has one default Community Name, public, with read-only access. You can change both default Community Names.

The SuperUser Community Name can be changed only through the local management terminal interface, using the TERM, DIAL, or SNMP port. If you choose the SNMP port, you can use Telnet. By entering the System Utilities->Password screen and thus changing Monitor, Diagnose, and Configure selection, you can save a new SuperUser Community name.

At least one Community Name with read-write access must be set in the Community Name Table before other MIB objects can be established using the Metroplex 6000. Use the SuperUser Community Name to set the first privileged Community Name, then employ that privileged Community Name to set all other MIB objects.

Community Name MIB Description

In the GDCCMN-MIB there is a Community Name group. The maximum number of Community Names at any one time can be determined by reading the MIB variable cmnCommunityNumber. The Metroplex 6000 Community Name Table is in non-volatile RAM and need not be recreated each time the Metroplex 6000 is powered up. When replacing an Metroplex 6000 you must manually delete unneeded entries.

The following information is defined in the Community Name Table:

| Community Term | Definition                                                                                                    |
|----------------|----------------------------------------------------------------------------------------------------|
| Community Name | String of up to 31 characters holds the Community Name; if you enter more than 31 charac-<br>ters, the Metroplex 6000 ignores those in excess of 31 |
| Access         | Access associated with the Community Name (read-write, read-only, no-access)                                                                        |

Configuration Procedures

#### Access Criteria

As a security measure access to the Metroplex 6000 Community Name Options configuration window requires a password procedure. When the window first appears, the Community Name Table is blank, and both it and the Selected Entry Criteria area are grayed out.

To gain access to the window:

- 1. Click in the Secret Community Name entry field.
- 2. Type in the super-user Community Name and press the Enter key.
- 3. Click on the Read Table button. The application then displays the currently configured Community Names in the Community Name Table and you can proceed.

*Note* Super-user Community Name is set via the term port on the front panel of the platform card. Refer to the Local Management Manual (086R605-001).

Adding a Community Name

To add a Community Name:

- 1. Click in the Community Name field of the Selected Entry Criteria area.
- 2. Type in the new Community Name.
- 3. Click on the Access field and select the type of access permitted.
- 4. Click on the Add button.

Editing a Community Name

To edit a Community Name in the display:

1. Click on the Community Name that you want to edit in the Community Name Table.

#### **Platform Card**

- 2. The name and access permission of the selected Community Name appear in the appropriate Selected Entry Criteria fields.
- 3. Perform the desired changes.
- 4. Click on the Replace button.

Deleting a Community Name

To delete a Community Name from the display:

- 1. Click on the Community Name that you want to delete in the Community Name Table.
- 2. Click on the Delete button.

### **Reset/Restore**

See Figure 5-29. The Metroplex 6001 Reset menu has two options: Reset to Factory Defaults, which lets you restore the user configuration to the original set-up configured by the manufacturer (factory defaults), and Perform Software Reset, which is the power-up sequence.

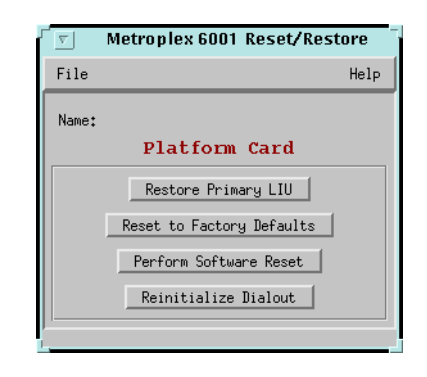

Figure 5-29 Reset/Restore Screen (6001)

| Messages                             |                                                                                                    |  |
|--------------------------------------|----------------------------------------------------------------------------------------------------|--|
| Do You Want to Continue? (OK/Cancel) | Displayed if you selected Default Configuration. If you press Y the card is removed or set to default. If you press N you return to the screen. |  |

# Fault

### **Platform Card Diagnostics Menu**

See Figure 5-30 and refer to Table 5-16. The Platform Diagnostic menu is used to access the diagnostics for the LIU A and LIU B, and the card self-test for the card. Below figure illustrates a typical screen.

| Metroplex 6001 Diagnostics    |                                 |  |
|-------------------------------|---------------------------------|--|
| <u>E</u> ile <u>N</u> avigate | Help                            |  |
| Name:                         |                                 |  |
| Platfo                        | rm Card                         |  |
| LIU A                         | LIU B                           |  |
| Interface Type: CSU           | Interface Type: HDSL T1         |  |
| Loopback                      | Loopback                        |  |
|                               | ◇ Payload ◇ To Channel          |  |
| Loopback Timeout: 1 minute 🖃  | Loopback Timeout: 1 minute 🖃    |  |
| Start Loopback Stop Loopback  | Start Loopback Stop Loopback    |  |
| Time Remaining                | Time Remaining                  |  |
| 25 50 75 100                  | 25 50 75 100                    |  |
| Loopback Status:              | Loopback Status:                |  |
| HDSL Loop Erchange:           | HDSL Loop Exchange: No Exchange |  |
| Loop 1 Loop 1                 | Loop 1 Loop 2                   |  |
| Norce Hargint                 | Noise Margin: 0.0db 0.0db       |  |
| Fulse Atten:                  | Pulse Atten: 0.0db 0.0db        |  |
|                               |                                 |  |
|                               |                                 |  |

Figure 5-30 Platform Diagnostics Menu Screen (6001)

| Field                                                                                   | Selection                          | Description                                                                                                    |
|-----------------------------------------------------------------------------------------|------------------------------------|----------------------------------------------------------------------------------------------------|
| LIU A with Interfa                                                                      | ace Type: CSU and LIU              | J B with Interface Type: HDSL E1                                                                                                    |
| Loopback                                                                                | None, To Channel,<br>Payload, Line | Specifies the possible loopbacks available. This selection is also a status field if the current active diagnostics is not a user selectable option.            |
|                                                                                         |                                    | To Channel - this loopbacks all data to the channels and sends an AIS to the network.                                                                           |
|                                                                                         |                                    | Payload - this loopback can be either a manager-initiated loopback<br>or can be started through the FDL. When started through the FDL,<br>it cannot be changed. |
|                                                                                         |                                    | Line - this is a read-only network-initiated loopback.                                                                                                    |
| Loopback Timeout<br>(in minutes)<br>(See <u>Figure 5-33</u> and<br><u>Table 5-18</u> .) | 1-255                              | Timeout used on manager-initiated tests. Default is 10 minutes.                                                                                                 |
| Stop Loopback                                                                           |                                    | Performs the selected test on the card. This selection disrupts data.                                                                                           |
| Start Loopback                                                                          |                                    | Stops the test that is in progress.                                                                                                    |
| Time Remaining                                                                          |                                    | Time that is left to complete the current test.                                                                                                    |
| Loopback Status                                                                         |                                    | The pass or fail results of the Loop Status, identified on the di-<br>agnostics platform card, are displayed on the screen.                                     |
|                                                                                         |                                    |                                                                                                    |

| <b>Table 5-16</b> | Platform LIU | Diagnostic S | Selections | and Messages | (6001) |
|-------------------|--------------|--------------|------------|--------------|--------|
|-------------------|--------------|--------------|------------|--------------|--------|

Notes:

1. Dashes indicate the channel is not present. An option card may be missing.

2. A Network-initiated test overrides a manager-initiated test.

3. A Network-initiated T1 test overrides all Network-initiated channel tests.

4. See Figure 5-33 and Table 5-18 for active fields during HDSL interfacing.

### File->Exit

Exits the application. See <u>Figure 5-31</u>.

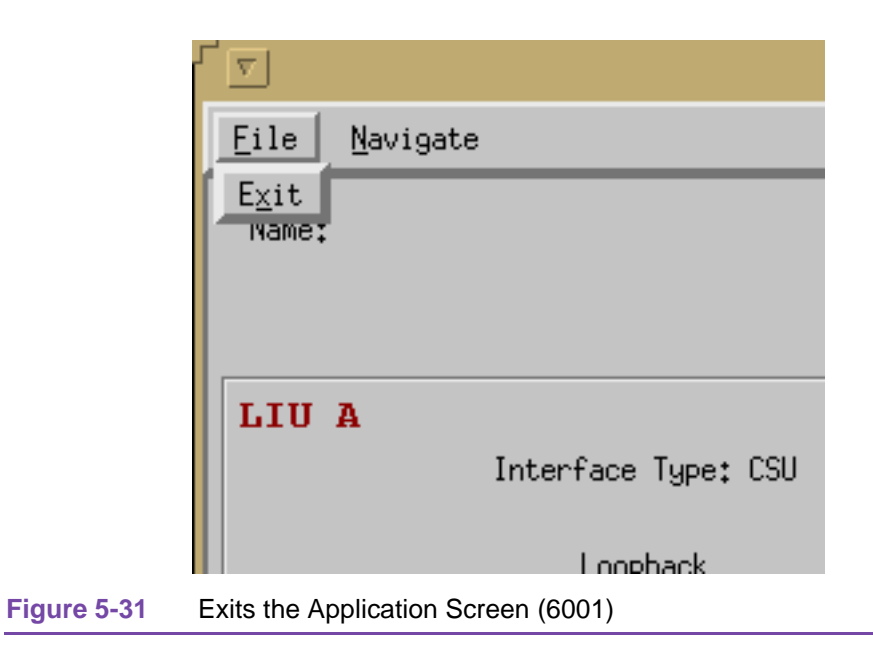

Navigate->History

Displays the history window. See Figure 5-32 and refer to Table 5-17.

|             | <u>F</u> ile <u>N</u> avigate               |
|-------------|---------------------------------------------|
|             | Name: History                               |
|             | LIU A<br>Interface Type: CSU                |
| Figure 5-32 | Loopback<br>Navigate->History Screen (6001) |

| <b>Table 5-17</b> | History ( | (6001) |
|-------------------|-----------|--------|
|-------------------|-----------|--------|

| Field                         | Description                                                                                                    |
|-------------------------------|----------------------------------------------------------------------------------------------------|
| Name                          | Identifies the 6001 application that is currently connected to by displaying the user-configured shelf name, followed by the CSU or DSX1 slot number, and the user-configured device name. |
| Interface Type<br>(read-only) | Displayed are either CSU, DSX1, E1, HDSL E1, or HDSL T1.                                                                                                    |
| Loopback                      | Specifies the possible loopbacks available.                                                                                                    |

#### Loopback Timeout

Specifies the duration of the selected loop. See Figure 5-33 and refer to Table 5-18.

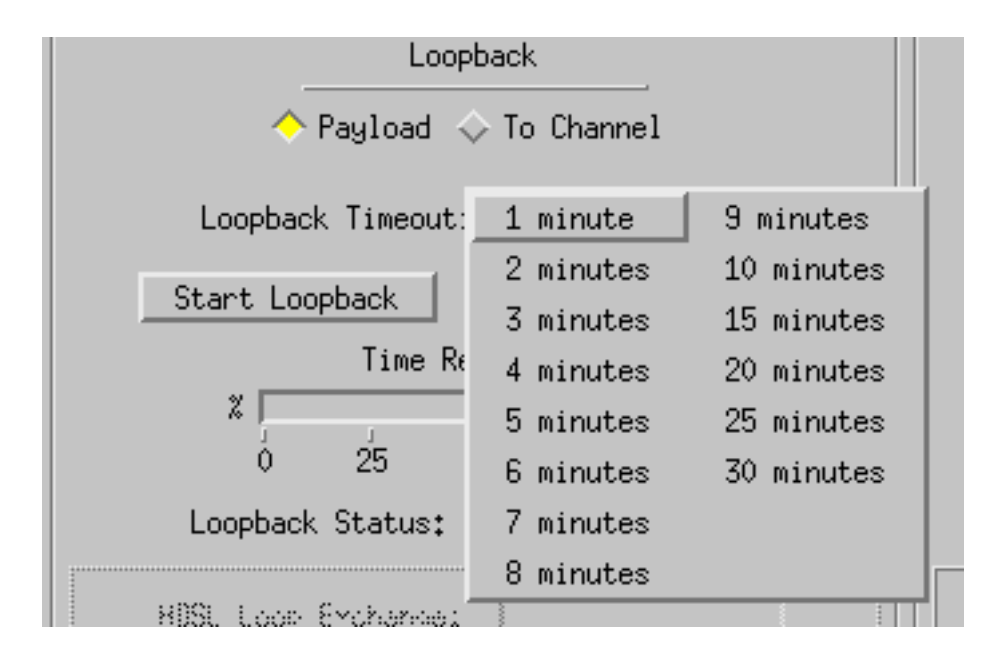

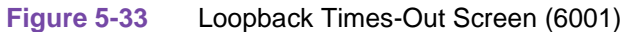

| Table 5-18         Loopback Timeout |                                                          |  |
|-------------------------------------|----------------------------------------------------------|--|
| Field                               | Description                                              |  |
| Start Loopback                      | Starts the selected loopback test.                       |  |
| Stop Loopback                       | Displayed are either CSU, DSX1, E1, HDSL E1, or HDSL T1. |  |
| Time Remaining                      | Time that is left to complete the current test           |  |
| Loopback Status                     | The current loopback condition.                          |  |
| Field                                                                           | Description                                             |  |
|---------------------------------------------------------------------------------|---------------------------------------------------------|--|
| The following fields are continuously updated only if an HDSL interface exists: |                                                         |  |
| HDSL Loop Exchange                                                              | No Exchange or Loops Exchanged.                         |  |
| Noise Margin                                                                    | This is the noise margin for an HDSL loop (in db).      |  |
| Pulse Atten                                                                     | This is the pulse attenuation for an HDSL loop (in db). |  |

## Table 5-18 Loopback Timeout (Continued)

### **History Window**

This window gives you the diagnostics history for the card. See Figure 5-34.

| 9    |          |          | Metroplex 6001 Diagnostics History |      |
|------|----------|----------|------------------------------------|------|
| Name | :        |          |                                    |      |
| Sta  | art Time | LIU Loop | Loop Time Loop Status              |      |
|      |          |          |                                    | ZI D |
|      |          |          | OK                                 |      |

Figure 5-34Diagnostic History Window (6001)

# Chapter 6: Flexi-Voice Card

# Introduction

The Flexi-Voice Plus basecard, MP6360, provides various voice and four-wire data channels. It accepts one, two or three dual-channel option cards, providing up to six channels. Option card types are Originate Battery (OB), configurable for FXS or DPO; Terminate Battery (TB), configurable for FXO or DPT; 4-wire E&M, 4-wire Transport Only (4W TO), OCU-DP, and G. 703.

# Flexi-Voice Card (6360)

#### Performance

You can choose from the main menu bar or the front panel select button.

#### Flexi-Voice Alarm Details Menu

Alarm detail selection brings you the following screen. The alarm detail screen is going to vary according to the option cards installed on the base card. See <u>Figure 6-1</u> and refer to <u>Table 6-1</u>.

| Metropiex 6360 Alari |      |
|----------------------|------|
| 116                  | ūetb |
| ame:                 |      |
| Flexi-Voice Card     |      |
| Channel 1            |      |
| Loss Of Frame        |      |
| Loss Of Signal       |      |
| Channel 2            |      |
| Loss Of Frame        |      |
| Loss of Signal       |      |
| Channel 3            |      |
| Loss Of Frame        |      |
| Loss Of Signal       |      |
| Channel 4            |      |
| Loss Of Frame        |      |
| Loss Of Signal       |      |
| Channel 5            |      |
| Loss Of Frame        |      |
| Loss Of Signal       |      |
| Channel 6            |      |
| Loss Of Frame        |      |
| Loss Of Signal       |      |
|                      |      |

Figure 6-1Alarm Detail Screen for Six Channels on Flexi-Voice Plus Screen<br/>(6360--G.703 and OCU-DP only)

There are two alarms for the six channels, given in <u>Table 6-1</u>. Figure 6-1 shows you this screen. LIU Alarm States (6360)

| Table 6-1         LIU Alarm States (6360) |                                                                                                    |  |
|-------------------------------------------|----------------------------------------------------------------------------------------------------|--|
| Alarm Fields                              | LED Indications                                                                                                    |  |
| Loss of Frame                             | Specifies the current alarm states of Channels 1 through 6.                                                                                                    |  |
| Loss of Signal                            | Loss of Signal – occurs when the LIU detects an absence of network signal. Absence of signal for a time equivalent to 175 bits ( $\pm$ 75) is considered no signal.                                                               |  |
|                                           | Loss of Frame – occurs when the LIU misses two out of four framing bits in the signal coming from the network. The count for this alarm increments by one each time framing is lost, regardless of the number of frames affected. |  |

#### Configuration

This Configuration Application gives you access to unit level parameters by SNMP queries when windows are displayed or refreshed. You use the SNMP set commands to make changes to the unit. This application lets you copy configurations to other units. Configuration data is stored permanently and you can get at the stored data easily.

An expanded Configuration Library lets you store device configurations such that they are saved in flat file formats as templates. Thus, with template support, you use action buttons Save, Load, and Compare which are accessed through the File menu, and you specify the file name of the template by way of a dialog window.

#### Configuration

You can choose from the main menu bar or the front panel select button. Main Configuration Window is Read-Only Display.

From the 6360 Flexi-Voice Card Configuration Menu screen, you can select Channel Configurations for any of the following channel cards, providing the correct option card is in place: OCU, G. 703, 4WE&M, FXS/LS, FXS/GS, DPO, 4WTO, FXO/LS, FXO/GS, and DPT. Figure 6-2 illustrates a typical screen.

| Metroplex 6360 Configuration | Ī    |
|------------------------------|------|
| File Navigate                | Help |
| Flexi-Voice Plus Card        |      |
| Name:                        |      |
| Status:                      |      |
| Firmware Revision:           |      |
| Hardware Revision:           |      |
| 6000 MIB Version:            |      |
| 6360 MIB Version:            |      |
| Channel 1:                   |      |
| Channel 2:                   |      |
| Channel 3:                   |      |
| Channel 4:                   |      |
| Channel 5:                   |      |
| Channel 6:                   |      |
|                              |      |

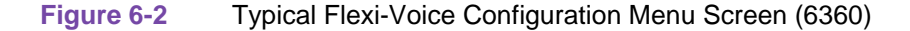

#### **Flexi-Voice Card**

The Main Configuration window displays the following read-only items:

| Name:              | Symbol label corresponding to chosen slot symbol from shelf map                                                                                                    |
|--------------------|----------------------------------------------------------------------------------------------------|
| Status:            | Unit status: Okay, Fail, Test, Standby, Diverse, Alarm                                                                                                    |
| Firmware Revision: | Revision code of unit firmware:, A-, AA, ZZ                                                                                                    |
| Hardware Revision: | Revision code of unit hardware:, A-, AA, ZZ                                                                                                    |
| 6000 Mib Version:  | 6000 mib version of unit: 1.00                                                                                                    |
| 6360 Mib Version:  | 6360 mib version of unit: 1.00                                                                                                    |
| Channels 1-6:      | Displays either Not Installed, Unknown, Originate<br>Battery, Terminate Battery, 4 Wire E & M,<br>Transmission Only, OCU – Data Port, or G. 703. Indicates<br>the type of channel card installed. |

On the title bar is the application name, Metroplex 6360 Configuration. The menu bar has File for file operations, Navigation for navigating through subordinate screens, and your basic Help info. In the lower right of the screen appear status messages giving you updates on the performance of the application, that is, feedback on reading, writing, saving to template, and so forth.

Mandatory for all systems, the information in this group is read by the management station to know where elements exists in a shelf.

The following steps describe how to use the configuration application, and illustrate the functions of the 6360 Configuration window menus.

1. Access the 6360 Configuration window, either from the submap menu bar or from the 6360 Front Panel display. The application reads the current 6360 configuration from the platform card when you open the Main window.

You can select to base your configuration changes on either the current configuration or a stored configuration template. In either case, the channel continues to operate using its unchanged current configuration.

The Refresh selection on the Main window File menu causes the application to read the current configuration from the channel. All changes to all configuration windows that have not previously been saved to the channel or a template are lost when you select Refresh.

2. To edit the current configuration of the channel, proceed directly to the Navigate menu as described below.

To edit a template, select Load Template from the File menu and select a template from the resulting list.

Click on the Navigate button to display a menu of the 6360 configuration windows, and select the one in which you intend to make changes.

Make changes as needed in the configuration window. When you click on the input field for an option, a window opens to display all the values the field can be set to. Click the mouse on the value you select. When you change the value or setting of an option, the application displays the option name and the new value in white, rather than black, type. They remain white until you either save the changes to the channel or a template by means of the Main window File menu, or restore the option to its last stored value or setting.

You can discard changes to a 6360 configuration window and return all its fields to their stored values in two ways:

Click on the Reset button to discard changes while keeping the window open

Click on the Cancel button to discard changes and close the window.

You can close a 6360 configuration window without losing changes by clicking on either the OK button or the pushpin icon, which is located in the upper left corner of the window.

You can keep multiple configuration windows open on-screen and move between them by clicking the mouse on the one in which you intend to operate. The 6360 Main Configuration window remains on-screen throughout the configuration process.

When you have accessed all the configuration windows that you need to and made all of your changes, click on the File menu button of the 6360 Main Configuration window. From that menu you can select Save to Unit to save the new configuration in the channel, or select Save to Template to save it as a template in the workstation.

When you select Save to Unit, the changed configuration becomes the current configuration for the channel.

When you select Save to Template, a window appears containing a list of existing templates and a field for entering a new template name. You can select an existing template to be overwritten with the new configuration, or enter a name to create a new template. A stored template is available to be loaded by the application and then saved, with or without further modification, to any Team 6000 channel.

| Menu Buttons | Menu Selections        | Results in:                                                                                                    | Further<br>Selections |
|--------------|------------------------|----------------------------------------------------------------------------------------------------|-----------------------|
| File         |                        |                                                                                                    |                       |
|              | Refresh                | Reading all options from<br>unit and losing any out-<br>standing edits.                                                                                                    |                       |
|              | Save to Unit           | Sending all outstanding edits to unit.                                                                                                    |                       |
|              | Load Template          | Letting you apply the ed-<br>its of an existing<br>Metroplex MP6360 tem-<br>plate to the current appli-<br>cation. These template<br>changes are done when<br>you use the File-<br>>Save to Unit com-<br>mand. | dialog window         |
|              | Save to Template       | Saving configuration data as a particular template.                                                                                                    | dialog window         |
|              | Compare to<br>Template | Comparing configuration data with a particular template.                                                                                                    | dialog window         |
|              | Exit                   | First discarding outstand-<br>ing edits, then terminating<br>application.                                                                                                    |                       |

#### Flexi-Voice Card (6360)

| Menu Buttons | Menu Selections            | Results in:                                                      | Further<br>Selections |
|--------------|----------------------------|------------------------------------------------------------------|-----------------------|
| Navigate     |                            |                                                                  |                       |
|              | Channels, 1 6 Op-<br>tions | Displaying the<br>Metroplex MP6360<br>Channel Options<br>window. | options for<br>each   |
|              | All Screens                | Displaying all subordi-<br>nate application win-<br>dows.        |                       |
| Help         |                            |                                                                  |                       |
|              | Displaying help inform     | nation.                                                          |                       |

• Flexi-Voice Channel Configurations

There are two types of screens: 4-wire data, which are digital type channel cards, and FXS/LS, which is a VF type channel card.

This screen changes depending on the option card installed. Figure 6-3 illustrates a typical digital type Channel Configuration screen and Table 6-2 explains each digital type option, where as Figure 6-4 illustrates a typical VF FXS/LS Channel Configuration screen and Table 6-3 explains each VF type option.

| 🥥 Metroplex 6360       | Channel 1 Options         |
|------------------------|---------------------------|
| Name:                  |                           |
| Option Type:           |                           |
| Interface Type:        | OCU Data Port 🖃           |
| LIU:                   | A 🖃                       |
| Timeslot:              | 20 💷                      |
| Digital Service:       | Switched 56kbps 🗖         |
| Data Rate:             | 56000bps 🖃                |
| Zero Code Suppression: | Disable 💷                 |
| Latching Loopback:     | Disable 🖃                 |
| Hardware Revision:     |                           |
| Alarms Re              | eported                   |
| 🔷 Loss Of Frame        | $\diamond$ Loss Of Signal |
| OK Reset               | Cancel                    |

#### Figure 6-3 Channel 1 Digital Type, Data Port Interface Screen (6360)

| Table           | e 6-2 Flexi-Voice Ch                        | annel OCU and G. 703 Configuration Selections and Messages                                                                                                    |
|-----------------|---------------------------------------------|----------------------------------------------------------------------------------------------------|
| Field           | Selection                                   | Description                                                                                                    |
| Option Type:    | (Read Only)<br>OCU-Data Port<br>G.703       | <ul> <li>Specifies option type read from card.</li> <li>When the Option Type field is designated as OCU - Data Port, the<br/>Interface Type field is inactive (grayed-out) and must select OCU - Data<br/>Port.</li> </ul>                                                                                                    |
|                 |                                             | • When the Option Type field designates G.703, Interface Type field is inactive (grayed-out) and must select G.703 with Data Rate being grayed-out.                                                                                                    |
| Interface Type: | OCU-Data Port<br>G.703                      | <ul> <li>The interface type (how the channel is operating) is associated with this field.</li> <li>When the Option Type field is designated as OCU - Data Port, Interface Type field is inactive (grayed-out) and must select OCU - Data Port.</li> </ul>                                                                                                    |
|                 |                                             | • When the Option Type field is designated as G.703, Interface Type field is inactive (grayed-out) and must select G.703.                                                                                                    |
| LIU:            | A,B                                         | Allows you to select the LIU where a channel is assigned. The timeslots are skipped if used somewhere else.                                                                                                    |
|                 |                                             | When the LIU interface is set to Diverse Link, the LIU interface is grayed<br>out, forcing the interface to Selection A. Both A and B cause the Timeslot to<br>be either grayed or un-grayed, depending on the available time slots specified<br>in the SNMP object mp6000LIUMap. When modified and thus its typed<br>characters whitened, the Timeslot, by necessity, shows a change and is in-<br>cluded in the SNMP set-request. |
| Timeslot:       | <b>off</b> , 1, 2,, 31                      | Depending on the allocation for the time slot when you choose an LIU, this field is grayed or is un-grayed. Timeslot shows a change (shown in white) if LIU is modified.                                                                                                    |
|                 |                                             | If CAS is on and Digital Service is Switched, Timeslot is disabled and is in the Off mode.                                                                                                    |
| <b>D</b> : 1.1  | DDC                                         | IT CAS is on, Selection 16 is grayed-out.                                                                                                    |
| Service:        | DDS,<br>DDS-SC, Switched<br>56Kbps, and N/A | <ul> <li>When the Digital Service field is designated as DDS - SC, the 64K bps Data Rate field is grayed-out.</li> </ul>                                                                                                    |
|                 |                                             | • When the Digital Service field is designated as Switched 56K, the Data Rate field is disabled (grayed-out) and must show 56K bps.                                                                                                    |
|                 |                                             | • When you choose Switched 56Kbps, Data Rate field is disabled (grayed-<br>out) and forced to 56Kbps.                                                                                                    |
|                 |                                             | • Digital Service field is inactive (grayed-out) and must become N/A when Option Type field is G.703.                                                                                                    |
| Data Rate:      | 2.4 Kbps<br>4.8 Kbps<br>9.6 Kbps            | <ul><li>Data rates are supported at the channel interface.</li><li>If the Option Type field is designated as G.703, the Data Rate field is grayed-out.</li></ul>                                                                                                    |
|                 | 19.2 Kbps<br>56 Kbps<br>64 Kbps             | • If the Digital Service field is designated as Switched 56K, the Data Rate field is grayed-out and has to be 56K bps.                                                                                                    |
|                 |                                             | • If the Digital Service field is designated as DDS-SC, 64K bps is grayed-<br>out.                                                                                                    |
| Zero Code       | Enable, <b>Disable</b> , N/                 | This specifies whether or not zero code suppression is used on the channel.                                                                                                    |
| Suppression:    | A.                                          | The Zero Code Suppression field is inactive (grayed-out) and is set to N/A, if Option Type field is designated as G.703. N/A is always grayed-out.                                                                                                    |

| Table 6-2         Flexi-Voice Channel OCU and G. 703 Configuration Selections and Messages |                                               |                                                                                                    |
|--------------------------------------------------------------------------------------------|-----------------------------------------------|----------------------------------------------------------------------------------------------------|
| Latching<br>Loopback:                                                                      | Enable, <b>Disable</b> , N/<br>A.             | Support Latching DDS loopbacks. This can be enabled at all data rates.<br>Latching Loopback field is inactive (grayed-out) when Option Type field is G.703. N/A is always grayed-out. |
| Hardware<br>Revision:                                                                      | (Read-Only)<br>, A-, AA, ZZ                   | Gives you the hardware revision of the channel card.                                                                                                    |
| Loss Of Frame                                                                              |                                               | This field allows you to configure the OCU Data Port and G.703 alarm reporting.                                                                                                    |
| Loss Of Signal                                                                             |                                               | This field allows you to configure the OCU Data Port and G.703 alarm reporting.<br>When Option Type is G.703, this field is disabled (grayed-out).                                    |
|                                                                                            | ·                                             | Action Buttons                                                                                                    |
| Ok                                                                                         | Dismisses the window located at the upper let | with current edits intact, which is the same as pin-pull (clicking on the pin ft-hand corner of the screen).                                                                          |
| Reset                                                                                      | Undoes pending or ten                         | itative edits since the last File->Save to Unit command.                                                                                                    |
| Cancel                                                                                     | Same as Reset, it dism                        | isses the screen.                                                                                                    |
| Note: Defaults in bo                                                                       | old.                                          |                                                                                                    |

| FXS/LS =     |
|--------------|
| A =          |
| 25 💴         |
| Default 1 💷  |
| -2.5 dB 🗖    |
|              |
| -2,5 dB 🛋    |
|              |
| Conversion 🗖 |
| 2713 Hz 🖃    |
| 20 min 💻     |
|              |
| set Cancel   |
|              |

FXS/L Interface VF type channel options are presented below in <u>Table 6-3</u>.

| Field           | Selection                                                                                                    | Description                                                                                                    |
|-----------------|----------------------------------------------------------------------------------------------------|----------------------------------------------------------------------------------------------------|
| Option Type     | (Read-Only)<br>Originate Battery,<br>Terminate Battery,<br>4-Wire E & M,<br>Transmission Only<br>OCU-DP, and G.703                                    | <ul> <li>Indicates type of channel card installed.</li> <li>If the Option Type field is Originate Battery, the Interface Type field shows these selections grayed-out: FXO-Loop Start, FXO-Ground Start, DPT, E and M, 4 Wire TO, OCU-Data Port, and G.703.</li> <li>If the Option Type field is Terminate Battery, the Interface Type field has these selections grayed-out: FXS-Loop Start, FXS-Ground Start, DPO, E and M, 4 Wire TO, OCU-Data Port, and G.703.</li> <li>If the Option Type field is Terminate Battery, the Interface Type field has these selections grayed-out: FXS-Loop Start, FXS-Ground Start, DPO, E and M, 4 Wire TO, OCU-Data Port, and G.703.</li> </ul>                                                                                                    |
|                 |                                                                                                    | <ul> <li>If the Option Type field is 4 where E &amp; M, the Interface Type field is inactive (grayed-out) and must select E and M.</li> <li>If the Option Type field is Transmission Only, Interface Type field is inactive (grayed-out) and must select 4 Wire TO.</li> </ul>                                                                                                    |
| Interface Type: | <b>FXS-Loop Start</b> ,<br>FXS-Ground Start,<br>DPO, FXO-Loop<br>Start, FXO-Ground<br>Start, DPT, E and M, 4<br>Wire TO, OCU-Data<br>Port, and G. 703 | <ul> <li>The interface type (how the channel is operating) is associated with the option type. Selections OCU - Data Port and G.703 are always seen as grayed-out on the screen.</li> <li>If the Option Type field is Originate Battery, FXO-Loop Start, FXO-Ground Start, DPT, E and M, and 4 Wire TO are grayed-out.</li> <li>If the Option Type field is Terminate Battery, FXS-Loop Start, FXS-Ground Start, DPO, E and M, and 4 Wire TO are grayed-out.</li> <li>If the Option Type field is Transmission Only, the Interface Type field is grayed-out and must select E and M.</li> <li>If the Option Type field is 4 Wire E and M, Interface Type field is grayed-out and must select 4 Wire TO.</li> <li>If you set the Interface Type field to FXS-Ground Start, you gray-out PLAR in the Signalling Mode field.</li> <li>If you set the Interface Type field to DPO, you gray-out Signalling Mode field and make it select Standard.</li> </ul> |
| LIU:            | А, В                                                                                                    | This allows you to select LIU where a channel is assigned. The time slots are skipped if used somewhere else.<br>When the LIU interface is set to Diverse Link, the LIU interface is grayed out, forcing the interface to Selection A. Both A and B cause the Timeslot to be either grayed or un-grayed, depending on the available time slots specified in the SNMP object mp6000LIUMap. When modified and thus its typed characters whitened, the Timeslot, by necessity, shows a change and is included in the SNMP set-request.                                                                                                    |
| Timeslot:       | <b>Off</b> , 1, 2,, 31                                                                                                    | Depending on the allocation for the time slot when you choose an<br>LIU, this option is grayed or is un-grayed. Timeslot shows a change<br>(shown in white) if LIU is modified.<br>This field is disabled and forced to off if CAS is off and interface is<br>not Type 4 Wire TO.<br>If CAS is on, Selection 16 is grayed-out.                                                                                                    |

| Table 6-3 | Flexi-Voice Channel F | <b>-XS/LS</b> Configuration | Selections a | and Messages | (6360) |
|-----------|-----------------------|-----------------------------|--------------|--------------|--------|

| TLP Default:           | Default 1, Default<br>2, Default 3                                                                                                    | When set, the data displayed in Total Tx TLP and in Total Rx TLP is recalculated. When modified, this option is shown in white and Adjust Tx TLP and Adjust Rx TLP indicate that they have been changed.                                                                                                    |  |
|------------------------|----------------------------------------------------------------------------------------------------|----------------------------------------------------------------------------------------------------|--|
| Adjust Tx TLP:         | In dBs: -6.0, -5.9,<br>-5.8, 5.9, and 6.0<br>(intervals of +/-0.1)                                                                                       | Choose any dB and the data then displayed in Total Tx TLP is re-<br>calculated. If modified, the TLP Default indicates that it has been<br>changed. As a result, this mib object is included in an SNMP set-<br>request when the TLP Default is sent.                                                                                                    |  |
| Total Tx TLP:          | (Read-Only)                                                                                                    | Data is calculated when the values of Adjust Tx TLP and TLP De-<br>fault are added together.                                                                                                    |  |
| Adjust Rx TLP:         | In dBs: -6.0, -5.9,<br>-5.8, 5.9, and 6.0<br>(intervals of +/-0.1)                                                                                       | Choose any dB and the data then displayed in Total Rx TLP is re-<br>calculated. If modified, TLP Default indicates that it has been<br>changed. As a result, the mib object is included in an SNMP set-re-<br>quest when the TLP Default is sent.                                                                                                    |  |
| Total Rx TLP:          | (Read-Only)                                                                                                    | Data is calculated when the values of Adjust Rx TLP and TLP De-<br>fault are added together.                                                                                                    |  |
| Signalling Mode:       | No Signalling<br>Standard,<br>Conversion,<br>and PLAR                                                                                                    | <ul> <li>If the Interface Type field is FXS-Loop Start, the No Signalling field is disabled.</li> <li>If the Interface Type field is FXS-Ground Start, both the No Signalling field and PLAR are disabled.</li> <li>If the Interface Type field is DPO, or if the Option Type field is either Terminate Battery or 4 Wire E &amp; M, the Signalling Mode field is grayed-out and must select Standard.</li> <li>If the Option Type field is Transmission Only, the Signalling Mode field is grayed-out and must select No Signalling.</li> </ul> |  |
| Hardware<br>Revision:  | (Read-Only)<br>, A-, AA, ZZ                                                                                                    | Gives you the hardware revision of the channel card.                                                                                                    |  |
|                        |                                                                                                    | Action Buttons                                                                                                    |  |
| Ok                     | Dismisses the window with current edits intact, which is the same as pin-pull (clicking on the pin located at the upper left-hand corner of the screen). |                                                                                                    |  |
| Reset                  | Undoes pending or tentative edits since the last File->Save to Unit command.                                                                             |                                                                                                    |  |
| Cancel                 | Same as Reset, it dismisses the screen.                                                                                                    |                                                                                                    |  |
| Note: Defaults in bold | 1.                                                                                                    |                                                                                                    |  |

 Table 6-3
 Flexi-Voice Channel FXS/LS Configuration Selections and Messages (6360)

For each channel, there is an option type defined (<u>Table 6-4</u>). Refer to *Hardware Manual* (086R603-001) for other option types, configuration, and definitions.

| Table 6-4Option Type (6360) |                     |  |  |  |
|-----------------------------|---------------------|--|--|--|
| Option Type                 | Card Identification |  |  |  |
| UNKNOWN                     | Unknown             |  |  |  |
| 0B                          | Originate Battery   |  |  |  |
| TB                          | Terminate Battery   |  |  |  |
| 4WE&M                       | 4-Wire E & M        |  |  |  |
| ТО                          | Transmission Only   |  |  |  |
| OCU-Data Port               | OCU - Data Port     |  |  |  |
| G. 703                      | G. 703              |  |  |  |
|                             |                     |  |  |  |

The Total Receive TLP (Transmission Level Point) specifies the value for the voice channels. The interface types depend on the option types (<u>Table 6-5</u>):

#### Table 6-5 Interface Type (6360)

| Option Type   | Interface Type                        |
|---------------|---------------------------------------|
| Unknown       |                                       |
| 0B            | FXS-Loop Start, FXS-Ground Start, DPO |
| TB            | FXO-Loop Start, FXO-Ground Start, DPT |
| 4WE&M         | EANDM                                 |
| ТО            | ТО                                    |
| OCU-Data Port | OCU-Data Port                         |
| G. 703        | G. 703                                |

### Reset

|       | Metroplex 6360 Reset      | -    |
|-------|---------------------------|------|
| File  |                           | Help |
| Name: | :                         |      |
|       | Flexi-Voice Card          |      |
|       | Reset to Factory Defaults |      |
|       | Perform Software Reset    |      |
| ļ     |                           |      |

Figure 6-5 Reset/Restore Screen (6360)

The Metroplex 6360 Reset menu has two options: Reset to Factor Defaults, which lets you restore the user configuration to the original set-up configured by the manufacturer (factory defaults), and Perform Software Reset, which is the power-up sequence. See Figure 6-5 and refer to Table 6-6.

| Table 6-6         Flexi-Voice Card Configuration Messages (6360) |                                                                                                    |  |
|------------------------------------------------------------------|----------------------------------------------------------------------------------------------------|--|
|                                                                  | Messages                                                                                                    |  |
| Do You Want to Continue? (OK/Cancel)                             | Displayed if you selected Default Configuration. If you press Y the card is removed or set to default. If you press N you return to the screen. |  |

# Fault

#### Flexi-voice Card Diagnostics Menu

The Flexi-Voice Diagnostic menu is used to access the diagnostics for the channels. <u>Figure 6-6</u> illustrates a typical screen. <u>Table 6-7</u> presents selections and messages for these channels (See screens for diagnostic tests in hardware manuals).

| V Metroplex 6360 Diagnostics                               |            |            |                |            |            |            |
|------------------------------------------------------------|------------|------------|----------------|------------|------------|------------|
| Eile <u>N</u> avigate                                      |            |            |                |            |            | Help       |
| Name:                                                      |            |            |                |            |            |            |
|                                                            |            | Flexi      | -Voice Plus Ca | rd         |            |            |
|                                                            | Channel 1  | Channel 2  | Channel 3      | Channel 4  | Channel 5  | Channel 6  |
| Туре:                                                      |            |            |                |            |            |            |
| Loopback Status:                                           |            |            |                |            |            |            |
| Digital mWatt Status:                                      |            |            |                |            |            |            |
| Conditioning Status:                                       |            |            |                |            |            |            |
| Loopback Select:                                           | No Loop 🖃  | No Loop 🖃  | No Loop 🖃      | No Loop 🖃  | No Loop 🖃  | No Loop 🖃  |
| Digital mWatt:                                             | OFF 🖃      | OFF 🖃      | OFF 🖃          | OFF 🖃      | OFF 🖃      | OFF 🖃      |
| Conditioning:                                              | None 💴     | None 🖃     | FBusy 🖃        | None 💷     | None 💴     | None 🖃     |
|                                                            | Start Test | Start Test | Start Test     | Start Test | Start Test | Start Test |
|                                                            | Stop Test  | Stop Test  | Stop Test      | Stop Test  | Stop Test  | Stop Test  |
|                                                            |            |            |                |            |            |            |
| Figure 6-6 Flexi-Voice Plus Diagnostics Menu Screen (6360) |            |            |                |            |            |            |

| Table 6-7         Flexi-Voice Channel Diagnostic Selections and Messages (6360) |           |                                                                                                    |  |  |
|---------------------------------------------------------------------------------|-----------|----------------------------------------------------------------------------------------------------|--|--|
| Field                                                                           | Selection | Description                                                                                                    |  |  |
| Loopback Status                                                                 | Read-Only | Shows any currently active loops on the channel.<br>No TimeSlot indicates timeslot is not assigned to channel and therefore the loop-<br>back cannot be started. |  |  |
|                                                                                 |           | [Comm Error], [Comm Timeout] indicates communications problems with the platform card.                                                                           |  |  |
| Digital mWatt Sta-<br>tus                                                       | Read-Only | Shows the current digital milli-watt status for the channel.                                                                                                    |  |  |
| Conditioning<br>Status                                                          | Read-Only | Shows the current conditioning status for the channel.                                                                                                    |  |  |

| I able 6-7       Flexi-Voice Channel Diagnostic Selections and Messages (6360)       (Continued) |                              |                                                                                                    |  |
|--------------------------------------------------------------------------------------------------|------------------------------|----------------------------------------------------------------------------------------------------|--|
| Local Loopback                                                                                   | To Network,<br>None, Network | Specifies the available loopbacks. The VF path is looped, but not the signaling.<br>This selection is also a status field if the current active diagnostic is not a user<br>selectable option.                                                                                       |  |
|                                                                                                  |                              | ToNet loops the received signal back towards the network.                                                                                                    |  |
|                                                                                                  |                              | Network - this is a read-only network-initiated loopback for the 4WTO interface type.                                                                                                    |  |
| Dig. mWatt                                                                                       | OFF, ON                      | Allows you to inject a 1000 Hz test tone at a 0 dBm level into the receive time                                                                                                    |  |
| (Digital Millwatt)                                                                               |                              | slot towards the channel card interface. It appears on the channel interface as a 1000 Hz receive signal at a level equal to the assigned TLP level. If the channel interface is also put into loopback, this signal is looped back into the transmit timeslot. Disabled for E1 LIU. |  |
| Conditioning                                                                                     | FBNI, FIdle,                 | Conditions the channel and network interface to a known state.                                                                                                    |  |
|                                                                                                  | FBusy, None                  | FBNI - Force Busy Next Idle, forces the channel busy after it goes to an idle state.                                                                                                    |  |
|                                                                                                  |                              | FIdle - Force Idle, immediately conditions the channel to idle.                                                                                                    |  |
|                                                                                                  |                              | FBusy - Force Busy, immediately conditions the channel to busy.                                                                                                    |  |
|                                                                                                  |                              | None - performs no conditioning                                                                                                    |  |

Notes:

1. Dashes in the interface type indicate the channel is not present. An option card may be missing. When the interface type is displayed, but the selections contain dashes, the option type cannot be tested through the current screen.

2. Digital Milli-watt can only be performed on a voice channel over T1 service. This test terminates after a 10-minute timeout.

3. Local Loopback, Dig. mWatt and Conditioning are not available on unconfigured channels.

#### Misc

#### Flexi-Voice Voice/Four-Wire Data Monitor Menus

The Flexi-Voice and Voice/Four-Wire menu are used to access the monitor screen for the Flexi-Voice and Voice/Four-Wire channels. Figure 6-7 illustrates a typical screen.

| <u> </u>              | Metroplex 6360 Voice / OCU-DP Monitor                       |                   |                                |                |                   |                 |
|-----------------------|-------------------------------------------------------------|-------------------|--------------------------------|----------------|-------------------|-----------------|
| File                  |                                                             |                   |                                |                |                   | Help            |
| Name: 192,168,32,80,  | 192,168,32,80                                               |                   |                                |                |                   |                 |
|                       |                                                             | 1                 | Flexi-Voice Card               |                |                   |                 |
|                       |                                                             | Void              | e / OCU <mark>-DP Mo</mark> ni | tor            |                   |                 |
|                       | Channel 1 Channel 2 Channel 3 Channel 4 Channel 5 Channel 6 |                   |                                |                | Channel 6         |                 |
| Option Type:          | Unknown                                                     | Originate Battery | Terminate Battery              | 4 Wire E & M   | Transmission Only | OCU - Data Port |
| Interface Type:       | FXS-Loop Start                                              | FXS-Ground Start  | DPO                            | FXO-Loop Start | FXO-Ground Start  | DPT             |
| Impedance (Ohms):     | N/A                                                         | 600               | 900                            | 900            | 900               | 900             |
| Signaling Type:       | N/A                                                         | V                 | II                             | I              | III               | III             |
| Channel Status:       | N/A                                                         | Idle              | Busy                           | Busy           | Busy              | Busy            |
| Out of Service:       | N/A                                                         | Off               | 0n                             | On             | On                | On              |
| Tx Mode:              | N/A                                                         | Control           | Data                           | Data           | Data              | Data            |
| Alarms:               | N/A                                                         | None              | LOS                            | LOF            | LOF               | LOF             |
| Last Updated: Thu Jan | 9 16:21:39 1997                                             |                   |                                |                |                   |                 |

Figure 6-7 Fle

Flexi-Voice and Voice/Four-Wire Channel Monitor Screen (6360)

• OCU-DP Channel Monitor

The OCU-DP Channel monitor screen shows configuration, diagnostics, and alarm information for the OCU-DP channels on the Flexi-Voice card. Refer to <u>Table 6-8</u> for the monitored selections.

| Tat            | Table 6-8       OCU-DP Channel (6360) |                                                                                                    |  |  |
|----------------|---------------------------------------|----------------------------------------------------------------------------------------------------|--|--|
| Field          | Values                                | Description                                                                                                    |  |  |
| Impedance      | 600, 900, N/A                         | Indicates the value read from the option card. 600 or 900 Ohms is read from the jumper set on the TB option card. All other option card types read N/A.                                                                    |  |  |
| Signaling Type | I, II, III, V, N/A                    | Indicates the value read from the option card.                                                                                                    |  |  |
|                |                                       | I, II, III, V signaling type is read from the jumper set on the E&M option card. All other option card types read N/A.                                                                                                    |  |  |
| Channel Status | Idle, Busy                            | Indicates the current status of the channel.                                                                                                    |  |  |
|                |                                       | Busy means the channel is currently being used.                                                                                                    |  |  |
|                |                                       | Idle indicate the channel is available for use.                                                                                                    |  |  |
| Out of Service | Off, On, N/A, -                       | Network Out Of Service code received from the network.<br>N/A is displayed when the channel is not configured or is running at 64kbps.                                                                                     |  |  |
| Tx Mode        | Control, Data, N/A, -                 | Indicates whether the channel is transmitting data or control informa-<br>tion from the DSU.<br>N/A is displayed when the channel is not configured, when an alarm is<br>active or when a ToNet or OCU loopback is active. |  |  |
| Alarms         | None, LOS, LOF, N/A, -                | Specifies the current alarm state of the channel.                                                                                                    |  |  |
|                |                                       | LOS - Loss of signal detected.                                                                                                    |  |  |
|                |                                       | LOF - Loss of Frame detected.                                                                                                    |  |  |
|                |                                       | N/A is displayed when the channel is not configured.                                                                                                    |  |  |

# Chapter 7: Flexi-Data Card

# Introduction

The Flexi-Data basecard, MP6441, provides up to four single-channel data interfaces. Each channel supports rates of 9.6, 56 and 64K b/s, and is fully DDS-compatible. Option card types available are EIA-232AS, EIA232, V.35, and 422/V.11. (For descriptions of the front panel LEDS, refer to the hardware manual. Note also that flashing LEDs are not supported.)

# Flexi-Data Card (6441)

#### Performance

The Flexi-Data (6441) card does not have a performance selection from the front panel select button.

# Configuration

#### Configuration

You can choose from the main menu bar or the front panel select button (Figure 7-1).

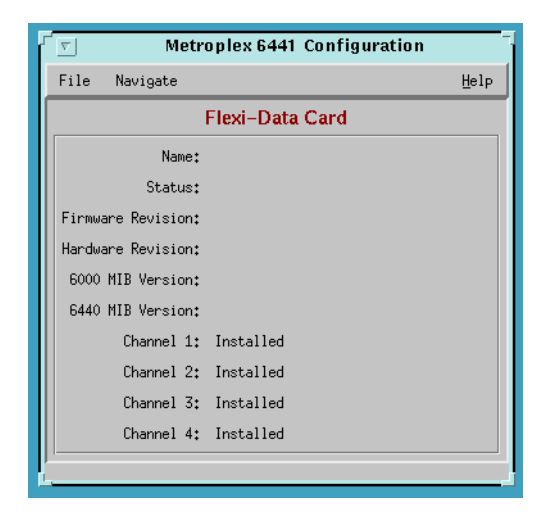

Figure 7-1 Configuration - Flexi-Data (Main) Screen (6441)

The Main Configuration window displays the following read-only items:

| Name:              | user-configured name for the LIU                                               |
|--------------------|--------------------------------------------------------------------------------|
| Status:            | Okay or Fail                                                                   |
| Firmware Revision: | revision level of the LIU operating code                                       |
| Hardware Revision: | revision level of the LIU hardware                                             |
| 6000 MIB Version:  | revision level of the MIB files that enable Team 6000 control                  |
| 6441 MIB Version:  | revision level of the MIB files that enable 6441 card control                  |
| Channel 1-4:       | Display either Not Installed or option type for the channel plug-<br>in. card. |

The following steps describe how to use the configuration application, and illustrate the functions of the 6441 Configuration window menus (See Figure 7-1).

#### **Flexi-Data Card**

 Access the 6441 Configuration window, either from the submap by clicking on Configuration--->Configuration or from the 6441 Front Panel display by clicking on the select button on the front panel Configuration---->Configuration. The application reads the current 6441 configuration from the LIU when you open the Main window.

You can select to base your configuration changes on either the current configuration or a stored configuration template. In either case, the LIU continues to operate using its unchanged current configuration.

The Refresh selection on the Main window File menu causes the application to read the current configuration from the LIU. All changes to all configuration windows that have not previously been saved to the LIU or a template are lost when you select Refresh.

2. To edit the current configuration of the LIU, proceed directly to the Navigate menu as described below.

To edit a template, select Load Template from the File menu and select a template from the resulting list.

- 3. Click on the Navigate button to display a menu of the 6441 configuration windows, and select the channel to be modified.
- 4. Make changes as needed in the configuration window. When you click on the input field for an option, a window opens to display all the values the field can be set to. Click the mouse on the value you select. When you change the value or setting of an option, the application displays the option name and the new value in white, rather than black, type. They remain white until you either save the changes to the LIU or a template by means of the Main window File menu, or restore the option to its last stored value or setting.

You can discard changes to a 6441 configuration window and return all its fields to their stored values in two ways:

Click on the Reset button to discard changes while keeping the window open

Click on the Cancel button to discard changes and close the window.

You can close a 6441 configuration window without losing changes by clicking on either the OK button or the pushpin icon, which is located in the upper left corner of the window.

You can keep multiple configuration windows open on-screen and move between them by clicking the mouse on the one in which you intend to operate. The 6441 Main Configuration window remains on-screen throughout the configuration process.

5. When you have accessed all the configuration windows that you need to and made all of your changes, click on the File menu button of the 6441 Main Configuration window. From that menu you can select Save to Unit to save the new configuration in the LIU, or select Save to Template to save it as a template in the workstation.

When you select Save to Unit, the changed configuration becomes the current configuration for the LIU.

6. When you select Save to Template, a window appears containing a list of existing templates and a field for entering a new template name. You can select an existing template to be overwritten with the new configuration, or enter a name to create a new template. A stored template is available to be loaded by the application and then saved, with or without further modification, to any Team 6000 LIU.

| Menu Buttons | Menu Selections     | <b>Further Selections</b> |
|--------------|---------------------|---------------------------|
| File         |                     |                           |
|              | Refresh             |                           |
|              | Save to Unit        |                           |
|              | Load Template       | dialog window             |
|              | Save to Template    | dialog window             |
|              | Compare to Template | dialog window             |
|              | Exit                |                           |
|              |                     |                           |
| Navigate     | ]                   |                           |
|              | Channel 1 Options   |                           |
|              | Channel 2 Options   |                           |
|              | Channel 3 Options   |                           |
|              | Channel 4 Options   |                           |
|              | All Screens         |                           |

• Flexi-Data Channel Configurations

When you click the mouse on the entry field for a configuration item, a window opens containing all the values that are permitted for that configuration item. Hold down the mouse button until the highlight is on the value you intend to configure, then release the button. The newly selected value appears in the entry field for the configuration item. There are four types of channel cards available: EIA-232AS, EIA232, V.35, and 422/V.11. Refer to Table 7-1 and Figure 7-2.

| 9     | Metroplex 6441    | Channel 1 Options |
|-------|-------------------|-------------------|
| Name: |                   |                   |
|       | Option Type:      | EIA-530A          |
|       | Interface Type:   | EIA-530A 💷        |
|       | LIU:              | A 🖃               |
|       | Timeslot:         | 20 🛋              |
|       | Data Mode:        | Sync 🗖            |
|       | Digital Service:  | Switched 56kbps 🖃 |
|       | Data Rate:        | 56000bps 🖃        |
|       | Character Size:   | 10 Bits 🖃         |
| Ext.  | Transmit Timing:  | Off 🖃             |
|       | DCD Control:      | Controlled 🗖      |
|       | CTS Control:      | Switched 💻        |
|       | DSR Control:      | Forced On 💻       |
| L     | atching Loopback: | Disable 🗖         |
| н     | ardware Revision: |                   |
|       | OK Rese           | t Cancel          |

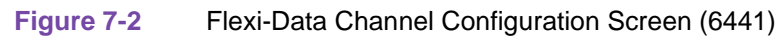

| T                          | able 7-1 Flexi-Dat                                                        | a Configuration Selections and Messages (6441)                                                                                                    |
|----------------------------|---------------------------------------------------------------------------|----------------------------------------------------------------------------------------------------|
| Field                      | Selection                                                                 | Description                                                                                                    |
| Option Type<br>(read only) | 422/V.11, V.35,<br>EIA530A, Unknown                                       | Specifies Option Type read from card. Unknown indicates Platform card does not recognize Option Type. Check revision compatibility.                                                                                                    |
| Interface<br>Type          | X.21, <b>EIA530A</b> ,<br>V.36                                            | The interface type (how the channel is operating) is associated with the option type. X.21, EIA530A, V.36 are available with the 422/V.11 option card.                                                                                                    |
|                            | V.35                                                                      | V.35 is available with the V.35 card.                                                                                                    |
|                            | EIA232                                                                    | EIA232 is available with the EIA232 card.                                                                                                    |
|                            | EIA232AS                                                                  | EIA232AS is available with the EIA232AS card.                                                                                                    |
| LIU                        | A,B                                                                       | Displays the LIU used and allows you to select the LIU to which a channel is as-<br>signed. If LIU B is not present only A is available.                                                                                                    |
| Timeslot                   | 1-24 and <b>Off</b>                                                       | Displays the plug-in cards by timeslot and allows you to select the timeslot to which<br>a channel is assigned. The timeslots are skipped if used somewhere else.<br>'0' (zero) can be used to specify Off.<br>This field is disabled (grayed-out) and forced to off if CAS is off and Digital Service<br>is Switched 56Kbps.<br>Selection 16 is grayed-out if CAS is on.                                                       |
| Digital<br>Service         | <b>DDS</b> ,<br>Switched 56K                                              | The service supported on the channel.<br>DDS - compatible with DDS service.<br>Sw56 - Switched 56Kbps data service.<br>When you choose Switched 56Kbps, Data Rate is disabled (grayed-out) and forced<br>to 56Kbps.<br>Selection Switched 56Kbps is grayed-out when CAS is off.                                                                                                    |
| Data Mode                  | Sync, Async                                                               | Sync: disables the data rate selections, 1.2Kbps and 1.8Kbps.<br>Async: disables the data rate selections, 5.6Kbps and 6.4Kbps.                                                                                                    |
| Data Rate                  | 1.2Kbps, 1.8Kbps,<br>2.4Kbps, 9.6Kbps,<br>19.2Kbps, 56Kbps,<br>and 64Kbps | The data rate supported at the channel interface.<br>Default data rate for EIA232 and EIA 232 ASYNC is 9.6Kbps, all other option types<br>default is 56Kbps.<br>When Digital Service is Switched 56k, data rate is disabled (grayed-out) and forced<br>to 56Kbps.<br>Selections 64Kbps and 56Kbps are disabled (grayed-out) when Data Mode is<br>Async. Selections 1.8Kbps and 1.2Kbps are disabled (grayed-out) when data mode |
| Ext.<br>Transmit<br>Timing | Off, On                                                                   | is Sync.<br>Off - Data channel uses internal timing to clock in transmit data from the DTE.<br>On - Timing provided by the DTE on the External Timing lead used to clock in<br>transmit data. External Timing must be synchronous to the Metroplex 6000 internal<br>timing.<br>This field is disabled (grayed-out) when data mode is Async.                                                                                     |
| DCD<br>Control             | Force-on,<br>Controlled                                                   | This controls the DCD control lead to the local DTE interface. The setting depends<br>on the equipment connected to the interface. At 64Kbps, the interface is forced-on.                                                                                                    |
| CTS Control                | Force-on, <b>Switched</b> , N/A                                           | This controls the CTS control lead to the local DTE interface. The setting depends on the equipment connected to the interface. At 64Kbps, the interface is forced-on. Displays N/A for Interface Type of X.21.                                                                                                    |
| DSR Control                | Force-on,<br>Controlled, N/A                                              | This controls the DSR control lead to the local DTE interface. The setting depends<br>on the equipment connected to the interface. At 64Kbps, the interface is forced-on.<br>Displays N/A for Interface Type of X.21.                                                                                                    |

| 1                       | able 7-1 Flexi-Dat     | a Configuration Selections and Messages (6441) (Continued)                                                                                                    |
|-------------------------|------------------------|----------------------------------------------------------------------------------------------------|
| Latching<br>Loopback    | Enable, <b>Disable</b> | Support Latching DDS loopbacks. This can only be enabled at 64Kbps data rate.                                                                                       |
| Character<br>Size       | Bits: 8, 9, 10, and 11 | This feature is disabled when Data Mode is Sync.                                                                                                    |
| Hardware<br>Revision    | (Read-Only)            | Gives you the hardware revision of the option card.                                                                                                    |
|                         | , A-, AA, ZZ           |                                                                                                    |
|                         |                        | Messages                                                                                                    |
| Application Has Pending |                        | Displayed if you made a change on the screen but did not select save first. If you                                                                                  |
| Edits (OK/Cancel)       |                        | select Cancel, the screen becomes active and you can then select the save option.<br>If you select OK, the screen is exited and the configuration changes are lost. |
| Notes:                  |                        |                                                                                                    |

1. Some configuration parameters are not changeable when an LIU is in a diagnostic test, which displays on the screen an SNMP general error.

2. Defaults in bold.

### Reset

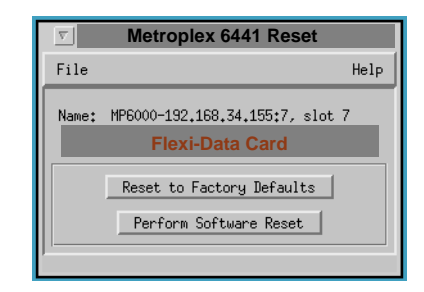

Figure 7-3 Reset/Restore Screen (6441)

The Metroplex 6441 Reset menu has two options: Reset to Factor Defaults, which lets you restore the user configuration to the original set-up configured by the manufacturer (factory defaults), and Perform Software Reset, which is the power-up sequence. See Figure 7-3.

## Fault

#### Flexi-Data Card Diagnostics Menu

For the TEAM 6000, the 6441 Flexi-Data Card initiates a loopback towards any of the four channels by way of test equipment. The loopback test verifies the intergroup of the option card and the cable. DCD, CTS, and DSR on the channel interface are all set to Off during this loopback when the channel is configured for DCD: Normal, CTS: Switched, and DSR: Normal. The timing option for this card, which is called the External Transmit Timing Off or On, is clocked into the Flexi-Data card and is responsible for system and loop timing. The screen in Figure 7-4 shows the options for Channel 1 for a particular interface. Refer to Table 7-2.

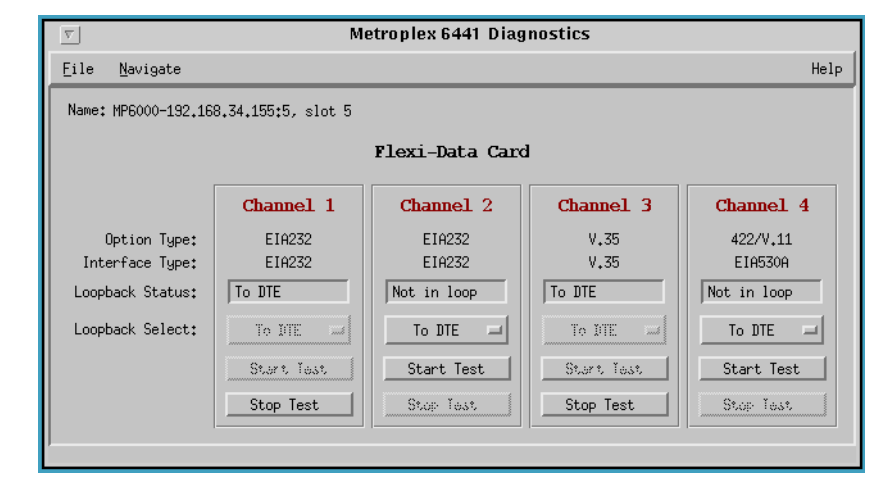

Figure 7-4 Channel 1 EIA-530A Diagnostics Screen (6441)

| Field              | Selection                                        | Description                                                                                                    |
|--------------------|--------------------------------------------------|----------------------------------------------------------------------------------------------------|
| Loopback<br>Status | Read-Only                                        | Shows any currently active loops on the channel.<br>No TimeSlot indicates timeslot is not assigned to channel and therefore the loopback<br>cannot be started.                                                                                                    |
|                    |                                                  | [Comm Error], [Comm Timeout] indicates communications problems with the plat-<br>form card.                                                                                                    |
| Local<br>Loopback  | ToDTE, To<br>Network, OCU,<br>CSU, DSU,<br>None. | Specifies the available loopbacks.<br>ToDTE loops data towards the channel and can be used on an unconfigured channel<br>ToNet loops received data from the network towards the network.<br>OCU, CSU, DSU are read-only and indicate the presence of a network-initiated loop-<br>back. If any of these are in effect, you cannot perform a manager-initiated loopback<br>on that channel. (See screens for diagnostic tests in hardware manuals) |
| Notes:             |                                                  | on that channel. (See screens for diagnostic tests in hardware manuals)                                                                                                    |

Elexi-Data Channel Diagnostic Selections and Messages (6441)

1. Dashes indicate the channel is not present. An option card may be missing.

2. All Local Loopback selections, except ToDTE, are not available on unconfigured channels.

3. DDS network-initiated loopbacks are stopped if a T1 network loopback is initiated.

#### Misc

Table 7-2

#### Flexi-Data Card Monitor Menu

The Flexi-Data Monitor menu is used to access the monitor screen for selected channels. Figure 7-5 illustrates this screen.

| <u> </u>                    | Metro         | oplex 6441 M | Aonitor  |        |
|-----------------------------|---------------|--------------|----------|--------|
| File                        |               |              |          | Help   |
| Name: mp6-001, slot 5       | ;             |              |          |        |
|                             | Flex          | ki-Data Car  | d        |        |
|                             |               | Monitor      |          |        |
|                             | Chan 1        | Chan 2       | Chan 3   | Chan 4 |
| Option Type:                | U422-V11      | V35          | U422-V11 |        |
| Interface Type:             | EIA-530A      | V.35         | EIA-530A |        |
| RTS:                        | Off           | Off          | Off      |        |
| DCD:                        | Off           | Off          | Off      |        |
| DTR:                        | Off           | Off          | Off      |        |
| Out of Service:             | Off           | Off          | Off      |        |
| J'<br>Last Updated: Thu Feb | 6 15:08:05 19 | 97           |          |        |

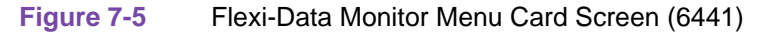

Channel Monitor

The channel monitor screen shows configuration and diagnostics information for the channels on the Flexi-Data card. Refer to <u>Table 7-3</u>.

| Table 7-3 | Channel Status | Values | (6441 Card) |
|-----------|----------------|--------|-------------|
|-----------|----------------|--------|-------------|

| Field          | Description                                                                                                    |
|----------------|----------------------------------------------------------------------------------------------------|
| Option Type    | Option cards for Channels 1, 2, 3, and 4. Channels are supported in a single timeslot at 56k or 64k - DS0A format.                     |
| Interface Type | Interfaces are EIA-232AS, EIA232, V.35, X.21 (byte timing is not supported), EIA-530-A, and V.36.                                      |
| RTS            | Received-to-Send - On = local DTE in Data Mode, Off = local DTE in Control Mode                                                        |
| DCD            | Data Carrier Detect - On = remote DTE in Data Mode, Off = remote DTE in Control Mode, can be forced<br>On                              |
| DTR            | Data Terminal Ready - displays the current status of local DTE interface.                                                              |
| Out of Service | Network Out Of Service code received from the network.<br>N/A is displayed when the channel is not configured or is running at 64Kbps. |

# Chapter 8: Frac-Data Card

# Introduction

The Frac-Data basecard, MP6520, provides one or two high-speed data channels, at rates of N x 56kb/s or N x 64 kb/s. Option card types available are V.35, 422/V.11 and DSX-1. (For descriptions of the front panel LEDS, refer to the hardware manual. Note also that flashing LEDs are not supported.)

# Frac-Data Card (6520)

### Performance

You can choose from the main menu bar or the front panel select button.

#### Frac-Data Alarm Details Menu

Alarm detail selection brings you the following screen. The alarm detail screen is going to vary according to the option cards installed on the base card. See <u>Figure 8-1</u> and refer to <u>Table 8-1</u>.

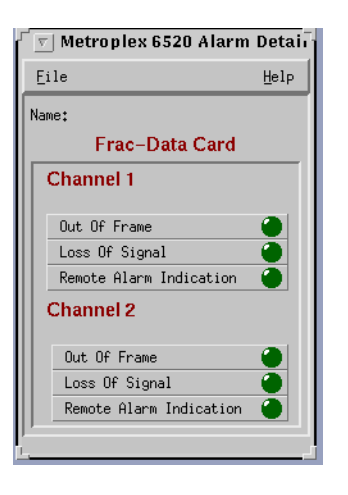

Figure 8-1 Frac-Data Card Alarm Detail Screen (6520 Card)

| Table 8-1         Alarm Detail S | tates (6520 Card)                                                              |
|----------------------------------|--------------------------------------------------------------------------------|
| Alarm Fields                     | LED Indications                                                                |
| Channel 1 and Channel 2          | Specifies the current alarm states of Channel 1 and Channel 2.                 |
| Out Of Frame and Loss of Signal  | LOS (Loss of Signal) or OOF (Out of Frame) is detected as defined in TR 62411. |
| Remote Alarm Indication          | RAI (Remote Alarm Indication) is being received from the network.              |

## **Configuration 6520**

#### Configuration

Selection from the main menu bar or the front panel select switch. Main Configuration Window is Read-Only Display.

From the 6520 Frac-Data Card Configuration Menu screen, you can select N x 56/64k Channel Configuration for V.35, EIA-530A, etc. channels, and DSX-1 Channel Configuration for DSX-1 channels. <u>Figure 8-2</u> illustrates a typical screen.

| 🔽 Metr             | oplex 6520 Configuration |      |
|--------------------|--------------------------|------|
| File Navigate      |                          | Help |
|                    | Frac-Data Card           |      |
| Name:              | GDC :6, Training         |      |
| Status:            | Okay                     |      |
| Firmware Revision: | A-                       |      |
| Hardware Revision: | D-                       |      |
| 6000 MIB Version:  | 1.00J                    |      |
| 6520 MIB Version:  | 1.00H                    |      |
| Channel 1:         | Not Installed            |      |
| Channel 2:         | DSX-1 Card               |      |
|                    |                          |      |

#### Figure 8-2 Frac-Data Configuration Menu Screen (6520 Card)

The Main Configuration window displays the following read-only items:

| Name:              | user-configured name for the LIU                                              |
|--------------------|-------------------------------------------------------------------------------|
| Status:            | On Line or Off Line                                                           |
| Firmware Revision: | revision level of the LIU operating code                                      |
| Hardware Revision: | revision level of the LIU hardware                                            |
| 6000 MIB Version:  | revision level of the MIB files that enable Team 6000 control                 |
| 6520 MIB Version:  | revision level of the MIB files that enable 6520 card control                 |
| Channels 1 and 2:  | Display either Not Installed or option type for the channel plug-<br>in card. |

Mandatory for all systems, the information in this group is read by the management station to know where elements exists in a shelf.

The following steps describe how to use the configuration application, and illustrate the functions of the 6520 Configuration window menus (*See Figure 8-2*).

1. Access the 6520 Configuration window, either from the submap menu bar or from the 6520 Front Panel display. The application reads the current 6520 configuration from the LIU when you open the Main window.

You can select to base your configuration changes on either the current configuration or a stored configuration template. In either case, the LIU continues to operate using its unchanged current configuration.

The Refresh selection on the Main window File menu causes the application to read the current configuration from the LIU. All changes to all configuration windows that have not previously been saved to the LIU or a template are lost when you select Refresh.

2. To edit the current configuration of the LIU, proceed directly to the Navigate menu as described below.

To edit a template, select Load Template from the File menu and select a template from the resulting list.

#### **Frac-Data Card**

- 3. Click on the Navigate button to display a menu of the 6520 configuration windows, and select the one in which you intend to make changes.
- 4. Make changes as needed in the configuration window. When you click on the input field for an option, a window opens to display all the values the field can be set to. Click the mouse on the value you select. When you change the value or setting of an option, the application displays the option name and the new value in white, rather than black, type. They remain white until you either save the changes or a template by means of the Main window File menu, or restore the option to its last stored value or setting.

You can discard changes to a 6520 configuration window and return all its fields to their stored values in two ways:

Click on the Reset button to discard changes while keeping the window open

Click on the Cancel button to discard changes and close the window.

You can close a 6520 configuration window without losing changes by clicking on either the OK button or the pushpin icon, which is located in the upper left corner of the window.

You can keep multiple configuration windows open on-screen and move between them by clicking the mouse on the one in which you intend to operate. The 6520 Main Configuration window remains on-screen throughout the configuration process.

5. When you have accessed all the configuration windows that you need to and made all of your changes, click on the File menu button of the 6520 Main Configuration window. From that menu you can select Save to Unit to save the new configuration in the LIU, or select Save to Template to save it as a template in the workstation.

When you select Save to Unit, the changed configuration becomes the current configuration for the LIU.

6. When you select Save to Template, a window appears containing a list of existing templates and a field for entering a new template name. You can select an existing template to be overwritten with the new configuration, or enter a name to create a new template. A stored template is available to be loaded by the application and then saved, with or without further modification, to any Team 6000 LIU.

| Menu Buttons | Menu Selections     | Further Selections |
|--------------|---------------------|--------------------|
| File         |                     |                    |
|              | Refresh             |                    |
|              | Save to Unit        |                    |
|              | Load Template       | dialog window      |
|              | Save to Template    | dialog window      |
|              | Compare to Template | dialog window      |
|              | Exit                |                    |
| <b></b>      | 1                   | 1                  |
| Navigate     |                     | _                  |
|              | Channels, 1 and 2   |                    |
|              |                     |                    |

• Frac-Data Channel Configurations

There are two types of screens: DSX-1 and Nx56/64k.

This screen changes depending on the option card installed. <u>Figure 8-3</u> illustrates a typical DSX-1 Channel 1 Configuration screen. <u>Figure 8-4</u> illustrates a typical V.35 Channel Configuration screen. Refer to and <u>Table 8-3</u>, which follow the screen figures below.

| ۲ø                          | ) Metroplex 6520 C   | hannel 1 Options |
|-----------------------------|----------------------|------------------|
| Name: Shelf3536:10, slot 10 |                      |                  |
|                             |                      |                  |
|                             | Option Type:         | DSX-1            |
|                             | Interface Type:      | DSX-1 =          |
|                             | Data Rate:           | 1536 kbps        |
|                             | LIU:                 | Ĥ 🖃              |
|                             | Start Timeslot:      | Off 🖃            |
|                             | Number of Timeslots: | Off 🖃            |
|                             | Line Code:           | B8ZS 🛋           |
|                             | Frame Type:          | ESF 🖃            |
|                             | Pre-Equalization:    | 0-133 ft. 🖃      |
|                             | Channel Type:        | Signaling 🖃      |
| Hardware Revision: A-       |                      |                  |
| OK Reset Cancel             |                      |                  |

Figure 8-3 Frac-Data DSX-1 Channel 1 Configuration Screen (6520 Card)

| 9                     | TEAM 6520 Ch           | annel 2 Options |
|-----------------------|------------------------|-----------------|
| Name:                 | MP6000-192,168,34,155  | :7, slot 7      |
|                       | Option Type:           | V.35 Card       |
|                       | Interface Type:        | V.35 💷          |
|                       | Data Rate:             | 0 kbps          |
|                       | N × 56k/64k:           | 56k 🛋           |
|                       | LIU:                   | A 🖃             |
|                       | Start Timeslot:        | Disabled 🖃      |
|                       | Number of Timeslots:   | Incabled        |
|                       | Alternate Timeslots:   | Off 🖃           |
|                       | PN127 RDL Response:    | Disabled 🖃      |
|                       | Ext. Transmit Timing:  | Off 🖃           |
|                       | Inv. Transmit Timing:  | Normal 🖃        |
|                       | Ext. Loopback Control: | Disable 🖃       |
|                       | DCD Control:           | Forced-on 🖃     |
|                       | CTS Control:           | Forced-on       |
|                       | DSR Control:           | Forced-on       |
| Hardware Revision: C- |                        |                 |
| OK Reset Cancel       |                        |                 |

Figure 8-4 Frac-Data V.35 Channel Configuration Screen (6520 Card)

 Table 8-2
 Frac-Data DSX-1 Channel Configuration Selections and Messages (6520 Card)

| Field                      | Selection           | Description                                                                                                    |
|----------------------------|---------------------|----------------------------------------------------------------------------------------------------|
| Option Type<br>(read only) | DSX-1, Unknown      | Specifies Option Type read from card. Unknown indicates Platform card does not recognize Option Type. Check revision compatibility.                               |
| Data Rate                  | N x 64k             | This specifies the channel rate. N = number of timeslots dedicated to the channel.                                                                                |
| Interface Type             | DSX-1               | The interface type is DSX-1.                                                                                                    |
| LIU                        | А,В                 | Allows you to select the LIU to which a channel is assigned. If LIU B is not present only A is available.                                                         |
| Start Timeslot             | 1-24 and <b>Off</b> | Allows you to select the start timeslot to which a channel is assigned. The timeslots are skipped if used somewhere else.<br>0 (zero) can be used to specify Off. |
| Number of<br>Timeslots     | <b>0</b> and 1-24   | Allows you to select the number of timeslots for the channel. Maximum number of timeslots may be less than 24 if timeslots are used somewhere else.               |
| Line Code                  | B8ZS, AMI           | Allows you to select either B8ZS or AMI as the line code for the channel.                                                                                         |
| Frame Type                 | ESF, D4             | Allows you to select either ESF or D4 as the framing format for the channel.                                                                                      |

| Table 8-2 Frac-Data DSX-1 Channel Configuration Selections and Messages (6520 Card) |                  |                                                                                                    |
|-------------------------------------------------------------------------------------|------------------|----------------------------------------------------------------------------------------------------|
| Pre-Equaliza-                                                                       | 0 - 133 ft       | Allows you to select the pre-equalization which corresponds to the line length                                                                                                    |
| tion                                                                                | 133 - 266 ft     | used.                                                                                                    |
|                                                                                     | 266 - 399 ft     |                                                                                                    |
|                                                                                     | 399 - 533 ft     |                                                                                                    |
|                                                                                     | 533 - 655 ft     |                                                                                                    |
| Channel Type                                                                        | Clear, Signaling | Select Signaling for voice channels or Switched 56 data channels which require robbed-bit signaling. Otherwise select Clear which passes all eight bits of the timeslot.                                                                                  |
|                                                                                     |                  | Messages                                                                                                    |
| Application Has Pending Edits (OK/<br>Cancel)                                       |                  | Displayed if you made a change on the screen, but did not select save first. If you select OK the screen becomes active again and you can then select the save option. If you select Cancel, the screen is exited and the configuration changes are lost. |
| Notes:                                                                              |                  | ·                                                                                                    |

Table 8-2 Frac-Data DSX-1 Channel Configuration Selections and Messages (6520 Card)

1. Dashes in the option type indicate the channel is not present. An option card may be missing. When the option type is displayed, but the selections contain dashes, the option type cannot be configured through the current screen.

2. Some configuration parameters are not changeable when an LIU is in a diagnostic test, which displays on the screen an SNMP general error

3. When Communication Error, Channel Card Not Changed appears on the screen, the Platform card had problems communicating to the specified channel card. This could be due to a missing channel card. If the channel card is not missing from the shelf, check the firmware revisions.

4. Defaults in bold.

| E: 11                      |                                         |                                                                                                    |
|----------------------------|-----------------------------------------|----------------------------------------------------------------------------------------------------|
| Field                      | Selection                               | Description                                                                                                    |
| Option Type<br>(read only) | 422/V.11, V.35,<br>EIA232, Un-<br>known | Specifies Option Type read from card. Unknown indicates Platform card does not recognize Option Type. Check revision compatibility.                                                                                                    |
| N x 56k /64k               | 56k, 64k                                | This specifies a single timeslot rate.                                                                                                    |
| Interface Type             | X.21, <b>EIA530A</b> ,<br>V.36          | The interface type (how the channel is operating) is associated with the option type. X.21, EIA530A, V.36 are available with the 422/V.11 option card.                                                                                  |
|                            | V.35                                    | V.35 is available with the V.35 card.                                                                                                    |
| LIU                        | A,B                                     | Allows you to select the LIU to which a channel is assigned. If LIU B is not present only A is available.                                                                                                    |
| Start Timeslot             | 1-24 and <b>Off</b>                     | Allows you to select the start timeslot to which a channel is assigned. The timeslots are skipped if used somewhere else.                                                                                                    |
|                            |                                         | '0' (zero) can be used to specify Off.                                                                                                    |
| Number of<br>Timeslots     | <b>0</b> and 1-24                       | Allows you to select the number of timeslots for the channel. Maximum number of timeslots may be less than 24 if timeslots are used somewhere else.                                                                                     |
| Alternate<br>Timeslots     | Off, On                                 | Allows you to select the use of alternate timeslots. This may be required to satisfy One's Density requirement (Density requirement of Numeric 1).                                                                                      |
|                            |                                         | Off - Only the Number of Timeslots is used.                                                                                                    |
|                            |                                         | On - Two times the Number of Timeslots specified are used. The alternate timeslots are filled with the idle code to the network and do not carry customer data. If not enough timeslots are available, this option is not be available. |

 Table 8-3
 Frac-Data N x 56/64k Channel Configuration Selections and Messages (6520 Card)

| Tab                                           | le 8-3 Frac-Data                           | N x 56/64k Channel Configuration Selections and Messages (6520 Card)                                                                                                    |
|-----------------------------------------------|--------------------------------------------|----------------------------------------------------------------------------------------------------|
| PN127 (RmtLp-                                 | Enable, Disable                            | Enable - Allows the channel to detect PN127 loop up codes (ANSI T1.403-1995)                                                                                                    |
| bk) Response                                  |                                            | Disable - Data channel does not go into network loopback if the PN127 loop up code is received.                                                                                                    |
| Ext. Transmit<br>Timing                       | Off, On                                    | Off - Data channel uses internal timing to clock in transmit data from the DTE.                                                                                                    |
|                                               |                                            | On - Timing provided by the DTE on the External Timing lead used to clock in transmit data. External Timing must be synchronous to the Metroplex 6000 internal timing.                                                                                    |
| Invert Transmit                               | Normal, On                                 | Normal - Leaves the transmit timing in its normal state.                                                                                                    |
| Timing                                        |                                            | On - Used to invert the transmit timing from the DTE. This may be beneficial when using high data rates and long cables.                                                                                                    |
| Ext. Loopback<br>Control                      | Enable, <b>Disable</b> ,<br>N/A            | Enable - allows the channel to use the V.54 control leads to cause a local loopback (LL) or a remote loopback (RL)                                                                                                    |
|                                               |                                            | Disable - Data channel does not go into a loopback with the request from the V.54 control leads. Displays N/A for Interface Type of X.21.                                                                                                    |
| DCD Control                                   | Forced-on, Con-<br>trolled                 | This controls the DCD control lead to the local DTE interface. The setting depends on the equipment connected to the interface. At 64kbps, the interface is forced-on.                                                                                    |
| CTS Control                                   | <b>Forced-on</b> ,<br>Switched,<br>N/A     | This controls the CTS control lead to the local DTE interface. The setting depends<br>on the equipment connected to the interface. At 64kbps, the interface is forced-on.<br>Displays N/A for Interface Type of X.21.                                     |
| DSR Control                                   | <b>Forced-on</b> , Con-<br>trolled,<br>N/A | This controls the DSR control lead to the local DTE interface. The setting depends<br>on the equipment connected to the interface. At 64kbps, the interface is forced-on.<br>Displays N/A for Interface Type of X.21.                                     |
| Messages                                      |                                            |                                                                                                    |
| Application Has Pending Edits (OK/<br>Cancel) |                                            | Displayed if you made a change on the screen, but did not select save first. If you select OK the screen becomes active again and you can then select the save option. If you select Cancel, the screen is exited and the configuration changes are lost. |
| Notes:                                        |                                            | · · · · · · · · · · · · · · · · · · ·                                                                                                    |

1. Dashes in the option type indicate the channel is not present. An option card may be missing. When the option type is displayed, but the selections contain dashes, the option type cannot be configured through the current screen.

2. Some configuration parameters are not changeable when a channel is in a diagnostic test.

3. When Communication Error, Channel Card Not Changed appears on the screen, the Platform card had problems communicating to the specified channel card. This could be due to a missing channel card. If the channel card is not missing from the shelf, check the firmware revisions.

4. Defaults in bold.
# **Reset/Restore**

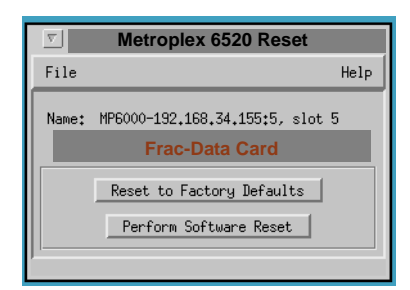

### Figure 8-5 Reset/Restore Screen (6520 Card)

The Metroplex 6520 Reset menu has two options: Reset to Factor Defaults, which lets you restore the user configuration to the original set-up configured by the manufacturer (factory defaults), and Perform Software Reset, which is the power-up sequence. See Figure 8-5.

Messages are listed in Table 8-4.

|                                      | Messages                                                                                                    |
|--------------------------------------|----------------------------------------------------------------------------------------------------|
| Do You Want to Continue? (OK/Cancel) | Displayed if you selected Default Configuration. If you press Y the card is removed or set to default. If you press N you return to the screen. |

# Fault

### Frac-Data Card Diagnostics Menu

The Frac-Data Diagnostic menu is used to access the diagnostics for the N x 56/64k channels, DSX-1 channels and the card selftest for the card. Figure 8-6 illustrates a typical screen. Table 8-5 and present selections and messages for N x 56/64k channels.

| <u>F</u> ile <u>N</u> avigate |                | He         |
|-------------------------------|----------------|------------|
| Name:                         |                |            |
|                               | Frac-Data Card |            |
|                               | Channel 1      | Channel 2  |
| Interface Type:               |                |            |
| Bit Error Rate:               |                |            |
| Total Bit Errors:             |                |            |
| Elapsed Time:                 |                |            |
| Loopback Status:              |                |            |
| Remote Loopback Status:       |                |            |
| Current Pattern:              |                |            |
| Local Loopback:               | No Loop 🖃      | No Loop 🖃  |
| Remote Loopback:              | OFF 🛁          | OFF =      |
| Pattern Generation:           | None           | None       |
|                               | Start Test     | Start Test |
|                               | Stop Test      | Stop Test  |

Figure 8-6 Frac-Data Diagnostics Menu Screen (6520 Card)

# N x 56/64K Channel diagnostics (6520 Frac-Data Card)

| Field            | Selection                                          | Description                                                                                                    |  |
|------------------|----------------------------------------------------|----------------------------------------------------------------------------------------------------|--|
| Bit Error Rate   | These values are<br>not selectable by<br>the user. | This read-only field is used to indicate the bit error rate when Pattern Generation is started.                                                                  |  |
| Total Bit Errors | These values are<br>not selectable by<br>the user. | This read-only field is used to indicate the total number of errors for the elapsed time.                                                                        |  |
| Elapsed Time     | These values are not selectable by                 | This read-only field specifies the elapsed time since the Pattern Generation was started and the pattern has been synchronized.                                  |  |
|                  | the user.                                          | Off - when Pattern Generation is set to None.                                                                                                    |  |
|                  |                                                    | NoSync - when Pattern Generation is set to 511 or 2047, but the pattern is not currently being detected.                                                         |  |
|                  |                                                    | Elapsed Time - is displayed in italics since the actual value indicates days, hours, minutes and seconds.                                                        |  |
| Loopback Status  | Read-Only                                          | Shows any currently active loops on the channel.<br>No TimeSlot indicates timeslot is not assigned to channel and therefore the loop-<br>back cannot be started. |  |
|                  |                                                    | [Comm Error], [Comm Timeout] indicates communications problems with the platform card.                                                                           |  |

| Table 8-5 | Frac-Data N x 56/64k Channel Diagnostic Selections and Messages (6520 Card) | ) |
|-----------|-----------------------------------------------------------------------------|---|
|           |                                                                             |   |

| Remote Loop-<br>back StatusRCurrent PatternRLocal LoopbackT | Read-Only<br>Read-Only<br>FoChan, ToNet, | Shows current remote loopback status for the channel.                                                                                                    |
|-------------------------------------------------------------|------------------------------------------|----------------------------------------------------------------------------------------------------|
| Current Pattern R<br>Local Loopback T                       | Read-Only<br>FoChan, ToNet,              | Shows current remote loopback status for the channel.                                                                                                    |
| Local Loopback T                                            | FoChan, ToNet,                           |                                                                                                    |
| +                                                           | , ,                                      | Specifies the available local loopbacks.                                                                                                    |
| N                                                           | None, DTE-LL,                            | ToChan loops the data back to the channel interface.                                                                                                    |
|                                                             | DIE-KL,<br>PN127Loop                     | ToNet loops the data back towards the network.                                                                                                    |
|                                                             | 111272000                                | DTE-LL, DTE-RL and PN127Loop are read-only and indicate the presence of a network-initiated or DTE-initiated loopback. If any of these are in effect, a manager-initiated loopback cannot be started on that channel.                                                           |
| Remote Loop- O                                              | Off, On                                  | Allows you to send a PN127 Loop-up pattern into the network.                                                                                                    |
| back                                                        |                                          | If a Local Loopback is active, a Remote Loopback cannot be performed                                                                                                    |
| Pattern Genera- N<br>tion                                   | None, 511, 2047                          | Allows a test pattern to be sent to the network. If both the Remote Loopback and<br>Pattern Generation are started at the same time. the Remote Loopback is sent<br>first and then the Pattern is sent.<br>If a Local Loopback is active, Pattern Generation cannot be started. |

## Table 8-5 Frac-Data N x 56/64k Channel Diagnostic Selections and Messages (6520 Card)

Notes:

1. Dashes in the interface type indicate the channel is not present. An option card may be missing. When the interface type is displayed, but the selections contain dashes, the option type cannot be tested through the current screen.

2. Local Loopback, Remote Loopback and Pattern Generation are not available on unconfigured channels.

3. If a network loopback is started on a channel while in the diagnostics screen, the user must try to select a Local Loopback to see the loopback. Remote Loopback and Pattern Generation indicates that the network loopback is active but does not update the Local Loopback selection. (See screens for diagnostic tests in hardware manuals)

### DSX-1 Channel Diagnostics (6520 Frac-Data Card)

The DSX-1 Channel Diagnostic selections are shown in , which presents diagnostic selections.

| Table 8-6 | Frac-Data DSX-1 | <b>Channel Diagnostic Selections</b> | and Messages | (6520 Card) |
|-----------|-----------------|--------------------------------------|--------------|-------------|
|-----------|-----------------|--------------------------------------|--------------|-------------|

| Field          | Selection           | Description                                                                                                    |
|----------------|---------------------|----------------------------------------------------------------------------------------------------|
| Local Loopback | ToChan, ToNet, None | Specifies the available loopbacks.<br>ToChan loops the data back to the channel interface.<br>ToNet loops the data back towards the network. |

## Misc

## Frac-Data Card Monitor Menu

The Frac-Data Monitor menu is used to access the monitor screen for the DSX-1 and Nx56/64k channels. Figure 8-7 illustrates a typical screen.

| v Metro               | plex 6520 Report | ts   |
|-----------------------|------------------|------|
| File                  |                  | Help |
| Name: mp6-001, slot 6 |                  |      |
| Frac                  | -Data Card       |      |
|                       | Monitor          |      |
|                       | Chan 1 🛛 🖓       | an û |
| Option Type:          | V35              |      |
| Interface Type:       | V35              |      |
| RTS:                  | N/A              |      |
| DCD:                  | Off              |      |
| DTR:                  | N/A              |      |
| R1/LL:                | Off              |      |
| TM:                   | Off              |      |
| DSX Alarm:            | None             |      |
| Last Updated: Thu Feb | 6 15:02:08 1997  |      |

Figure 8-7 Frac-Data Card Monitor Menu Screen (6520 Card)

• DSX-1 Channel Monitor

DSX-1 Channel monitor screen shows configuration, diagnostics, and alarm information for the DSX-1 channels on the Frac-Data card. Refer to for the monitored selections.

|        | I able 8-7     DSX-1 Channel Alarm Values (6520 Card)                                    |                                                                                                    |  |
|--------|------------------------------------------------------------------------------------------|----------------------------------------------------------------------------------------------------|--|
| Field  | Values                                                                                   | Description                                                                                                    |  |
| Alarms | Channel 1 and Channel 2<br>Out Of Frame and Loss of<br>Signal<br>Remote Alarm Indication | Specifies the current alarm states of Channel 1 and Channel 2.<br>LOS (Loss of Signal) or OOF (Out of Frame) is detected as defined in TR<br>62411.<br>RAI (Remote Alarm Indication) is being received from the network. |  |
|        | None                                                                                     | No alarms                                                                                                    |  |

• N x 56/64k Channel Monitor

N x 56/64k Channel monitor screen shows the configuration, diagnostics, alarm and status information for the N x 56/64k channels on the Frac-Data card. <u>Table 8-8</u> describes additional status values.

Table 8-8 N x 56/64k Channel Status Values (6520 Card) Field Values Description TX(RTS) Off, On Displays the current status of the local DTE interface RTS lead. Displays the current status of the local DCD lead. RX(DCD) Off, On DTR Off, On Displays the current status of the local DTE interface DTR lead. RL/LL Off, RL, LL Displays the current status of the local RL and LL leads. TM Off, TM Displays the current status of the TM lead.

# Chapter 9: FXS Octet Card

# Introduction

The FXS Octet card, MP6380, provides eight channels of FXS-type voice, similar to the Dual OB Option card on the Flexi-Voice Plus card. The FXS Octet does not accept any option card nor provide any other, except FXS Loop Start, FXS Ground Start, or DPO. (For descriptions of the front panel LEDS, refer to the hardware manual. Note also that flashing LEDs are not supported.)

# FXS Octet Card (MP6380)

# **Configuration MP6380**

# Configuration

You can access the Metroplex 6380 Configuration window from the HPOV Map Configuration Menu, that is, select from the main menu bar or the front panel select switch. Main Configuration Window, which is read-only, is made up of pop-up menus and eight channel windows or screens for working with your unit. Figure 9-1 shows the Metroplex 6380 Configuration screen (FXS Octet Card).

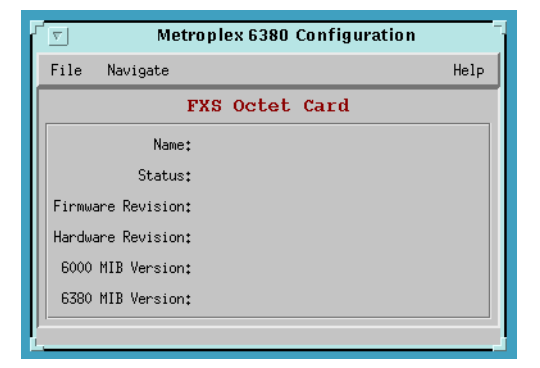

Figure 9-1 FXS Octet Configuration Menu Screen (MP6380)

The Main Configuration window displays the following read-only items:

| Name:              | Symbol label corresponding to chosen slot symbol from shelf map |
|--------------------|-----------------------------------------------------------------|
| Status:            | Unit status: Okay, Fail, Test                                   |
| Firmware Revision: | Revision code of unit firmware:, A-, AA, ZZ                     |
| Hardware Revision: | Revision code of unit hardware:, A-, AA, ZZ                     |
| 6000 Mib Version:  | 6000 mib version of unit: 1.00                                  |
| 6380 Mib Version:  | 6380 mib version of unit: 1.00                                  |

On the title bar is the application name, Metroplex 6380 Configuration. The menu bar has File for file operations, Navigation for navigating through subordinate screens, and your basic Help info. In the lower right of the screen appear status messages giving you updates on the performance of the application, that is, feedback on reading, writing, saving to template, and so forth.

### How to Use the MP6380 Configuration

The following steps describe how to use the configuration application and illustrate the functions of the MP6380 Configuration window menus.

1. Access the MP6380 Configuration window, either from the submap menu bar or from the MP6380 Front Panel display. The application reads the current MP6380 configuration from the platform card when you open the Main window.

You can select to base your configuration changes on either the current configuration or a stored configuration template. In either case, the channel continues to operate using its unchanged current configuration.

The Refresh selection on the Main window File menu (Figure 9-2) causes the application to read the current configuration from the platform card. All changes to all configuration windows that have not previously been saved to the channel or a template are lost when you select Refresh.

| Metroplex 6380 Configuration |              |      |
|------------------------------|--------------|------|
| File Navigate                |              | Help |
| Refresh<br>Save to Unit      | 5 Octet Card |      |
| Load Template                |              |      |
| Save to Template             |              |      |
| Exit                         |              |      |
| 6000 MIB Version:            |              |      |
| 6380 MIB Version:            |              |      |
| ) '                          |              |      |

Figure 9-2 FXS Octet Configuration, Main File Screen (MP6380)

2. To edit the current channel configuration, go directly to the Navigate menu described below.

To edit a template, select Load Template from the File menu and select a template from the resulting list.

# FXS Octet Card (MP6380)

### FXS Octet Card

3. Click on the Navigate button to display a list of eight MP6380 option windows and an option window for All Screens... Then, choose an option window for making changes to a specific channel by clicking it with the mouse (Figure 9-3).

|          | Metroplex 638                   | 80 Configuration |
|----------|---------------------------------|------------------|
| File     | Navigate                        | Help             |
|          | Channel 1 Options               | et Card          |
|          | – Channel 2 Options             |                  |
|          | Channel 3 Options               |                  |
|          | Channel 4 Options               |                  |
| Einm     | Channel 5 Options               |                  |
| L 11.000 | Channel 6 Options               |                  |
| Hardu    | <sup>18</sup> Channel 7 Options |                  |
| 6000     | Channel 8 Options               |                  |
| 6380     | All Screens                     |                  |
|          |                                 |                  |
| Ĩ        |                                 |                  |

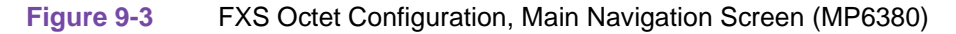

4. Make changes as needed in the configuration window. When you click on the input field for an option, a window opens to display all the values the field can be set to. (Refer to *FXS/LS Octet Channel Configuration Options* for the MP6380 following this section). Click the mouse on the value you select. When you change the value or setting of an option, the application displays the option name and the new value in white, rather than in black, type. New values remain in white type until you either save the changes to a template by means of the Main window File menu, or you restore the option to its last stored value or setting.

You can discard changes to a MP6380 configuration window and return all its fields to their stored values in two ways:

Click on the Reset button to discard changes while keeping the window open

Click on the Cancel button to discard changes and close the window.

You can close a MP6380 configuration window without losing any changes by clicking on either the OK button or the pushpin icon, which is located in the upper left corner of the window.

You can keep multiple configuration windows open on the screen and be able to move among them so that you can choose a window to work with by clicking the mouse on it. The MP6380 Main Configuration window remains on-screen throughout the configuration process.

5. When you have finally accessed all the configuration windows that you wanted and made all of your changes, click on the File menu button of the MP6380 Main Configuration window. From that menu you can select Save to Unit to retain the new configuration in the channel, or else select Save to Template to save it as a template in the workstation.

When you select Save to Unit, the changed configuration is now the new or latest configuration for the channel.

6. When you select Save to Template, a window appears having a list of existing templates and a field for entering a new template name. You can select an existing template to be overwritten with the new configuration, or enter a name to create a new template. A stored template is available to be loaded by the application and then saved, with or without further modification. Below is a summary of the menu buttons for doing any configuring.

| Menu<br>Buttons | Menu Selections            | Results in:                                                                                                    | Further Se-<br>lections |
|-----------------|----------------------------|----------------------------------------------------------------------------------------------------|-------------------------|
| File            |                            |                                                                                                    |                         |
|                 | Refresh                    | Reading all options from unit and losing any outstanding edits.                                                                                                    |                         |
|                 | Save to Unit               | Sending all outstanding edits to unit.                                                                                                    |                         |
|                 | Load Template              | Letting you apply the edits of an existing Metroplex MP6380 template to the current application. These template changes are done when you use the File->Save to Unit command. | dialog window           |
|                 | Save to Template           | Saving configuration data as a particular template.                                                                                                    | dialog window           |
|                 | Compare to Template        | Comparing configuration data with a particular template.                                                                                                    | dialog window           |
|                 | Exit                       | First discarding outstanding edits, then terminating application.                                                                                                    |                         |
| Navigate        |                            |                                                                                                    |                         |
|                 | Channels, 1 8 Op-<br>tions | Displaying the Metroplex MP6380 Channel Options window.                                                                                                    | options for<br>each     |
|                 | All Screens                | Displaying all subordinate application windows.                                                                                                    |                         |

### Help

Displaying help information.

• FXS Octet Card Channel Options

You access this screen when you click on Navigate->Channel 1, 2,...,8 Options. Figure 9-4, showing you a channel FXS/LS interface, uses the Channel 1 Options screen as an example. For definitions or functions for the fields on the screen, refer to <u>Table 9-1</u> following Figure 9-4.

|                 | x 6380 Channel 1 Options |  |
|-----------------|--------------------------|--|
| Name:           |                          |  |
| Interface Type  | e: FXS/LS 🖃              |  |
| LI              | U: A 💷                   |  |
| Timeslo         | t: 25 💷                  |  |
| TLP Default     | t: Default 1 💷           |  |
| Adjust Tx TLA   | P: _2.5 dB ⊒             |  |
| Total Tx TL     | P:                       |  |
| Adjust Rx TLA   | P: -2.5 dB ⊒             |  |
| Total Rx TL     | P:                       |  |
| Signalling Mode | e: Conversion 🗖          |  |

| Figure 9-4 | FXS/LS Octet Channel 1 Options Screen | (MP6380) |
|------------|---------------------------------------|----------|
|------------|---------------------------------------|----------|

| Table 9-1     FXS/LS Octet Channel Configuration (MP6380) |                                                     |                                                                                                    |  |
|-----------------------------------------------------------|-----------------------------------------------------|----------------------------------------------------------------------------------------------------|--|
| Field                                                     | Selection                                           | Description                                                                                                    |  |
| Interface Type:                                           | <b>FXS-Loop Start</b> ,<br>FXS-Ground Start,<br>DPO | Set to FXS-Ground Start grays the selection PLAR in Signalling<br>Mode.<br>Set to DPO grays Signalling Mode, forcing Signalling Mode to Stan-<br>dard.                                                                                                    |  |
| LIU:                                                      | <b>A</b> , B                                        | When the LIU interface is set to Diverse Link, the LIU interface is grayed out, forcing the interface to Selection A. Both A and B cause the Timeslot to be either grayed or un-grayed, depending on the available time slots specified in the SNMP object mp6000LIUMap. When modified and thus its typed characters whitened, the Timeslot, by necessity, shows a change and is included in the SNMP set-request. |  |

| Timeslot:             | <b>Off</b> ,1,2,,31                                                                                                    | Depending on the allocation for the time slot when you choose an LIU, this option is grayed or is un-grayed. Timeslot shows a change (shown in white) if LIU is modified.                                                                              |
|-----------------------|----------------------------------------------------------------------------------------------------|----------------------------------------------------------------------------------------------------|
|                       |                                                                                                    | This field is disabled and forced to off if CAS is off.                                                                                                    |
|                       |                                                                                                    | Selection 16 is grayed-out if CAS is on.                                                                                                    |
| TLP Default:          | <b>Default 1</b> , Default 2, Default 3                                                                                                    | When set, the data displayed in Total Tx TLP and in Total Rx TLP<br>is recalculated. When modified, this option is shown in white and<br>Adjust Tx TLP and Adjust Rx TLP indicate that they have been<br>changed.                                      |
| Adjust Tx TLP:        | In dBs: -6.0, -5.9,<br>-5.8, <b>0.0</b> ,, 5.9, and<br>6.0<br>(intervals of +/-0.1)                                                                      | Choose any dB and the data then displayed in Total Tx TLP is recal-<br>culated. If modified, the TLP Default indicates that it has been<br>changed. As a result, this mib object is included in an SNMP set-re-<br>quest when the TLP Default is sent. |
| Total Tx TLP:         | Read-only                                                                                                    | Data is calculated when the values of Adjust Tx TLP and TLP De-<br>fault are added together.                                                                                                    |
| Adjust Rx TLP:        | In dBs: -6.0, -5.9,<br>-5.8, <b>0.0</b> ,, 5.9, and<br>6.0<br>(intervals of +/-0.1)                                                                      | Choose any dB and the data then displayed in Total Rx TLP is recal-<br>culated. If modified, TLP Default indicates that it has been changed.<br>As a result, the mib object is included in an SNMP set-request when<br>the TLP Default is sent.        |
| Total Rx TLP:         | Read-only                                                                                                    | Data is calculated when the values of Adjust Rx TLP and TLP De-<br>fault are added together.                                                                                                    |
| Signalling Mode:      | Standard,                                                                                                    | • If the Interface Type is FXS-Ground Start, PLAR is disabled.                                                                                                    |
|                       | Conversion, and PLAR                                                                                                    | • If the Interface Type is DPO, Signalling Mode is grayed and becomes Standard.                                                                                                    |
| Action Buttons        |                                                                                                    |                                                                                                    |
| Ok                    | Dismisses the window with current edits intact, which is the same as pin-pull (clicking on the pin located at the upper left-hand corner of the screen). |                                                                                                    |
| Reset                 | Undoes pending or tentative edits since the last File->Save to Unit command.                                                                             |                                                                                                    |
| Cancel                | Same as Reset, it dismisses the screen.                                                                                                    |                                                                                                    |
| Note: Defaults in bol | ld.                                                                                                    |                                                                                                    |

# Table 9-1 FXS/LS Octet Channel Configuration (MP6380) (Continued)

# **Reset/Restore**

|       | Metroplex 6380 Reset                                |      |
|-------|-----------------------------------------------------|------|
| File  |                                                     | Help |
| Name: |                                                     |      |
|       | Reset to Factory Defaults<br>Perform Software Reset |      |

Figure 9-5 Reset/Restore Screen (FSX Octet Card)

The Metroplex 6380 Reset menu has two options: Reset to Factor Defaults, which lets you restore the user configuration to the original set-up configured by the manufacturer (factory defaults), and Perform Software Reset, which is the power-up sequence. See Figure 9-5.

Messages are listed in Table 9-2.

| Tahlo 9-2 | ESX Octet Configuration | Messanes   | (ESX Octet Card) |
|-----------|-------------------------|------------|------------------|
|           | FSA OCIEL CONINGULATION | INIESSayes | (FON OULEL GAIU) |

| Messages                             |                                                                                                    |  |
|--------------------------------------|----------------------------------------------------------------------------------------------------|--|
| Do You Want to Continue? (OK/Cancel) | Displayed if you selected Default Configuration. If you press Y the card is removed or set to default. If you press N you return to the screen. |  |

# Fault

### **FXS Octet Card Diagnostics Menu**

You can access the Metroplex 6380 Diagnostics window from the HPOV Map Fault Menu, that is, select from the main menu bar or the front panel select switch. The application, made up of only one main window and one transient window that gives you a diagnostic history of each channel. Figure 9-6 shows the Metroplex 6380 Diagnostics screen (FXS Octet Card) and Figure 9-7 typifies the diagnostic history screen for the eight channels. Regarding the diagnostics history screen, note that the displayed data is not retained in memory and becomes lost as soon as you exit the diagnostic application. The application name is on the title bar, and on the menu bar, you find basic help, file access, and navigation through subordinate screens. Each of the eight channels has its own diagnostics test information. Refer to Table 9-3 for functions of the eight-channel diagnostic tests.

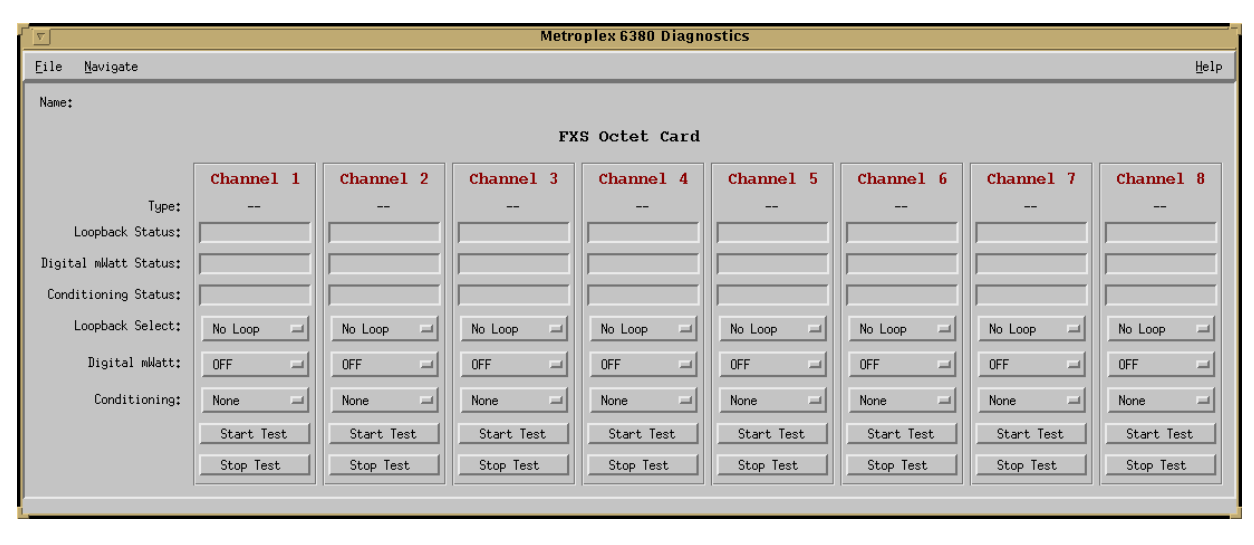

Figure 9-6 FXS Octet Diagnostics Menu Screen (MP6380)

Below is a summary of the menu button functions for diagnostic tests.

| Menu Selections        | Results in:                                         |
|------------------------|-----------------------------------------------------|
|                        |                                                     |
| Exit                   | Terminating the application.                        |
|                        |                                                     |
| History                | Displaying the MP6380 Diagnostics history window.   |
|                        |                                                     |
|                        |                                                     |
| Displaying help inform | nation.                                             |
|                        | Menu Selections Exit History Displaying help inform |

| Table 9-3         FXS Octet Channel Diagnostic Selections and Messages (MP6380) |                              |                                                                                                    |
|---------------------------------------------------------------------------------|------------------------------|----------------------------------------------------------------------------------------------------|
| Field                                                                           | Selection                    | Description                                                                                                    |
| Loopback<br>Status                                                              | Read-Only                    | Shows any currently active loops on the channel.<br>No TimeSlot indicates timeslot is not assigned to channel and therefore the<br>loopback cannot be started.                                                                                                    |
|                                                                                 |                              | [Comm Error], [Comm Timeout] indicates communications problems with the platform card.                                                                                                    |
| Digital mWatt Status                                                            | Read-Only                    | Shows the current digital milliwatt status for the channel.                                                                                                    |
| Conditioning                                                                    | Read-Only                    | Shows the current conditioning status for the channel.                                                                                                    |
| Status                                                                          |                              |                                                                                                    |
| Local Loopback                                                                  | To Network, None,<br>Network | Specifies the available loopbacks. The VF path is looped, but not the signal-<br>ing. This selection is also a status field if the current active diagnostic is not<br>a user selectable option.                                                                                                    |
|                                                                                 |                              | ToNet loops the received signal back towards the network.                                                                                                    |
|                                                                                 |                              | Network - this is a read-only network-initiated loopback for the 4WTO inter-<br>face type.                                                                                                    |
| Dig. mWatt<br>(Digital Millwatt)                                                | OFF, ON                      | Allows you to inject a 1000 Hz test tone at a 0 dBm level into the receive time slot towards the channel card interface. It appears on the channel interface as a 1000 Hz receive signal at a level equal to the assigned TLP level. If the channel interface is also put into loopback, this signal is looped back into the transmit timeslot. Disabled for E1 LIU |

| l able 9     | -3 FXS Octet Cha | innel Diagnostic Selections and Messages (MP6380) (Continued)                        |
|--------------|------------------|--------------------------------------------------------------------------------------|
| Conditioning | FBNI, FIdle,     | Conditions the channel and network interface to a known state.                       |
|              | FBusy, None      | FBNI - Force Busy Next Idle, forces the channel busy after it goes to an idle state. |
|              |                  | FIdle - Force Idle, immediately conditions the channel to idle.                      |
|              |                  | FBusy - Force Busy, immediately conditions the channel to busy.                      |
|              |                  | None - performs no conditioning                                                      |

Table 9-3 FXS Octet Channel Diagnostic Selections and Messages (MP6380) (Continued)

Notes:

1. Dashes in the interface type indicate the channel is not present. An option card may be missing. When the interface type is displayed, but the selections contain dashes, the option type cannot be tested through the current screen.

2. Digital Milli-watt can only be performed on a voice channel over T1 service. This test terminates after a 10-minute timeout.

3. Local Loopback, Dig. mWatt and Conditioning are not available on unconfigured channels. (See screens for diagnostic tests in hardware manuals)

| <u>_</u>   |           | Metroplex 6380 Diagnostics History |   |
|------------|-----------|------------------------------------|---|
| Name:      |           |                                    |   |
| Start Time | Chan Loop | DmWatt Cond Loop Results           |   |
|            |           |                                    | Ĥ |
|            |           |                                    |   |
|            |           |                                    |   |
|            |           |                                    |   |
|            |           |                                    | 4 |
|            |           | OK                                 | - |

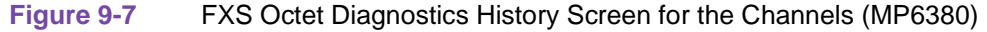

### Table 9-4 FXS Octet Channel Diagnostic Selections and Messages (MP6380)

| Field         | Selection                               | Description                                                                                                    |
|---------------|-----------------------------------------|----------------------------------------------------------------------------------------------------|
| Start Time:   | Read-only                               | When the testing was done                                                                                             |
| Chan:         | Read-only                               | Channel that was tested                                                                                               |
| Loop:         | Read-only                               | Loopback that was used (if any)                                                                                       |
| DmWatt:       | Read-only                               | Digital milliwatt setting that was used (if any)                                                                      |
| Cond:         | Read-only                               | Conditioning selected (if any)                                                                                        |
| Loop Results: | Read-only                               | First response returned after start of operation                                                                      |
|               |                                         | Action Button                                                                                                    |
| Ok            | Dismisses the win<br>located at the upp | dow with current edits intact, which is the same as pin-pull (clicking on the pin er left-hand corner of the screen). |

### Misc

### **FXS Octet Card Monitor Menu**

You can access the Metroplex 6380 Monitor window from the HPOV Map Misc Menu, that is, select from the main menu bar or the front panel select switch. The application, made up of only one screen, monitors eight channels. Figure 9-8 shows the Metroplex 6380 Monitor screen (FXS Octet Card). The application name is on the title bar, and on the menu bar, you find basic help and file access. Arrayed in eight columns are channel data, with each of the eight channels displaying its own interface type and status.

| <u> </u>        |           |           | P         | Metroplex 6380 | Monitor   |           |           |           |      |
|-----------------|-----------|-----------|-----------|----------------|-----------|-----------|-----------|-----------|------|
| File            |           |           |           |                |           |           |           |           | Help |
| Name:           |           |           |           |                |           |           |           |           |      |
|                 |           |           | :         | FXS OCTET Ca   | rd        |           |           |           |      |
|                 |           |           |           | Monitor        |           |           |           |           |      |
|                 | Channel 1 | Channel 2 | Channel 3 | Channel 4      | Channel 5 | Channel 6 | Channel 7 | Channel 8 |      |
| Interface Type: |           |           |           |                |           |           |           |           |      |
| Channel Status: |           |           |           |                |           |           |           |           |      |
| Channel Status: |           |           |           |                |           |           |           |           |      |

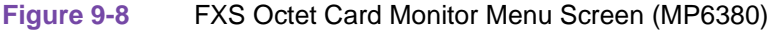

At the footer (bottom of the screen) is the status message area, where you can read the state and current activity of the monitor application. Also, displayed there are messages describing unit interaction and giving you the time when the screen was last refreshed with data. Thus, being consistent with other TEAM applications, the format for this footer is constantly updated such as, Last Update: Tue June 25 09:59:53 1996.

Below is a summary of the menu button functions for monitoring. Also, refer to Table 9-5.

| Menu Buttons | Menu Selections         | <b>Results in:</b>             |
|--------------|-------------------------|--------------------------------|
| File         |                         |                                |
|              | Refresh                 | Polling the unit for new data. |
|              | Exit                    | Terminating the application.   |
| Help         |                         |                                |
| <u></u>      | Displaying manual for t | he TEAM 6000 application.      |

### Table 9-5 FXS Octet Channel Monitoring (MP6380)

| Field           | Selection    | Description                                   |
|-----------------|--------------|-----------------------------------------------|
| Channel Status: | Idle or Busy | Busy means that the channel is now in use.    |
|                 |              | Idle means that the channel is now available. |

# Chapter 10: Frac-Data Card

# Introduction

The Frac-Data basecard, MP6521, provides one or two high-speed data channels, at rates of N x 56kb/s or N x 64 kb/s. Option card types available are V.35, 422/V.11, DSX-1, and Frac E1. (For descriptions of the front panel LEDS, refer to the hardware manual. Note also that flashing LEDs are not supported.)

# Frac-Data Card (6521)

# Performance

You can choose from the main menu bar or the front panel select button.

# Frac-Data Alarm Details Menu

Alarm detail selection brings you the following screen. The alarm detail screen is going to vary according to the option cards installed on the base card. Alarms that are not applicable are removed from the screen and the screen is reduced in size vertically. See Figure 10-1 and refer to Table 10-1.

| Metroplex 6521 Alarm Detai          |      |
|-------------------------------------|------|
| Eile                                | Help |
| Name:                               |      |
| Frac-Data Card                      |      |
|                                     |      |
| Channel 1                           |      |
| Out Of Frame                        |      |
| Loss Of Signal                      |      |
| Remote Alarm Indication             |      |
| All Ones Indication                 |      |
| Timeslot 16 Out Of Frame            |      |
| Timeslot 16 Remote Alarm Indication |      |
| Timeslot 16 All Ones Signal         |      |
|                                     |      |
| Channel 2                           |      |
| Uut Uf Frame                        |      |
| Loss Of Signal                      |      |
| Remote Alarm Indication             |      |
| All Ones Indication                 |      |
| Timeslot 16 Out Of Frame            |      |
| Timeslot 16 Remote Alarm Indication |      |
| Timeslot 16 All Ones Signal         |      |
| p                                   |      |
|                                     |      |

Figure 10-1 Frac-Data Card Alarm Detail Screen (6521)

| Table 10-1         Alarm Detail Stat                                                                                                  | es (6521)                                                                                                    |
|----------------------------------------------------------------------------------------------------|----------------------------------------------------------------------------------------------------|
| Alarm Fields                                                                                                    | LED Indications                                                                                                    |
| Channel 1 and Channel 2<br>Out Of Frame<br>Loss of Signal                                                                             | Specifies the current alarm states of the Channel 1, the Channel 2.<br>LOS (Loss of Signal) or OOF (Out of Frame) is detected as defined in TR 62411. |
| Remote Alarm Indication<br>All Ones Indication                                                                                        | RAI (Remote Alarm Indication) is being received from the network.<br>AIS (Alarm Indication Signal) is being received from the network.                |
| Timeslot 16 Out Of Frame <sup>1</sup><br>Timeslot 16 Remote Alarm Indication <sup>1</sup><br>Timeslot 16 All Ones Signal <sup>1</sup> |                                                                                                    |
| Notes: <sup>1</sup> Only applicable when mp65200                                                                                      | ptionType is E1.                                                                                                    |

# **Configuration 6521**

# Configuration

Selection from the main menu bar or the front panel select switch. Main Configuration Window is Read-Only Display.

From the 6521 Frac-Data Card Configuration Menu screen, you can select N x 56/64k Channel Configuration for V.35, EIA-530A, etc. channels, and DSX-1 Channel Configuration for DSX-1 channels. <u>Figure 10-2</u> illustrates a typical screen.

| v Metro            | oplex 6520 Configuration |      |
|--------------------|--------------------------|------|
| File Navigate      |                          | Help |
| 1                  | Frac-Data Card           |      |
| Name:              | GDC :6, Training         |      |
| Status:            | Okay                     |      |
| Firmware Revision: | A-                       |      |
| Hardware Revision: | D-                       |      |
| 6000 MIB Version:  | 1,00J                    |      |
| 6520 MIB Version:  | 1,00H                    |      |
| Channel 1:         | Not Installed            |      |
| Channel 2:         | DSX-1 Card               |      |
|                    |                          |      |

Figure 10-2 Frac-Data Configuration Menu Screen (6521)

The Main Configuration window displays the following read-only items:

| Name:              | user-configured name for the LIU                              |
|--------------------|---------------------------------------------------------------|
| Status:            | On Line or Off Line                                           |
| Firmware Revision: | revision level of the LIU operating code                      |
| Hardware Revision: | revision level of the LIU hardware                            |
| 6000 MIB Version:  | revision level of the MIB files that enable Team 6000 control |
|                    |                                                               |

6521 MIB Version: revision level of the MIB files that enable 6521 card control

Channels 1 and 2: Display either Not Installed or option type for the channel plugin card.

Mandatory for all systems, the information in this group is read by the management station to know where elements exists in a shelf.

The following steps describe how to use the configuration application, and illustrate the functions of the 6521 Configuration window menus (See Figure 10-2).

1. Access the 6521 Configuration window, either from the submap menu bar or from the 6521 Front Panel display. The application reads the current 6521 configuration from the LIU when you open the Main window.

You can select to base your configuration changes on either the current configuration or a stored configuration template. In either case, the LIU continues to operate using its unchanged current configuration.

The Refresh selection on the Main window File menu causes the application to read the current configuration from the LIU. All changes to all configuration windows that have not previously been saved to the LIU or a template are lost when you select Refresh.

2. To edit the current configuration of the LIU, proceed directly to the Navigate menu as described below.

To edit a template, select Load Template from the File menu and select a template from the resulting list.

- 3. Click on the Navigate button to display a menu of the 6521 configuration windows, and select the one in which you intend to make changes.
- 4. Make changes as needed in the configuration window. When you click on the input field for an option, a window opens to display all the values the field can be set to. Click the mouse on the value you select. When you change the value or setting of an option, the application displays the option name and the new value in white, rather than black, type. They remain white until you either save the changes or a template by means of the Main window File menu, or restore the option to its last stored value or setting.

You can discard changes to a 6521 configuration window and return all its fields to their stored values in two ways:

Click on the Reset button to discard changes while keeping the window open

Click on the Cancel button to discard changes and close the window.

You can close a 6521 configuration window without losing changes by clicking on either the OK button or the pushpin icon, which is located in the upper left corner of the window.

You can keep multiple configuration windows open on-screen and move between them by clicking the mouse on the one in which you intend to operate. The 6521 Main Configuration window remains on-screen throughout the configuration process.

5. When you have accessed all the configuration windows that you need to and made all of your changes, click on the File menu button of the 6521 Main Configuration window. From that menu you can select Save to Unit to save the new configuration in the LIU, or select Save to Template to save it as a template in the workstation.

When you select Save to Unit, the changed configuration becomes the current configuration for the LIU.

## Frac-Data Card

6. When you select Save to Template, a window appears containing a list of existing templates and a field for entering a new template name. You can select an existing template to be overwritten with the new configuration, or enter a name to create a new template. A stored template is available to be loaded by the application and then saved, with or without further modification, to any Team 6000 LIU.

| Menu Buttons | Menu Selections     | Further Selec-<br>tions |
|--------------|---------------------|-------------------------|
| File         |                     |                         |
|              | Refresh             | ]                       |
|              | Save to Unit        |                         |
|              | Load Template       | dialog window           |
|              | Save to Template    | dialog window           |
|              | Compare to Template | dialog window           |
|              | Exit                |                         |

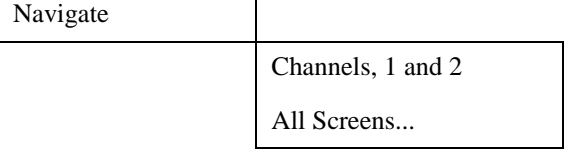

• Frac-Data Channel Configurations

There are two types of screens: DSX-1 and Nx56/64k.

This screen changes depending on the option card installed. Figure 10-3 illustrates a typical interface type DSX-1 configuration screen for Channel 1. Figure 10-4 illustrates another typical configuration screen for Channel 1, whose option is E1 and interface type is EIA-530A. Refer to Table 10-2 and Table 10-3, which follow the screen figures below.

| 🥥 🔹 Metroplex 6521        | Channel 1 Options |
|---------------------------|-------------------|
| Name:                     |                   |
| Option Type:              |                   |
| Interface Type:           | DSX-1             |
| LIU:                      | A =               |
| Start Timeslot:           | Off 🖃             |
| Number of Timeslots:      | Off 🖃             |
| Line Code:                | B8ZS 🛋            |
| Frame Type:               | ESF 🛋             |
| Pre-Equalization:         | 0-133 ft. 🖃       |
| Channel Type:             | Signaling 🗖       |
| Hardware Revision:        |                   |
| Alarms Re                 | ported            |
| $\diamond$ Out Of Frame   |                   |
| $\diamond$ Loss Of Signal |                   |
| ♦ All Ones Indicatio      | n                 |
| 🔷 Remote Alarm Indic      | ation             |
| OK Reset                  | Cancel            |

Figure 10-3Frac-Data Interface Type DSX-1 Configuration Screen (6521)

| Option Type:                                                                                                    |                                                                                                    |
|----------------------------------------------------------------------------------------------------|----------------------------------------------------------------------------------------------------|
| Interface Type:                                                                                                    | EIA-530A 🖃                                                                                          |
| Data Rate:                                                                                                    |                                                                                                    |
| N × 56k/64k:                                                                                                    | 56k 💻                                                                                               |
| LIU:                                                                                                    | A 🖃                                                                                                 |
| Start Timeslot:                                                                                                    | Off 🖃                                                                                               |
| Number of Timeslots:                                                                                                    | Off 🖃                                                                                               |
| Alternate Timeslots:                                                                                                    | Off 🖃                                                                                               |
| PN127 RDL Response:                                                                                                    | Disable 🗖                                                                                           |
| Ext. Transmit Timing:                                                                                                    | Off 🖃                                                                                               |
| Inv. Transmit Timing:                                                                                                    | Normal 💷                                                                                            |
| Ext. Loopback Control:                                                                                                    | Disable 🗖                                                                                           |
| DCD Control:                                                                                                    | Controlled 🖃                                                                                        |
| CTS Control:                                                                                                    | Forced-on 💷                                                                                         |
| DSR Control:                                                                                                    | Controlled 🖃                                                                                        |
| Hardware Revision:                                                                                                    |                                                                                                    |
| Inv. Transmit Timing:<br>Ext. Loopback Control:<br>DCD Control:<br>CTS Control:<br>DSR Control:<br>Hardware Revision:<br>OK Reset | Normal Disable Disable Controlled Controlled Controlled Controlled Controlled Controlled Controlled |

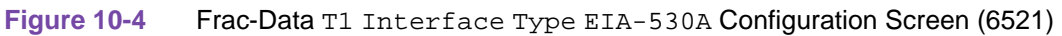

| Table 10-2         Frac-Data DSX-1         Channel Selections and Messages (6521         Card) |                                                                                                |                                                                                                    |  |
|------------------------------------------------------------------------------------------------|------------------------------------------------------------------------------------------------|----------------------------------------------------------------------------------------------------|--|
| Field                                                                                          | Selection                                                                                      | Description                                                                                                    |  |
| Option Type<br>(read only)                                                                     | DSX-1, Unknown                                                                                 | Specifies Option Type read from card. Unknown indicates Platform card does not recognize Option Type. Check revision compatibility.                                                                                                    |  |
| Interface Type                                                                                 | DSX-1                                                                                          | The interface type is DSX-1.                                                                                                    |  |
| LIU                                                                                            | A,B                                                                                            | Allows you to select the LIU to which a channel is assigned. If LIU B is not present only A is available.                                                                                                    |  |
| Start Timeslot                                                                                 | 1-31 and <b>Off</b>                                                                            | Allows you to select the start timeslot to which a channel is assigned. The timeslots are skipped if used somewhere else.                                                                                                    |  |
|                                                                                                |                                                                                                | 0 (zero) can be used to specify Off.                                                                                                    |  |
|                                                                                                |                                                                                                | The selections for this feature are grayed-out/not grayed-out based on the time slot<br>allocation for the selection for the LIU. This feature is forced to indicate a change<br>(displayed in white) when an LIU is modified. When this selection is off, Number<br>Of Timeslots is disabled (grayed-out) and forced to off. |  |
|                                                                                                |                                                                                                | Selection 16 is grayed-out if CAS is on.                                                                                                    |  |
| Number of<br>Timeslots                                                                         | <b>0</b> and 1-31                                                                              | Allows you to select the number of timeslots for the channel. Maximum number of timeslots may be less than 31 if timeslots are used somewhere else.                                                                                                    |  |
|                                                                                                |                                                                                                | This feature is disabled (grayed-out) when Start Timeslot is off.                                                                                                    |  |
|                                                                                                |                                                                                                | This feature is forced to indicate a change (displayed in white) when the LIU is modified.                                                                                                    |  |
| Line Code                                                                                      | B8ZS, AMI                                                                                      | Allows you to select either B8ZS or AMI as the line code for the channel.                                                                                                    |  |
| Frame Type                                                                                     | ESF, D4                                                                                        | Allows you to select either ESF or D4 as the framing format for the channel.                                                                                                    |  |
| Pre-Equaliza-<br>tion                                                                          | 0 - 133 ft<br>133 - 266 ft<br>266 - 399 ft<br>399 - 533 ft<br>533 - 655 ft                     | Allows you to select the pre-equalization which corresponds to the line length used.                                                                                                    |  |
| Channel Type                                                                                   | Clear, Signaling                                                                               | Select Signaling for voice channels or Switched 56 data channels which require robbed-bit signaling. Otherwise select Clear which passes all eight bits of the timeslot.                                                                                                    |  |
|                                                                                                | •                                                                                              | Alarms Reported                                                                                                    |  |
| Out Of Frame<br>Loss Of Signal                                                                 | None, OOF, LOS,<br>N/A, - where the<br>red LED lights up<br>if there is an alarm<br>condition. | OOF (Out of Frame) is detected as defined in TR 62411.<br>LOS (Loss of Signal) is detected as defined in TR 62411.                                                                                                    |  |
| All Ones<br>Indication                                                                         | An unframed, all<br>ones signal Minor<br>Alarm:<br>on=yellow,<br>off=dark green.               | AIS (Alarm Indication Signal) is being received from the network.                                                                                                    |  |
| Remote alarm<br>Indication                                                                     | None, LOS, LOF,<br>N/A, - where the<br>red LED lights up<br>if there is an alarm<br>condition. | RAI (Remote Alarm Indication) is being received from the network.                                                                                                    |  |

### Table 10-2 Frac-Data DSX-1 Channel Selections and Messages (6521 Card) (Continued)

| Messages                                      |                                                                                                    |  |
|-----------------------------------------------|----------------------------------------------------------------------------------------------------|--|
| Application Has Pending Edits (OK/<br>Cancel) | Displayed if you made a change on the screen, but did not select save first. If you select OK the screen becomes active again and you can then select the save option. If you select Cancel, the screen is exited and the configuration changes are lost. |  |

#### Notes:

1. Dashes in the option type indicate the channel is not present. An option card may be missing. When the option type is displayed, but the selections contain dashes, the option type cannot be configured through the current screen.

2. Some configuration parameters are not changeable when an LIU is in a diagnostic test, which displays on the screen an SNMP general error

3. When Communication Error, Channel Card Not Changed appears on the screen, the Platform card had problems communicating to the specified channel card. This could be due to a missing channel card. If the channel card is not missing from the shelf, check the firmware revisions.

4. Defaults in bold.

### Table 10-3 Frac-Data EIA-530A T1 Configuration Selections (6521 Card)

| Field                      | Selection                                     | Description                                                                                                    |  |
|----------------------------|-----------------------------------------------|----------------------------------------------------------------------------------------------------|--|
| Option Type<br>(read only) | 422/V.11, V.35,<br>EIA232,<br>Unknown         | Specifies Option Type read from card. Unknown indicates Platform card does not recognize Option Type. Check revision compatibility.                                                                                                    |  |
| Interface Type             | X.21, <b>EIA530A</b> ,<br>V.36                | The interface type (how the channel is operating) is associated with the option type. X.21, EIA530A, and V.36 (available with the $422/V.11$ option card).                                                                                                    |  |
|                            | V.35                                          | V.35 is available with the V.35 card.                                                                                                    |  |
| Data Rate                  | N x 56k/64k Kbps<br>(Kilobytes<br>per second) | These are the terminal communications parameters:<br>data rate = 9600 bps 4character format = 1 start bit<br>8 data bits<br>no parity<br>1 stop bit                                                                                                    |  |
| LIU                        | А,В                                           | Allows you to select the LIU to which a channel is assigned. If LIU B is not present, only LIU A is available.                                                                                                    |  |
| Start Timeslot             | 1-31 and <b>Off</b>                           | Allows you to select the start timeslot to which a channel is assigned. The timeslots are skipped if used somewhere else.                                                                                                    |  |
|                            |                                               | 0 (zero) can be used to specify Off.                                                                                                    |  |
|                            |                                               | The selections for this feature are grayed-out/not grayed-out based on the time slot<br>allocation for the selection for the LIU. This feature is forced to indicate a change<br>(displayed in white) when an LIU is modified. When this selection is off, Number<br>Of Timeslots is disabled (grayed-out) and forced to off.<br>Selection 16 is graved-out if CAS is on. |  |
| Number of<br>Timeslots     | <b>Off</b> and 1-31                           | Allows you to select the number of timeslots for the channel. Maximum number of timeslots may be less than 31 if timeslots are used somewhere else.                                                                                                    |  |
|                            |                                               | This feature is disabled (grayed-out) when Start Timeslot is off. All selections that cannot provide contiguous timeslots, based on the setting of Start Timeslot, are disabled (grayed-out). However, when Timeslot 16 is used for timing (CAS is on), and therefore not available, straddling of this timeslot is permitted.                                            |  |
|                            |                                               | This feature is forced to indicate a change (displayed in white) when the LIU is modified.                                                                                                    |  |

| Idu                                          | The TO-5 Flac-Data                  | (EIA-550A 11 Configuration Selections (0521 Card) (Continued)                                                                                                    |  |  |
|----------------------------------------------|-------------------------------------|----------------------------------------------------------------------------------------------------|--|--|
| Alternate<br>Timeslots                       | <b>Off</b> , On                     | Allows you to select the use of alternate timeslots. This may be required to satisfy One's Density requirement (Density requirement of Numeric 1).                                                                                                    |  |  |
|                                              |                                     | Off - Only the Number of Timeslots is used.                                                                                                    |  |  |
|                                              |                                     | On - Two times the Number of Timeslots specified are used. The alternate timeslots are filled with the idle code to the network and do not carry customer data. If not enough timeslots are available, this option is not be available.                   |  |  |
|                                              |                                     | This feature is disabled (grayed-out) when mp6001InterfaceType is E1.                                                                                                    |  |  |
| PN127 RDL                                    | Enable, Disable                     | Enable - Allows the channel to detect PN127 loop up codes (ANSI T1.403-1995).                                                                                                    |  |  |
| Response                                     |                                     | Disable - Data channel does not go into network loopback if the PN127 loop up code is received.                                                                                                    |  |  |
| Ext. Transmit                                | Off, On                             | Off - Data channel uses internal timing to clock in transmit data from the DTE.                                                                                                    |  |  |
| Timing                                       |                                     | On - Timing provided by the DTE on the External Timing lead used to clock in transmit data. External Timing must be synchronous to the Metroplex 6000 internal timing.                                                                                    |  |  |
| Invert Transmit                              | Normal, On                          | Normal - Leaves the transmit timing in its normal state.                                                                                                    |  |  |
| Timing                                       |                                     | On - Used to invert the transmit timing from the DTE. This may be beneficial when using high data rates and long cables.                                                                                                    |  |  |
| Ext. Loopback<br>Control                     | Enable, <b>Disable</b> ,<br>N/A     | Enable - allows the channel to use the V.54 control leads to cause a local loopback (LL) or a remote loopback (RL)                                                                                                    |  |  |
|                                              |                                     | Disable - Data channel does not go into a loopback with the request from the V.54 control leads. Displays N/A for Interface Type of X.21.                                                                                                    |  |  |
| DCD Control                                  | Forced-on,<br>Controlled            | This controls the DCD control lead to the local DTE interface. The setting depends on the equipment connected to the interface. At 64kbps, the interface is forced-on.                                                                                    |  |  |
| CTS Control                                  | <b>Forced-on</b> ,<br>Switched, N/A | This controls the CTS control lead to the local DTE interface. The setting depends<br>on the equipment connected to the interface. At 64kbps, the interface is forced-on.<br>Displays N/A for Interface Type of X.21.                                     |  |  |
| DSR Control                                  | Forced-on,<br>Controlled, N/A       | This controls the DSR control lead to the local DTE interface. The setting depends<br>on the equipment connected to the interface. At 64kbps, the interface is forced-on.<br>Displays N/A for Interface Type of X.21.                                     |  |  |
|                                              | Messages                            |                                                                                                    |  |  |
| Application Has Pending Edits<br>(OK/Cancel) |                                     | Displayed if you made a change on the screen, but did not select save first. If you select OK the screen becomes active again and you can then select the save option. If you select Cancel, the screen is exited and the configuration changes are lost. |  |  |
| Notes:                                       |                                     |                                                                                                    |  |  |

# Table 10-3 Frac-Data EIA-530A T1 Configuration Selections (6521 Card) (Continued)

1. Dashes in the option type indicate the channel is not present. An option card may be missing. When the option type is displayed, but the selections contain dashes, the option type cannot be configured through the current screen.

2. Some configuration parameters are not changeable when a channel is in a diagnostic test.

3. When Communication Error, Channel Card Not Changed appears on the screen, the Platform card had problems communicating to the specified channel card. This could be due to a missing channel card. If the channel card is not missing from the shelf, check the firmware revisions.

4. Defaults in bold.

Figure 10-5 and Table 10-4 cover the attributes of the fractional E1 channel options screen below. This screen is shown when Navigate->Channel n Options is selected and the mp6520 OptionType is E1. This screen allows configuration of the channel options applicable to this type of channel.

| 🥥 🔹 Metroplex 6521             | Channel 1 Options |  |
|--------------------------------|-------------------|--|
| Name:                          |                   |  |
| Option Type:                   |                   |  |
| Interface Type:                | E1 =              |  |
| LIU:                           | A =               |  |
| Start Timeslot:                | Off =             |  |
| Number of Timeslots:           | Off 🖃             |  |
| CRC4:                          | Off 🖃             |  |
| Cas:                           | Off               |  |
| Impedance:                     | 75 Ohms           |  |
| Hardware Revision:             | A-                |  |
| Alarms Re                      | eported           |  |
| $\diamond$ Out Of Frame        |                   |  |
| 🔷 Loss Of Signal               |                   |  |
| ◇ All Ones Indication          |                   |  |
| ◇ Remote Alarm Indication      |                   |  |
| Timeslot 16 Alarms Reported    |                   |  |
| $\diamond$ Out Of Frame        |                   |  |
| $\diamond$ All Ones Indication |                   |  |
| 🔷 Remote Alarm India           | cation            |  |
| OK Reset                       | Cancel            |  |

Figure 10-5Frac-Data El Interface Type Configuration Screen (6521)

# Table 10-4 Frac-Data E1 Configuration Selections and Messages (6521)

| Field                         | Selection           | Description                                                                                                    |
|-------------------------------|---------------------|----------------------------------------------------------------------------------------------------|
| Name                          | Read-Only           | This field is read-only and contains the 'Symbol Label' of the select-<br>ed slot symbol from the shelf map.                                                                                                    |
| Option Type<br>(read-only)    | E1 Card             | This field is read-only and specifies the particular 6000 option in-<br>stalled.                                                                                                    |
| Interface Type<br>(read only) | E1                  | This feature is always disabled (grayed-out).                                                                                                    |
| LIU                           | A,B                 | Allows you to select the LIU to which a channel is assigned. If LIU B is not present, only LIU A is available.                                                                                                    |
| Start Timeslot                | 1-31 and <b>Off</b> | Allows you to select the start timeslot to which a channel is assigned.<br>The timeslots are skipped if used somewhere else.<br>0 (zero) can be used to specify Off.                                                                                                    |
|                               |                     | The selections for this feature are grayed-out/not grayed-out based<br>on the time slot allocation for the selection for the LIU. This feature<br>is forced to indicate a change (displayed in white) when an LIU is<br>modified. When this selection is off, Number Of Timeslots is dis-<br>abled (grayed-out) and forced to off.<br>Selection 16 is grayed-out if CAS is on. |

| Field                                  | Selection                                                                                                    | Description                                                                                                    |
|----------------------------------------|----------------------------------------------------------------------------------------------------|----------------------------------------------------------------------------------------------------|
| Number of<br>Timeslots                 | Off and 1-31                                                                                                    | Allows you to select the number of timeslots for the channel. Maxi-<br>mum number of timeslots may be less than 31 if timeslots are used<br>somewhere else.                                                                                                    |
|                                        |                                                                                                    | This feature is disabled (grayed-out) when Start Timeslot is off. All selections that cannot provide contiguous timeslots, based on the setting of Start Timeslot, are disabled (grayed-out). However, when Timeslot 16 is used for timing (CAS is on), and therefore not available, straddling of this timeslot is permitted. |
|                                        |                                                                                                    | This feature is forced to indicate a change (displayed in white) when<br>the LIU is modified.                                                                                                    |
| CRC4                                   | On or Off                                                                                                    | When Frame Type is D4, ESF Mode is disabled (grayed-out).                                                                                                    |
| (CAS) Channel<br>Associated<br>Signal  | Read-only                                                                                                    | This turns Channel Associated Signaling on or off.                                                                                                    |
| Impedance<br>(read-only)               | 75 Ohms,<br>120 Ohms, or Jumper Error                                                                                   | Specifies the Line Impedance.                                                                                                    |
| Hardware Rev<br>(read-only)            | , A-,, AA, ZZ                                                                                                    | Current hardware version.                                                                                                    |
|                                        |                                                                                                    | Alarms Reported                                                                                                    |
| Loss Of Frame<br>and<br>Loss Of Signal | None, LOS, LOF, N/A, -<br>where the<br>red LED lights up if there is<br>an alarm condition.                             | Specifies the current alarm state of the channel.<br>LOS - Loss Of Signal detected.<br>LOF - Loss Of Frame detected. (OCU-DP only)<br>N/A is displayed when the channel is not configured or the following<br>diagnostics are active on an OCU-DP channel: ToNet, OCU-LL,<br>OCU-NLL.                                          |
| All Ones Signal                        | An unframed, all ones sig-<br>nal Minor Alarm:<br>on=yellow, off=dark green.                                            | AIS (Alarm Indication Signal) is being received from the channel.                                                                                                    |
| Remote Alarm<br>Indication             | Reception of remote alarm<br>indication signal on the T1/<br>E1 interface<br>Minor Alarm:<br>on=yellow, off=dark green. | RAI (Remote Alarm Indication) is being received from the channel.                                                                                                    |
|                                        | Time                                                                                                    | slot 16 Alarms Reported                                                                                                    |
| Out Of Frame<br>All Ones Signal        | Red LED lights up if there is an alarm condition.                                                                       | Specifies the current alarm state of Timeslot 16 on the Frac E1 option<br>type.<br>OOF (Out Of Frame) is detected.<br>AIS (Alarm Indication Signal) is being received from the channel.<br>The alarm condition results when there is no T1 signal.                                                                             |

| <b>Table 10-4</b> Frac-Data E | Configuration Selections | and Messages (6521) | (Continued) |
|-------------------------------|--------------------------|---------------------|-------------|
|-------------------------------|--------------------------|---------------------|-------------|

### Table 10-4 Frac-Data E1 Configuration Selections and Messages (6521) (Continued)

| Field                                                                                                    | Selection                                                                                                    | Description                                                                                                    |
|----------------------------------------------------------------------------------------------------|----------------------------------------------------------------------------------------------------|----------------------------------------------------------------------------------------------------|
| Remote Alarm<br>Indication                                                                                                    | Reception of remote alarm<br>indication signal on the T1/<br>E1 interface<br>Minor Alarm: on=yellow,<br>off=dark green. | RAI (Remote Alarm Indication) is being received from the channel.                                                                                                    |
| Messages                                                                                                    |                                                                                                    |                                                                                                    |
| Application Has Pending<br>Edits (OK/Cancel)                                                                                                    |                                                                                                    | Displayed if you made a change on the screen but did not select save<br>first. If you select Cancel, the screen becomes active and you can<br>then select the save option. If you select OK, the screen is exited and<br>the configuration changes are lost. |
| Notes: 1. Some configuration parameters are not changeable when an LIU is in a diagnostic test, which displays on the screen an SNMP general error. 2. Defaults in bold. |                                                                                                    |                                                                                                    |

### **Reset/Restore**

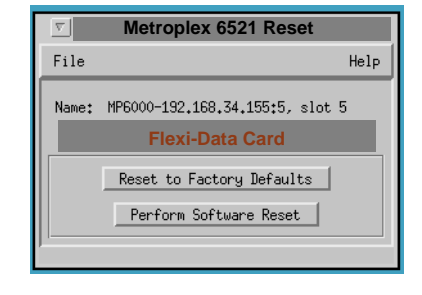

Figure 10-6 Reset/Restore Screen (6521 Card)

The Metroplex 6521 Reset menu has two options: Reset to Factor Defaults, which lets you restore the user configuration to the original set-up configured by the manufacturer (factory defaults), and Perform Software Reset, which is the power-up sequence. See Figure 10-6.

Messages are listed in <u>Table 10-5</u>.

| Table 10-5         Frac-Data Card Configuration Messages (6521) |                                                                                                    |
|-----------------------------------------------------------------|----------------------------------------------------------------------------------------------------|
|                                                                 | Messages                                                                                                    |
| Do You Want to Continue? (OK/Cancel)                            | Displayed if you selected Default Configuration. If you press Y the card is removed or set to default. If you press N you return to the screen. |

# Fault

### **Frac-Data Card Diagnostics Menu**

The Frac-Data Diagnostic menu is used to access the diagnostics for the N x 56/64k channels, DSX-1 channels and the card selftest for the card. Figure 10-7 illustrates a typical screen. Table 10-6 and present selections and messages for N x 56/64k channels.

| Eile Navigate Name: Frac-Data Card Interface Type: Bit Error Rate: Total Bit Errors: | <u>H</u> el;<br>hannel 2<br> |
|--------------------------------------------------------------------------------------|------------------------------|
| Name:<br>Frac-Data Card<br>Interface Type:<br>Bit Error Rate:<br>Total Bit Errors:   | hannel 2<br>                 |
| Frac-Data Card  Channel 1  Interface Type: Bit Error Rate: Total Bit Errors:         | hannel 2<br>                 |
| Channel 1                                                                            | hannel 2<br>                 |
| Interface Type:<br>Bit Error Rate:                                                   |                              |
| Bit Error Rate:                                                                      |                              |
| Total Bit Errors:                                                                    |                              |
|                                                                                      |                              |
| Elapsed lime:                                                                        |                              |
| Loopback Status:                                                                     |                              |
| Remote Loopback Status:                                                              |                              |
| Current Pattern:                                                                     |                              |
| Local Loopback: No Loop -                                                            | .00P 💴                       |
| Remote Loopback: OFF OFF                                                             | =                            |
| Pattern Generation: None 🔟 None                                                      | =                            |
| Start Test                                                                           | Start Test                   |
| Stop Test                                                                            | Stop Test                    |
|                                                                                      |                              |

Figure 10-7 Frac-Data Diagnostics Menu Screen (6521)

# N x 56/64K Channel diagnostics (6521 Frac-Data Card)

| Field                       | Selection                                          | Description                                                                                                    |
|-----------------------------|----------------------------------------------------|----------------------------------------------------------------------------------------------------|
| Bit Error Rate              | These values are<br>not selectable by<br>the user. | This read-only field is used to indicate the bit error rate when Pattern Generation is started.                                                                  |
| Total Bit Errors            | These values are<br>not selectable by<br>the user. | This read-only field is used to indicate the total number of errors for the elapsed time.                                                                        |
| Elapsed Time                | These values are not selectable by                 | This read-only field specifies the elapsed time since the Pattern Generation was started and the pattern has been synchronized.                                  |
|                             | the user.                                          | Off - when Pattern Generation is set to None.                                                                                                    |
|                             |                                                    | NoSync - when Pattern Generation is set to 511 or 2047, but the pattern is not currently being detected.                                                         |
|                             |                                                    | Elapsed Time - is displayed in italics since the actual value indicates days, hours, minutes and seconds.                                                        |
| Loopback Status             | Read-Only                                          | Shows any currently active loops on the channel.<br>No TimeSlot indicates timeslot is not assigned to channel and therefore the loop-<br>back cannot be started. |
|                             |                                                    | [Comm Error], [Comm Timeout] indicates communications problems with the platform card.                                                                           |
| Remote Loop-<br>back Status | Read-Only                                          | Shows current remote loopback status for the channel.                                                                                                    |

| <b>Table 10-6</b> | Frac-Data N | l x 56/64k | Channel | Diagnostic | Selections | and Messages | (6521) |
|-------------------|-------------|------------|---------|------------|------------|--------------|--------|
|                   |             |            |         | 0          |            | 0            | · · ·  |

| Table                   | e 10-6 Frac-Data N                                      | x 56/64k Channel Diagnostic Selections and Messages (6521)                                                                                                    |
|-------------------------|---------------------------------------------------------|----------------------------------------------------------------------------------------------------|
| Current Pattern         | Read-Only                                               | Shows current remote loopback status for the channel.                                                                                                    |
| Local Loopback          | ToChan, ToNet,<br>None, DTE-LL,<br>DTE-RL,<br>PN127Loop | Specifies the available local loopbacks.<br>ToChan loops the data back to the channel interface.<br>ToNet loops the data back towards the network.<br>DTE-LL, DTE-RL and PN127Loop are read-only and indicate the presence of a<br>network-initiated or DTE-initiated loopback. If any of these are in effect, a man-<br>ager-initiated loopback cannot be started on that channel. |
| Remote Loop-<br>back    | Off, On                                                 | Allows you to send a PN127 Loop-up pattern into the network.<br>If a Local Loopback is active, a Remote Loopback cannot be performed                                                                                                    |
| Pattern Genera-<br>tion | None, 511, 2047                                         | Allows a test pattern to be sent to the network. If both the Remote Loopback and<br>Pattern Generation are started at the same time. the Remote Loopback is sent<br>first and then the Pattern is sent.<br>If a Local Loopback is active, Pattern Generation cannot be started.                                                                                                    |

Notes:

1. Dashes in the interface type indicate the channel is not present. An option card may be missing. When the interface type is displayed, but the selections contain dashes, the option type cannot be tested through the current screen.

2. Local Loopback, Remote Loopback and Pattern Generation are not available on unconfigured channels.

3. If a network loopback is started on a channel while in the diagnostics screen, the user must try to select a Local Loopback to see the loopback. Remote Loopback and Pattern Generation indicates that the network loopback is active but does not update the Local Loopback selection.

## DSX-1 Channel Diagnostics (6521 Frac-Data Card)

The DSX-1 Channel Diagnostic selections are shown in <u>Table 10-7</u>, which presents diagnostic selections.

| <b>Table 10-7</b> | Frac-Data DSX-1 | <b>Channel Diagnostic Selections</b> | and Messages (6521) |
|-------------------|-----------------|--------------------------------------|---------------------|
|                   |                 |                                      |                     |

| Field          | Selection           | Description                                                                                                    |
|----------------|---------------------|----------------------------------------------------------------------------------------------------|
| Local Loopback | ToChan, ToNet, None | Specifies the available loopbacks.<br>ToChan loops the data back to the channel interface.<br>ToNet loops the data back towards the network. |

# Misc

### **Frac-Data Card Monitor Menu**

The Frac-Data Monitor menu is used to access the monitor screen for the DSX-1 and Nx56/64k channels. Figure 10-8 illustrates a typical screen.

| <u>⊽</u> Metr             | roplex 6521 Moni | tor    |
|---------------------------|------------------|--------|
| File                      |                  | Help   |
| Name: mp6-001, slot       | 6                |        |
| Fra                       | ac-Data Card     |        |
|                           | Monitor          |        |
|                           | Chan 1           | (han 1 |
| Option Type:              | V35              |        |
| Interface Type:           | V35              |        |
| RTS:                      | N/A              |        |
| DCD:                      | Off              |        |
| DTR:                      | N/A              |        |
| R1/LL:                    | Off              |        |
| TM:                       | Off              |        |
| DSX Alarm:                | None             |        |
| <br>Last Updated: Thu Feb | 6 15:02:08 19    | 97     |

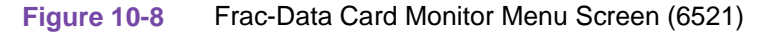

• DSX-1 Channel Monitor

DSX-1 Channel monitor screen shows configuration, diagnostics, and alarm information for the DSX-1 channels on the Frac-Data card. Refer to <u>Table 10-8</u> for the monitored selections.

| Field  | Values | Description                        |
|--------|--------|------------------------------------|
| Alarms | LOS    | Red alarm, Loss of Signal Detected |
|        | OOF    | Red alarm detected                 |
|        | Yellow | Yellow alarm detected              |
|        | None   | No alarms                          |

| <b>Table 10-8</b> | DSX-1 | Channel Alarm | Values | (6521) |
|-------------------|-------|---------------|--------|--------|
|-------------------|-------|---------------|--------|--------|

## • N x 56/64k Channel Monitor

N x 56/64k Channel monitor screen shows the configuration, diagnostics, alarm and status information for the N x 56/64k channels on the Frac-Data card. <u>Table 10-9</u> describes additional status values.

| Field   | Values      | Description                                                      |
|---------|-------------|------------------------------------------------------------------|
| TX(RTS) | Off, On     | Displays the current status of the local DTE interface RTS lead. |
| RX(DCD) | Off, On     | Displays the current status of the local DCD lead.               |
| DTR     | Off, On     | Displays the current status of the local DTE interface DTR lead. |
| RL/LL   | Off, RL, LL | Displays the current status of the local RL and LL leads.        |
| ТМ      | Off, TM     | Displays the current status of the TM lead.                      |

 Table 10-9
 N x 56/64k
 Channel Status
 Values (6521)
# Index

#### **Numerics**

6001 Error Reports - Overview 5 - 13

#### Α

Alarm - MIB Version Prior to 3.00 5 - 12 Alarm Details Menu 5 - 2 Alarm Dial-Out 5 - 52 Auto Ranging 5 - 14

#### В

Background Images 6000 2 - 8

#### С

Common Window Features 6000 3 - 2 Configuration 4 - 1, 5 - 25, 8 - 2, 10 - - 4 Configuration 6360 6 - 3 Configuration 6441 7 - 2 Configuration 6520 8 - 2, 9 - 2, 10 - - 4

#### D

Database 6000 2 - 4 Description of MIB objects and terms 5 - 14 Discovery 6000 2 - 2

#### Ε

E1 Alarm 5 - 2 E1 LIU Alarms Reported 5 - 42 E1 LIU Options 5 - 34 Error Reports (E1) - Main Window 5 - 14 Error Totals (E1) 5 - 17 Errors Summary (E1) 5 - 18

#### F

Fault 6001 4 - 5, 5 - 63 Fault 6360 6 - 14 Fault 6441 7 - 7 Fault 6520 8 - 9, 9 - 8, 10 -- 14 Flexi-Data Card (6441) 7 - 2 Flexi-Data Card Diagnostics Menu 6441 7 - 7 Flexi-Data Card Monitor Menu 6441 7 - 8 Flexi-Voice Alarm Details Menu 6360 6 - 2 Flexi-Voice Card (6360) 6 - 2 Flexi-voice Card Diagnostics Menu 6360 6 - 14 Flexi-Voice OCU-DP Monitor Menu 6360 6 - 15 Frac-Data Alarm Details Menu 6520 8 - 2, 10 -- 2 Frac-Data Card (6520) 8 - 2, 10 -- 2 Frac-Data Card Diagnostics Menu 6520 8 - 9, 9 - 8, 10 -- 14 Frac-Data Card Monitor Menu 6520 8 - 12, 9 - 11, 10 -- 17 Front Panels 6000 3 - 4 FXS Octet Card (6380) 9 - 2

# Н

HDSL E1 LIU Alarms Reported 5 - 46 HDSL E1 LIU Options 5 - 35 HDSL T1 LIU Alarms Reported 5 - 49 HDSL T1 LIU Options 5 - 37 HDSL-E1 Alarm 5 - 5 HDSL-T1 Alarm 5 - 9 History Window 5 - 67 HPOV SNMP Configuration 6000 2 - 3

#### 

Information 6000 3 - 8 Installation 1 - 6 Introduction 5 - 1, 6 - 1, 7 - 1, 8 - 1, 9 - 1, 10 -- 1 Introduction 6000 3 - 1

#### Μ

Manual Discovery 6000 2 - 11 MAP Integration 6000 2 - 2 Map Window Menu Bar Access 6000 3 - 3 Menu Selection Definitions 5 - 28 Metroplex 6000 Community Name Options 5 - 59 Metroplex 6000 Configuration 3 - 7 Metroplex 6000 Configuration Window Fields 5 - 25 Metroplex 6001 IP Routing Options 5 - 57 Metroplex Timeslot Assignment 4 - 1 Misc 6360 6 - 15 Misc 6441 7 - 8 Misc 6520 8 - 12, 9 - 11, 10 -- 17 Miscellaneous (Misc) Functions 6000 3 - 8 Modem Initialization Sequences 5 - 54 Monitor Functions 6000 3 - 4 mp6001StatsLastInitialized (MIB Object) 5 - 14

#### Index

## 0

Overview 6000 2 - 1 Overview of System Description 1 - 5

### Ρ

Performance 6360 6 - 2 Performance 6441 7 - 2 Performance 6520 8 - 2, 10 -- 2 Phone Numbers 5 - 54 Platform Card (6001) 5 - 2 Platform Card Diagnostics Menu 6001 5 - 63 Platform Options 5 - 29 Power Supply Alarms Reported 5 - 38

#### R

Rediscovery and Alarm Synchronization 6000 2 - 10 Reports 5 - 13 Reset 3 - 7 Reset 6360 6 - 13 Reset 6441 7 - 7 Reset/Restore 5 - 62, 8 - 9, 9 - 7, 10 -- 14 Responsibilities of the TEAM 6000 1 - 7

#### S

Safety Information 1 - 3 Service Support and Training 1 - 2 Shelf Map 6000 2 - 2, 2 - 5 Shelf Map Editing 6000 2 - 5 Shelf SelfTest 4 - 5 Shelf Submap 6000 2 - 6 Slot Deletion 6000 2 - 7 Symbol Types 6000 2 - 8

#### Т

T1 Alarm 5 - 7
T1 LIU Alarms Reported (CSU or DSX1) 5 - 39
T1 LIU Options (CSU or DSX1) 5 - 32
TEAM Universe Submap 6000 2 - 6
To Disable Auto-Discovery by Stopping Netmon 6000 2 - 11
To Disable Auto-Discovery by Turning Off Open-View Polling 6000 2 - 11
To Perform Manual Discovery 6000 2 - 12
Training 1 - 2
Trap Options 6001 5 - 54
Typographical Conventions 1 - 4

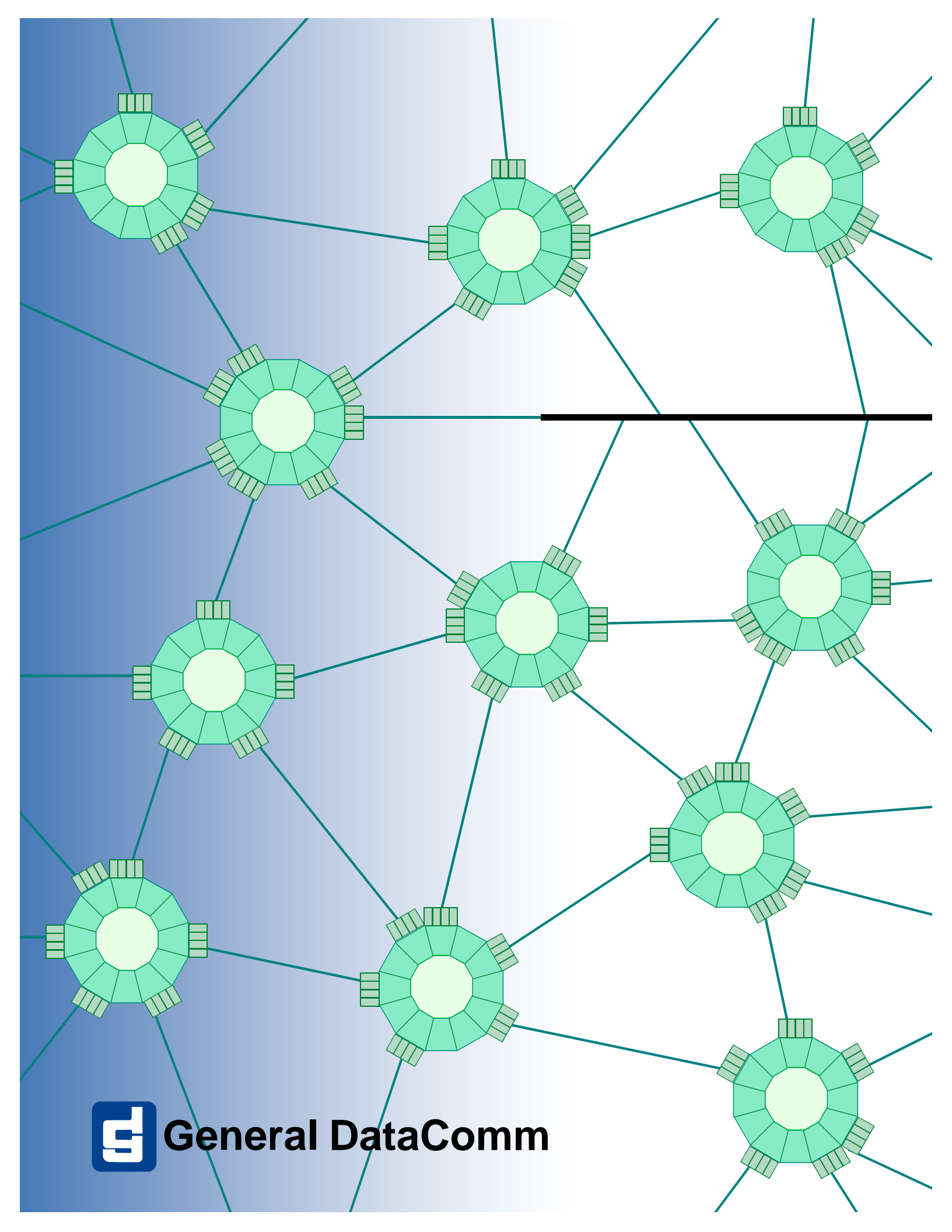